# 東京共済ヘルスチャレンジ操作説明

## 目次

| 1.         | <b>新規エントリー(ユーザーアカウント登録)</b> 2               |
|------------|---------------------------------------------|
| 2.         | 個人チャレンジエントリー(チャレンジ目標登録)                     |
| 3.         | エントリー情報の修正                                  |
| 4.         | <b>職場代表者の方の職場チャレンジエントリー(職場チャレンジ目標登録)</b> 19 |
| 5.         | <b>戦場エントリー情報の修正</b>                         |
| 6.         | <b>職場代表者以外の方の職場チャレンジエントリー(職場代表者を選択)</b>     |
| 7.         | <b>職場代表者の再選択</b>                            |
| 8.         | ログイン情報の変更(ユーザーアカウントとパスワードの変更)41             |
| 9.         | <b>ユーザーアカウントまたはパスワードを忘れた場合(再エントリー)</b> 45   |
| 10.        | <b>メールアドレスの到達確認</b>                         |
| 11.        | <b>前年のユーザーアカウントとパスワードを引き継いだエントリー</b> 55     |
| <b>12.</b> | <b>チャレンジダイアリー(実施内容の入力)</b> 57               |
| 13.        | <b>チャレンジダイアリー(チャレンジ目標を達成した場合)</b> 62        |
| 14.        | <b>職場チャレンジダイアリー(実施内容の入力)</b> 68             |
| 15.        | <b>職場チャレンジダイアリー(職場チャレンジ目標を達成した場合)</b> 73    |

### 1. 新規エントリー (ユーザーアカウント登録)

①「ログイン」画面の「新規・再エントリー」ボタンを押下します。

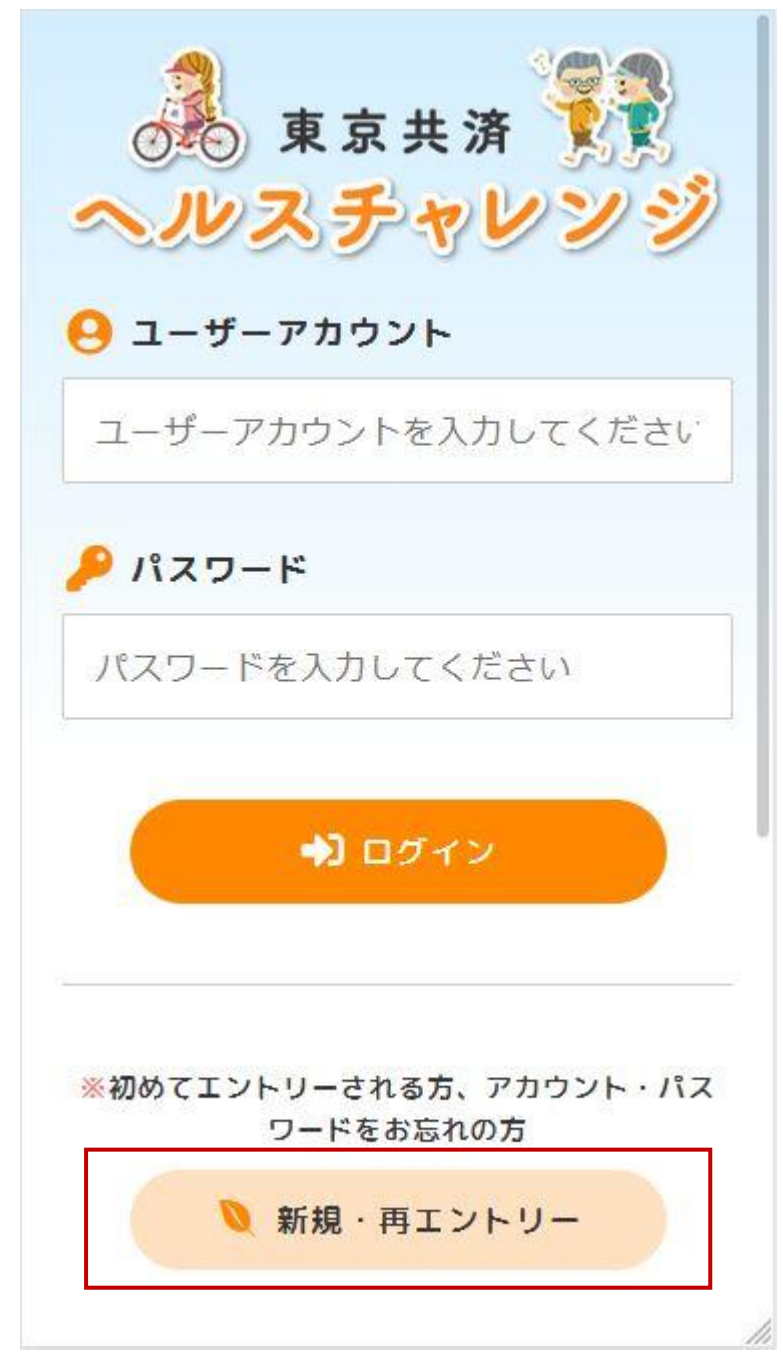

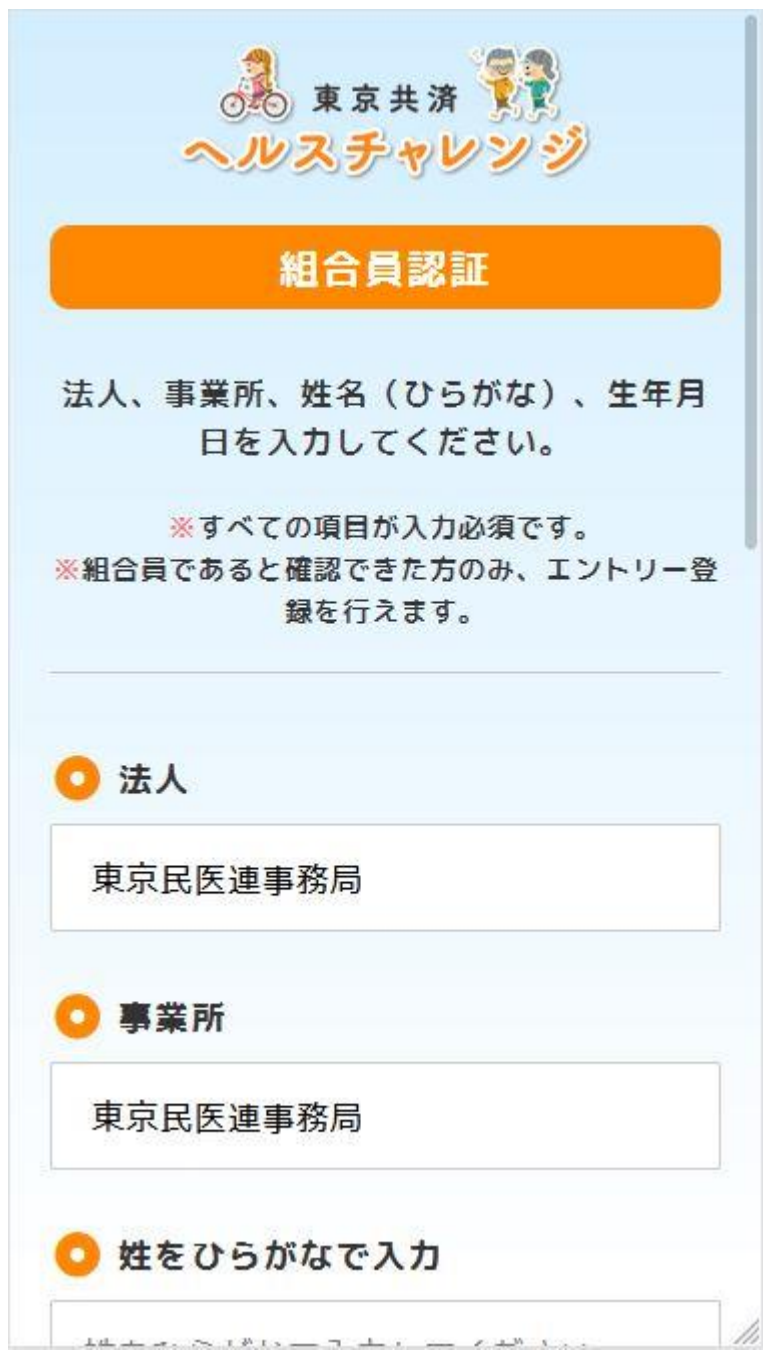

②「組合員認証」画面の各項目を入力し、「認証」ボタンを押下します。

「組合員認証」画面の続き

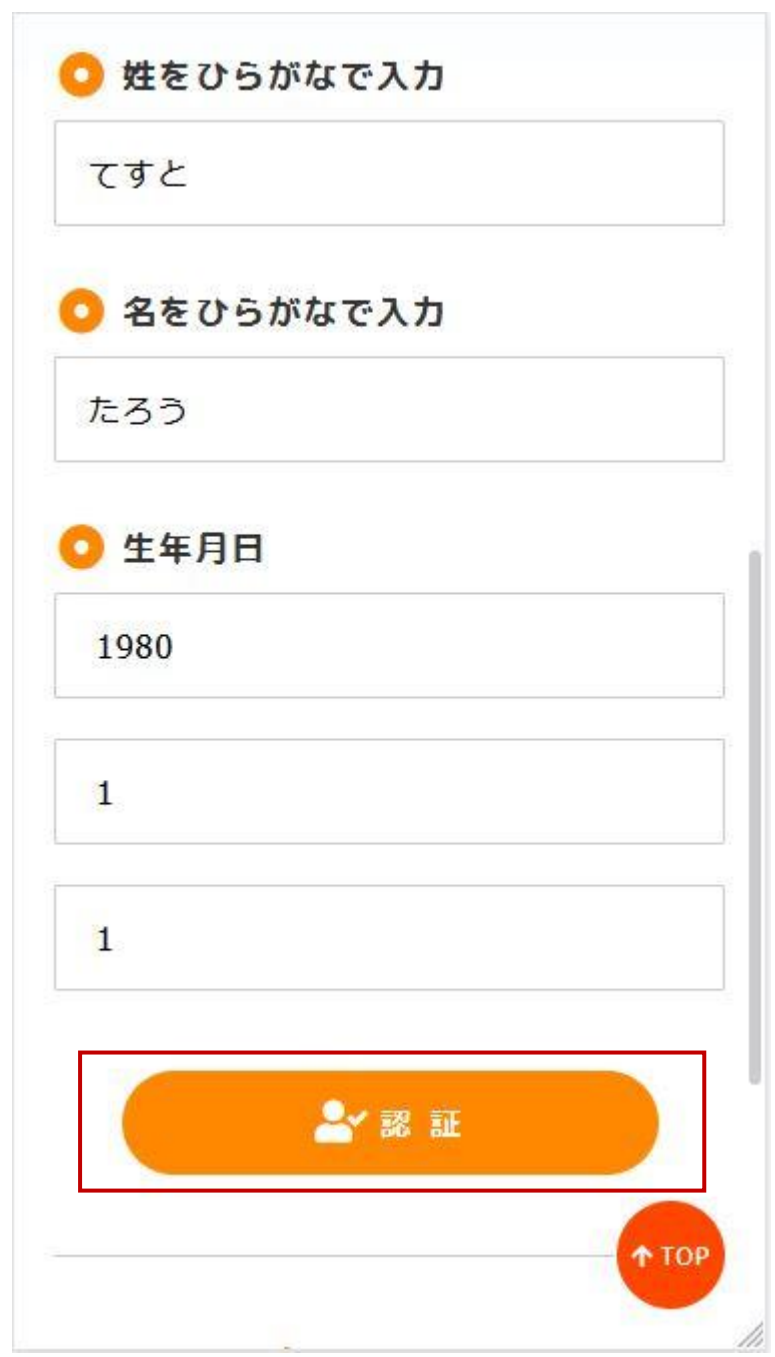

③「ユーザーアカウント登録」画面の各項目を入力し、「登録」ボタンを押下します。 ※ユーザーアカウントは任意のアカウント名を登録できます。

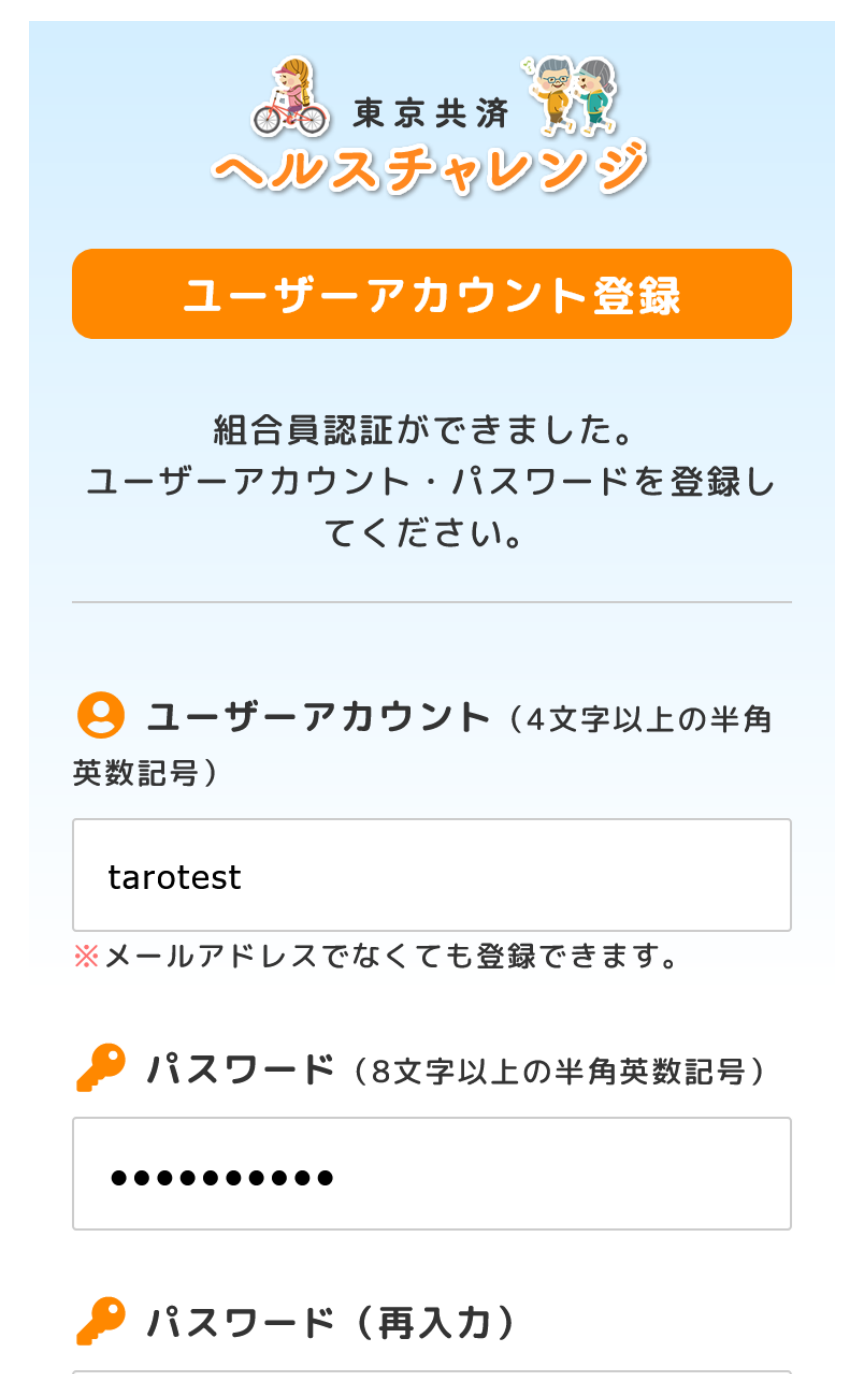

. . . . . . . . . .

「ユーザーアカウント登録」画面の続き

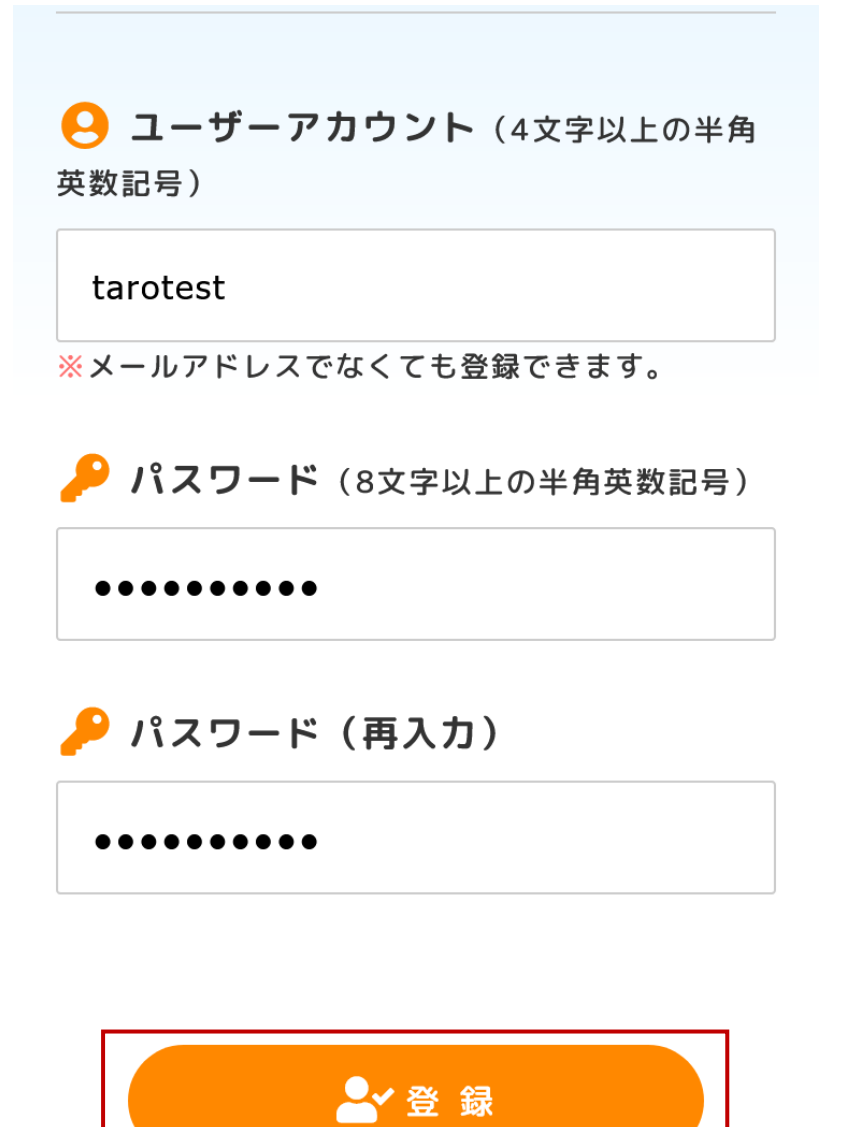

兌 ログインへ戻る

6

۸

↑ ТОР

④入力項目に間違いがない場合、「確定」ボタンを押下します。

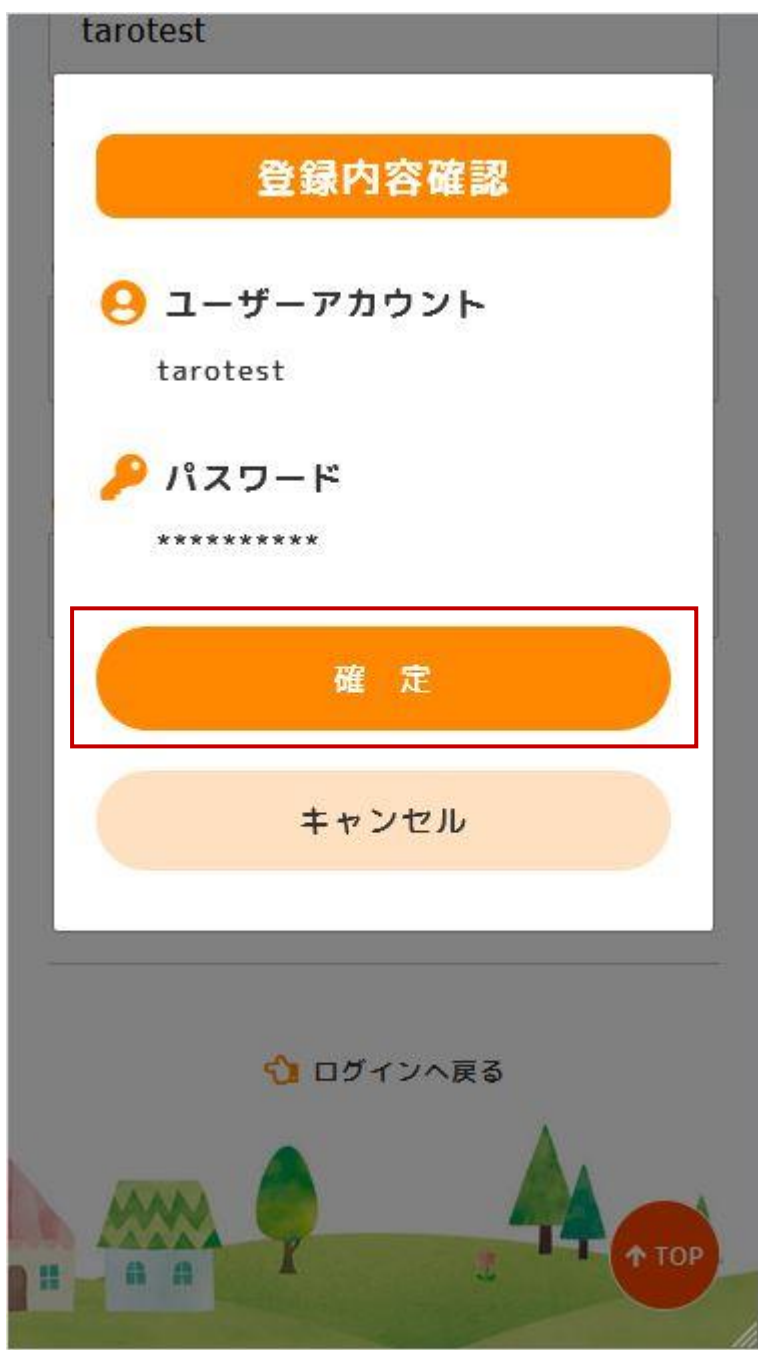

⑤ユーザーアカウント登録が完了すると「チャレンジ選択」画面が表示されます。

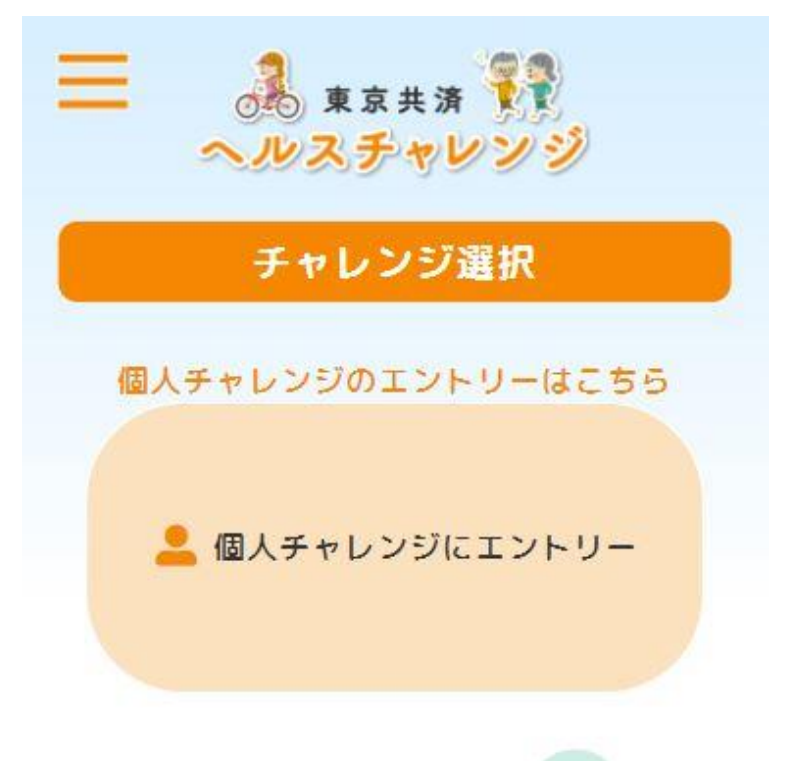

職場代表者の方はこちら 🏞

※職場チャレンジのエントリーは職場代表者 の方、お一人のみ行ってください。

職場代表者以外の方はこちら

💄 職場代表者を選択

※職場チャレンジに参加される方は、参加職 場の代表者を選択してください。

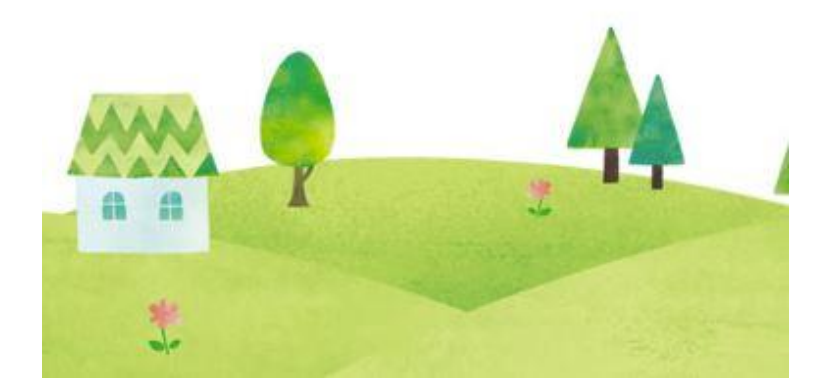

### 2. 個人チャレンジエントリー (チャレンジ目標登録)

①ログインしていない場合、「ログイン」画面からログインします。

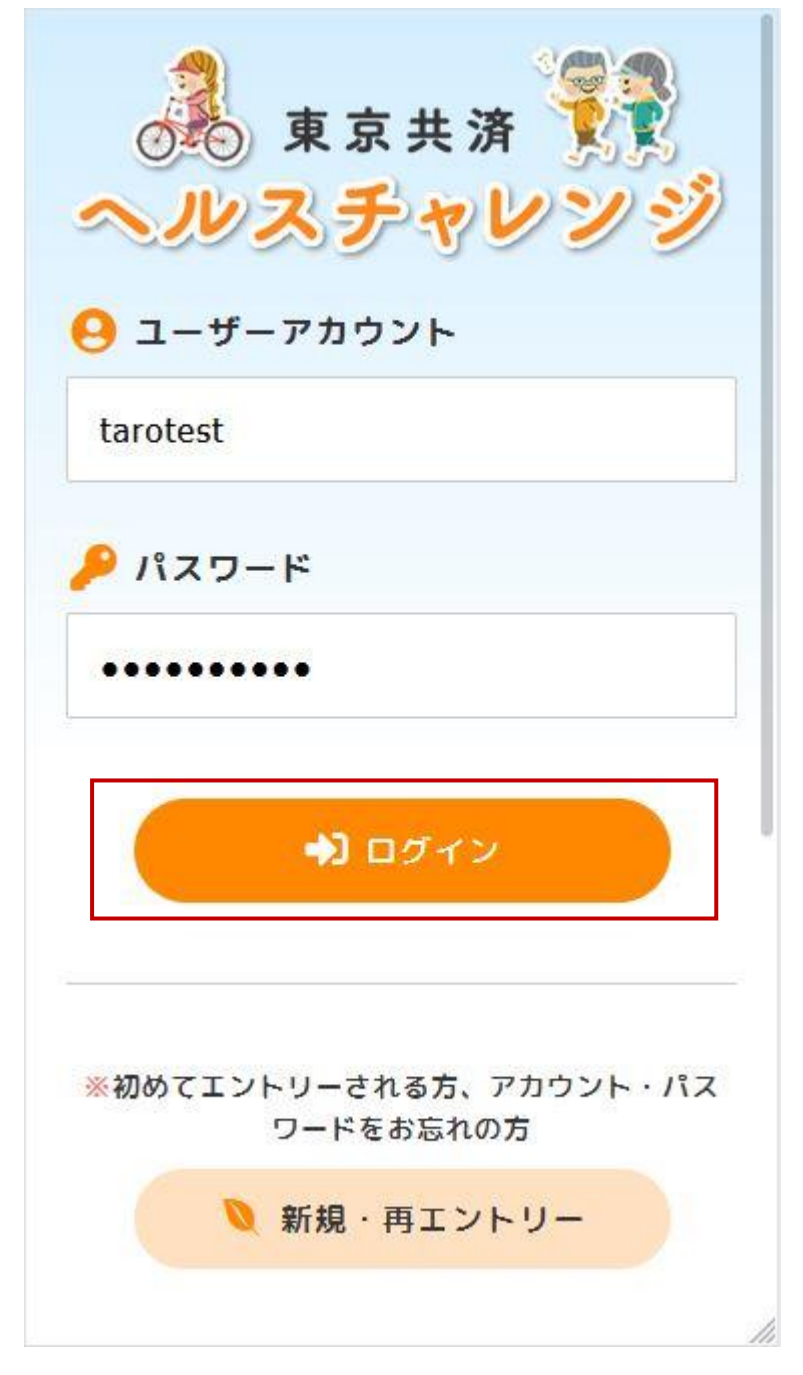

②個人チャレンジにエントリーする場合、「チャレンジ選択」画面の「個人チャレンジにエントリー」ボタンを押下します。

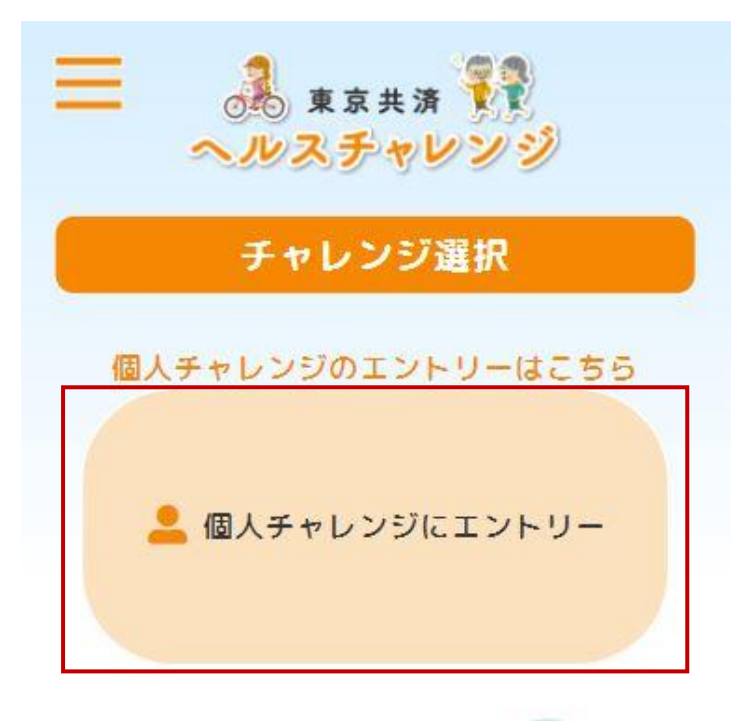

職場代表者の方はこちら 🎎

※職場チャレンジのエントリーは職場代表者の方、お一人のみ行ってください。

職場代表者以外の方はこちら

- 職場代表者を選択

※職場チャレンジに参加される方は、参加職 場の代表者を選択してください。

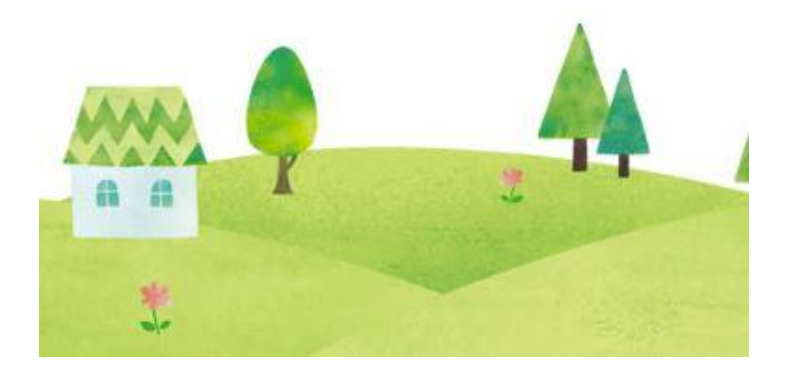

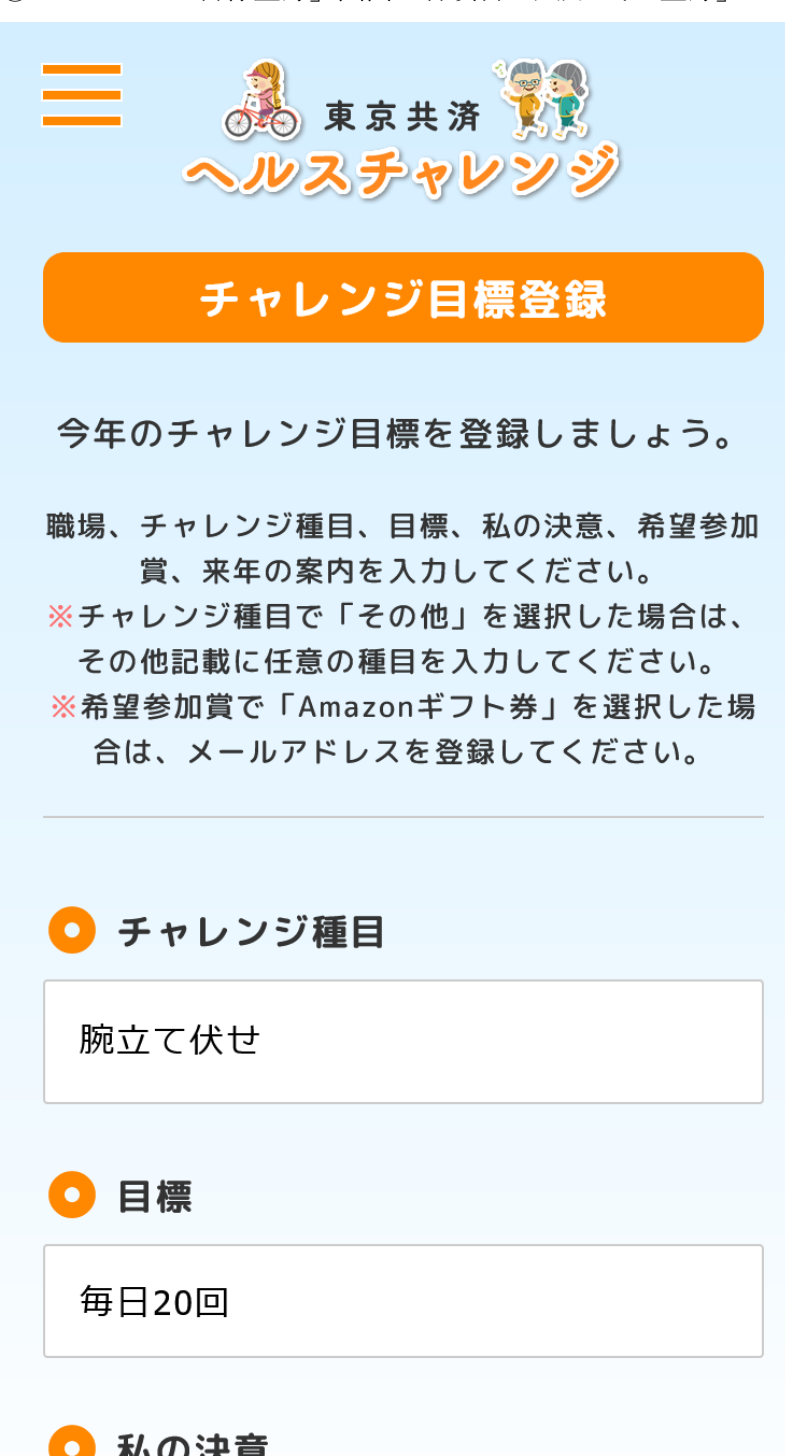

③「チャレンジ目標登録」画面の各項目を入力し、「登録」ボタンを押下します。

「チャレンジ目標登録」画面の続き

※希望参加賞で「Amazon ギフト券(電子メール)」を選択した場合、連絡用メールアドレスの登録が必須となります。

希望参加賞 Amazonギフト券(電子メール) 🔽 連絡用メールアドレス ※参加賞にAmazonギフト券をご希望の方は登録必 須です。それ以外では任意です。

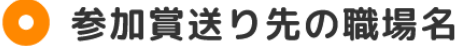

テスト職場

※Amazonギフト券以外をご希望の方で、職場が複数ある事業所の方は記入をお願いします。

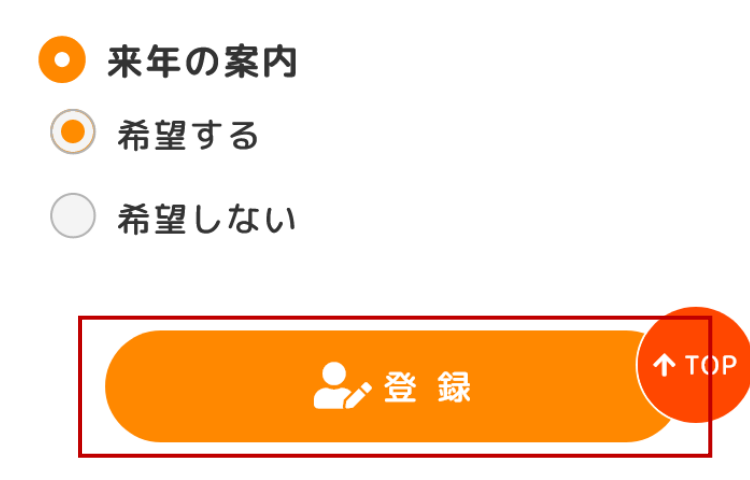

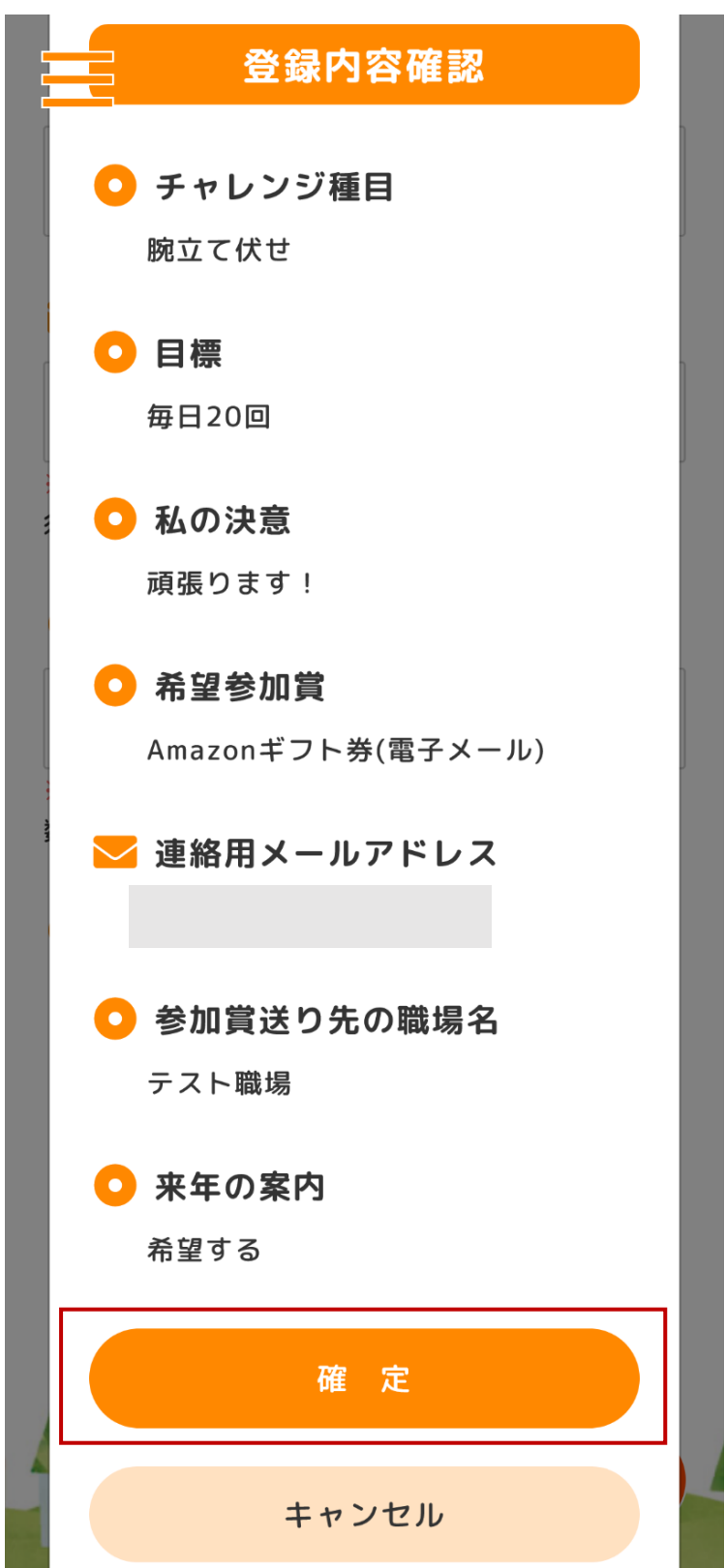

④入力項目に間違いがない場合、「確定」ボタンを押下します。

⑤チャレンジ目標登録が完了すると「チャレンジ選択」画面が表示されます。 ※チャレンジ目標登録で連絡用メールアドレスを登録した場合、ご登録いただいたメール アドレス宛てに「healthchallenge@tokyo-kyosai.com」から到達確認メールが送信されます。 受信メールを確認し、メール本文に記載された URL をクリックしてください。 ※チャレンジ実施期間が開始するとチャレンジダイアリーの入力ができるようになります。

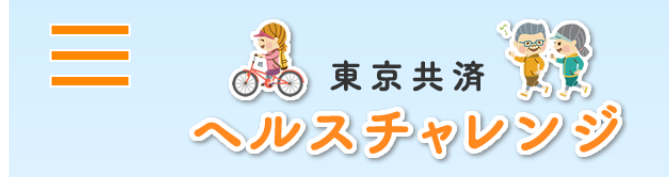

※個人チャレンジの連絡用メールアドレス に対して到達確認が行われていません こちらをクリック→連絡用メールアドレス の到達確認を行う

## チャレンジ選択

個人チャレンジにエントリーしています ※チャレンジ開始までお待ちください。

職場代表者の方はこちら 🏞

※職場チャレンジのエントリーは職場代表 者の方、お一人のみ行ってください。

職場代表者以外の方はこちら

💄 職場代表者を選択

※職場チャレンジに参加される方は、参加 職場の代表者を選択してください。

#### 3. エントリー情報の修正

①ログイン後、「チャレンジ選択」画面左上のハンバーガーボタンを押下します。
 ※「エントリー情報の修正」画面では、個人チャレンジの「チャレンジ目標登録」画面で登録した内容を変更できます。

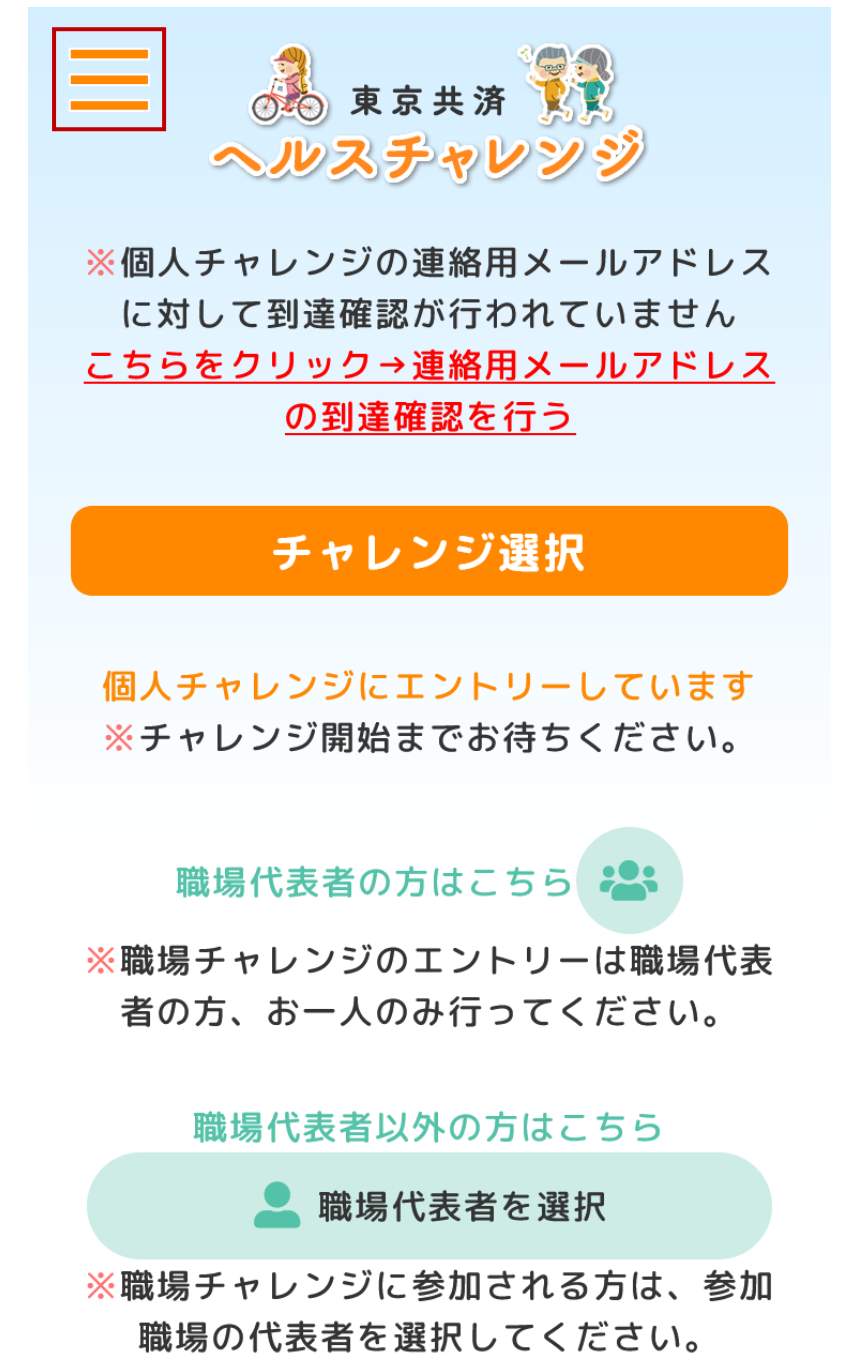

②ドロワーメニューの「エントリー情報の修正」メニューを押下します。

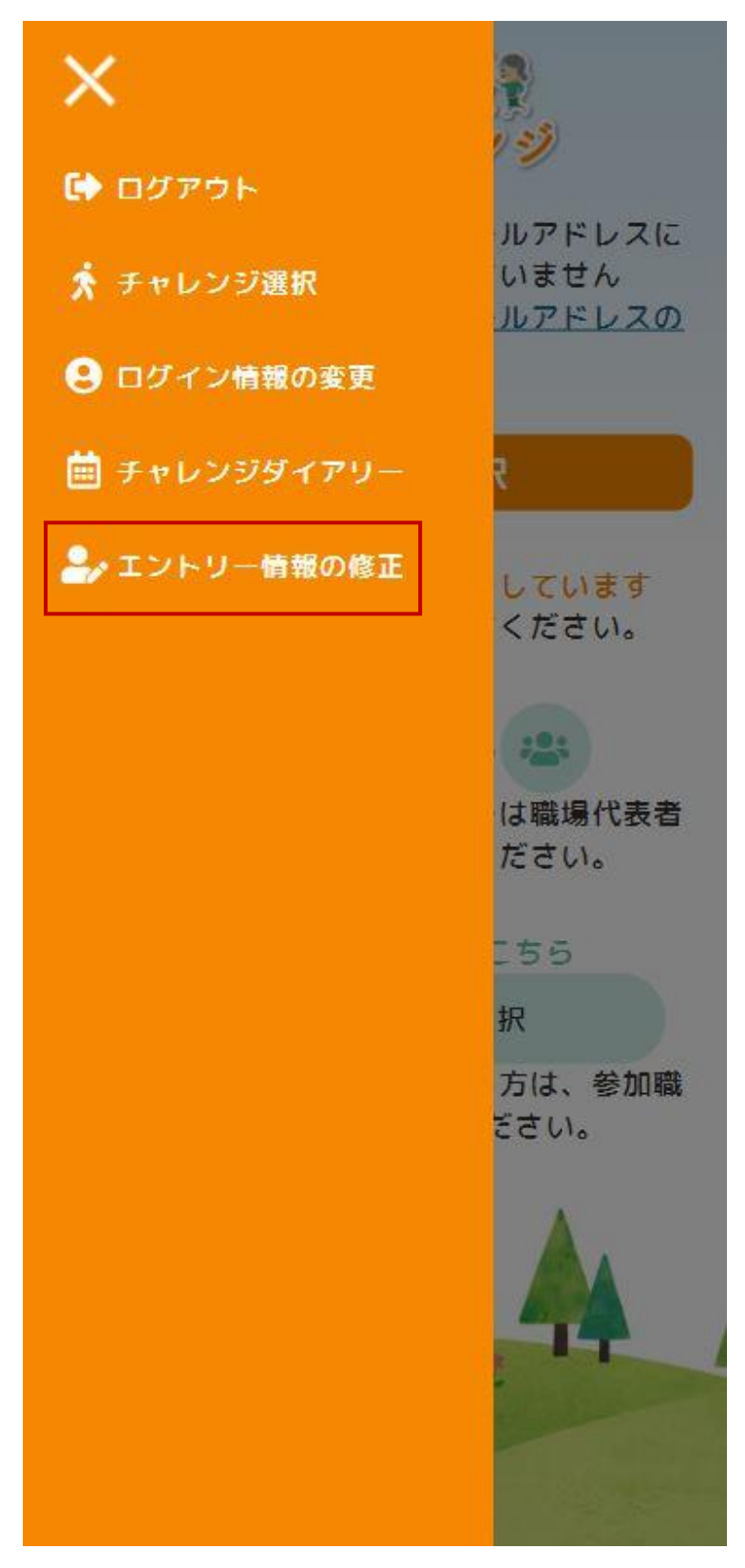

③「エントリー情報の修正」画面が表示されます。変更を行った場合、「登録」ボタンを押 下します。

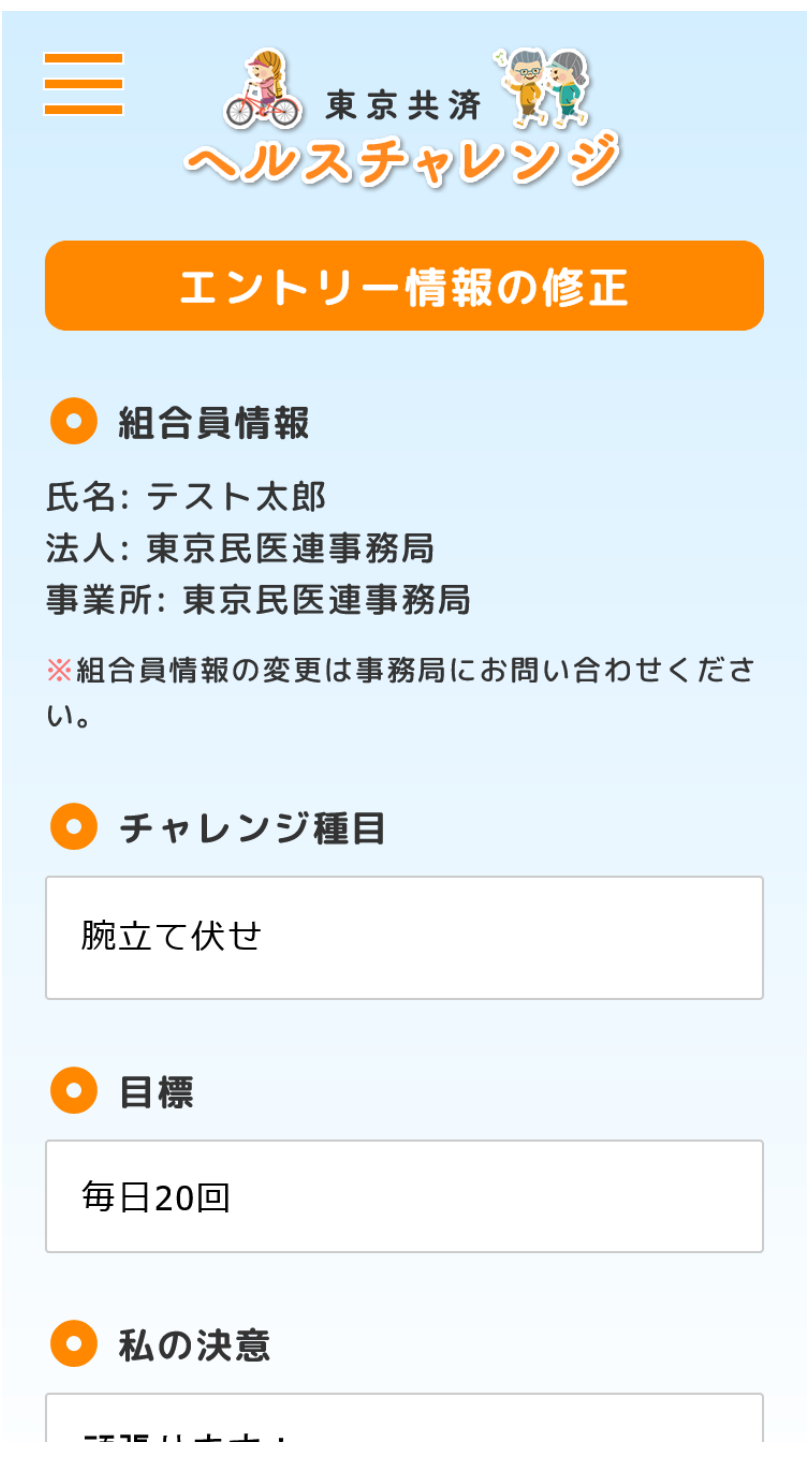

④エントリー情報の修正が完了すると「更新完了」と表示されます。

※エントリー情報の修正で連絡用メールアドレスを変更した場合、変更したメールアドレ ス宛てに「healthchallenge@tokyo-kyosai.com」から到達確認メールが送信されます。受信 メールを確認し、メール本文に記載された URL をクリックしてください。

|                                                                                                    | 更新                                                 | 新完了                           |        |      |
|----------------------------------------------------------------------------------------------------|----------------------------------------------------|-------------------------------|--------|------|
| <b>*</b>                                                                                              | Eントリー情                                             | 「報を更                          | 新しまし   | te.o |
|                                                                                                    | C                                                  | о к                           |        |      |
| 氏名: テ<br>法人: 東<br>事業所:<br>※組合員<br>い。<br>・<br>・<br>・<br>・<br>・<br>・<br>・<br>・<br>・<br>・<br>・<br>・<br>・ | スト太郎<br>京民医連事<br>東京民医連<br>載の変更は事<br>す <b>レンジ種目</b> | 務局<br>事務局<br><sup>冪務局にさ</sup> | お問い合わせ | ±くださ |
| 腕立て                                                                                                   | 伏せ                                                 |                               |        |      |
| ●目標                                                                                                   | HR                                                 |                               |        |      |
| 毎日20                                                                                                  | 0回                                                 |                               |        |      |
|                                                                                                    |                                                    |                               |        |      |

#### 4. 職場代表者の方の職場チャレンジエントリー(職場チャレンジ目標登録)

①ログインしていない場合、「ログイン」画面からログインします。

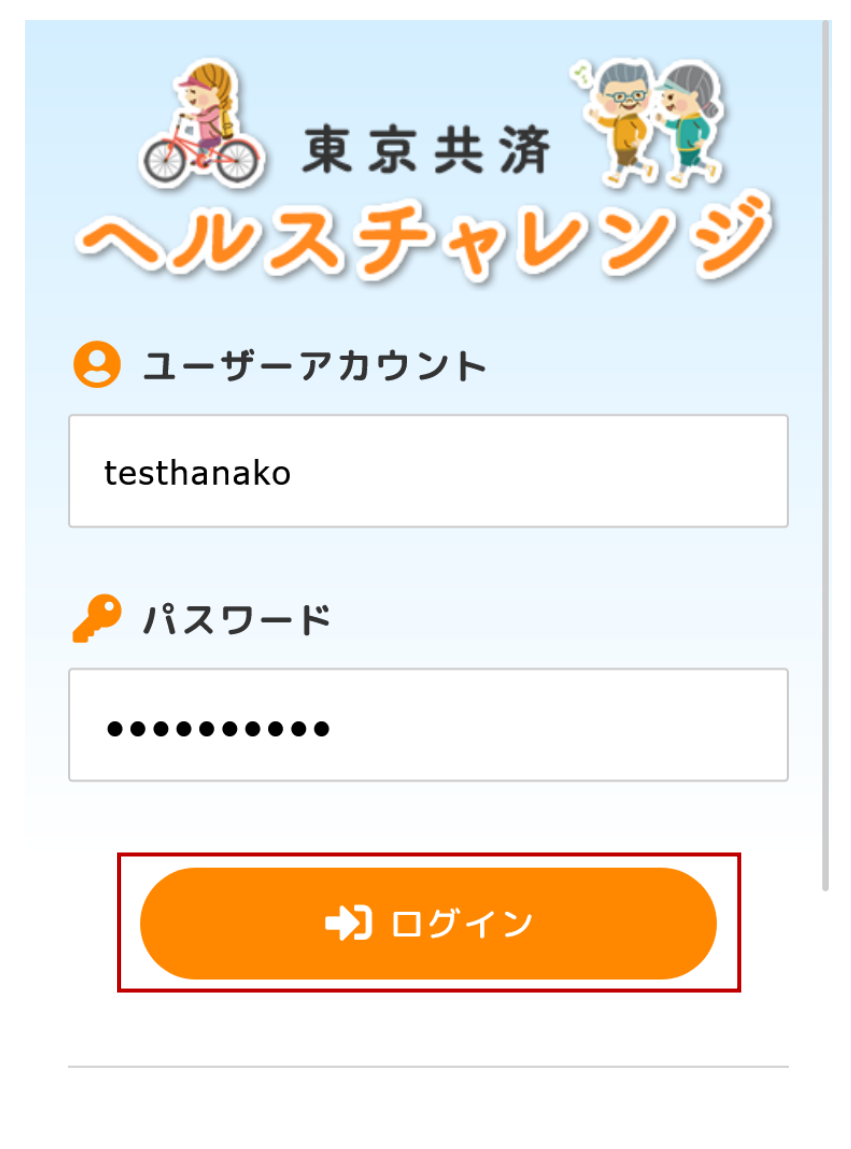

※初めてエントリーされる方、アカウント・パス ワードをお忘れの方

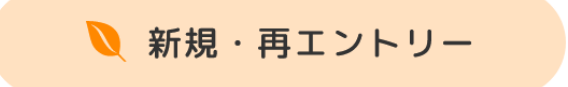

②職場代表者の方が職場チャレンジにエントリーする場合、「チャレンジ選択」画面の「職 場代表者の方はこちら」の右にあるボタンを押下します。

※職場代表者以外の方が職場チャレンジにエントリーする場合は、「チャレンジ選択」画面 の「職場代表者を選択」ボタンを押下し、職場チャレンジに参加する職場の代表者を選択し てください。

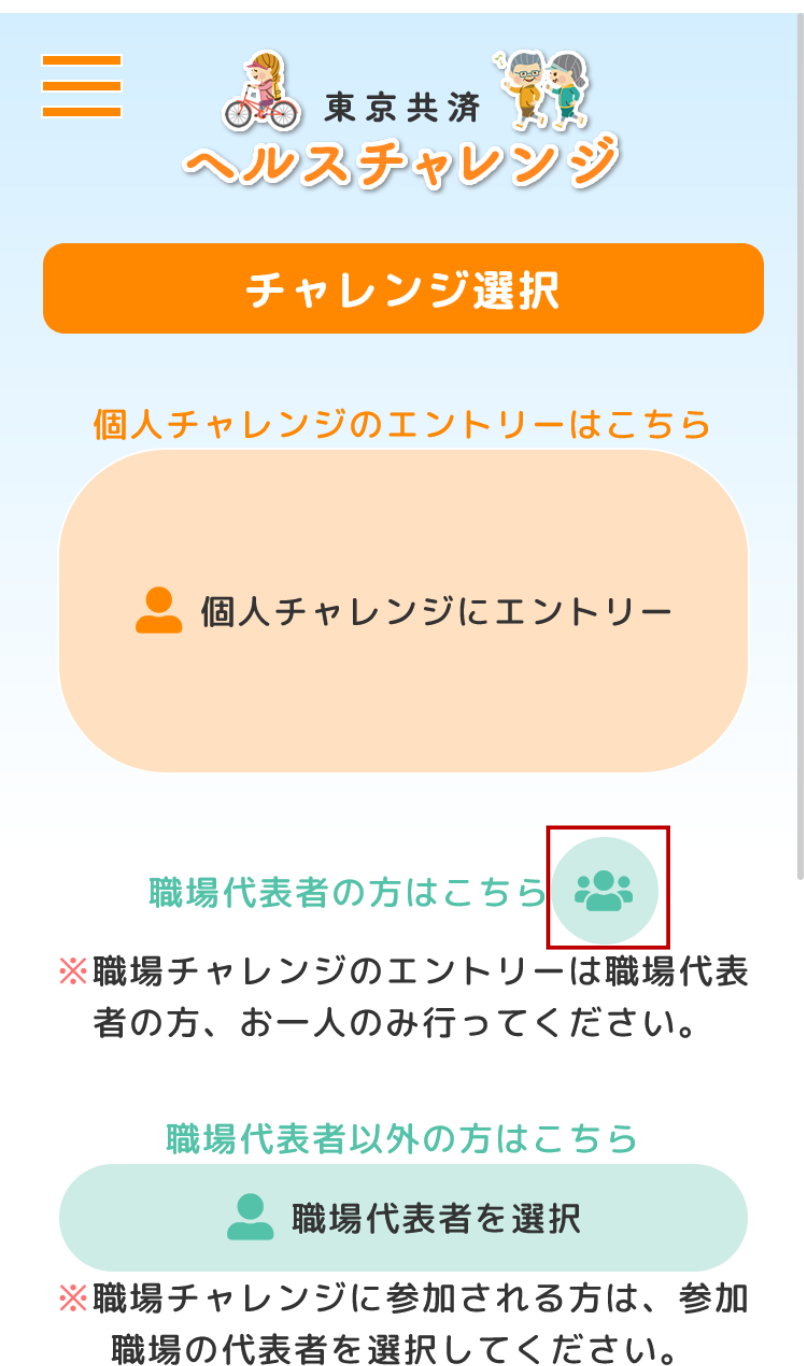

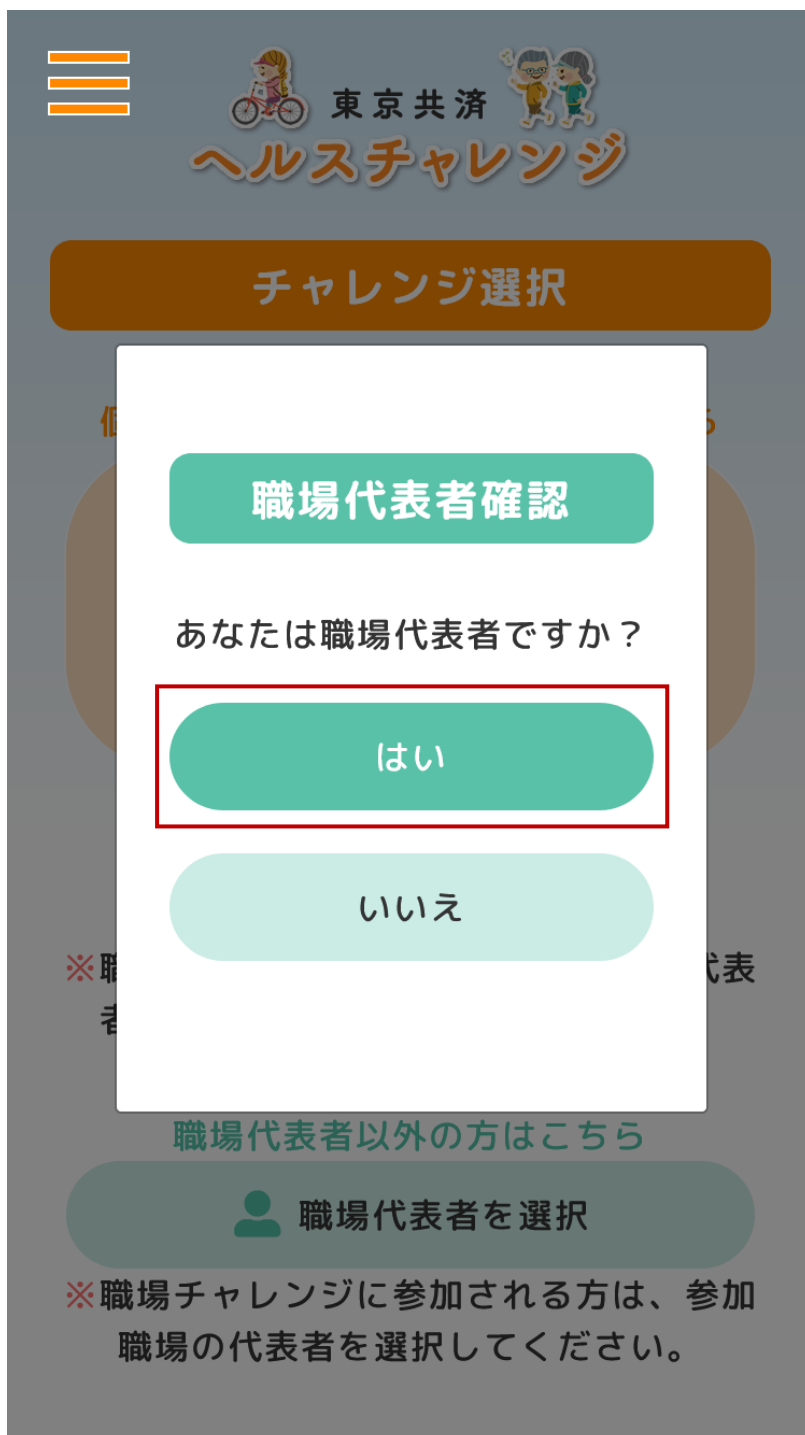

③「職場代表者確認」が表示されます。職場代表者の方のみ「はい」を押下してください。

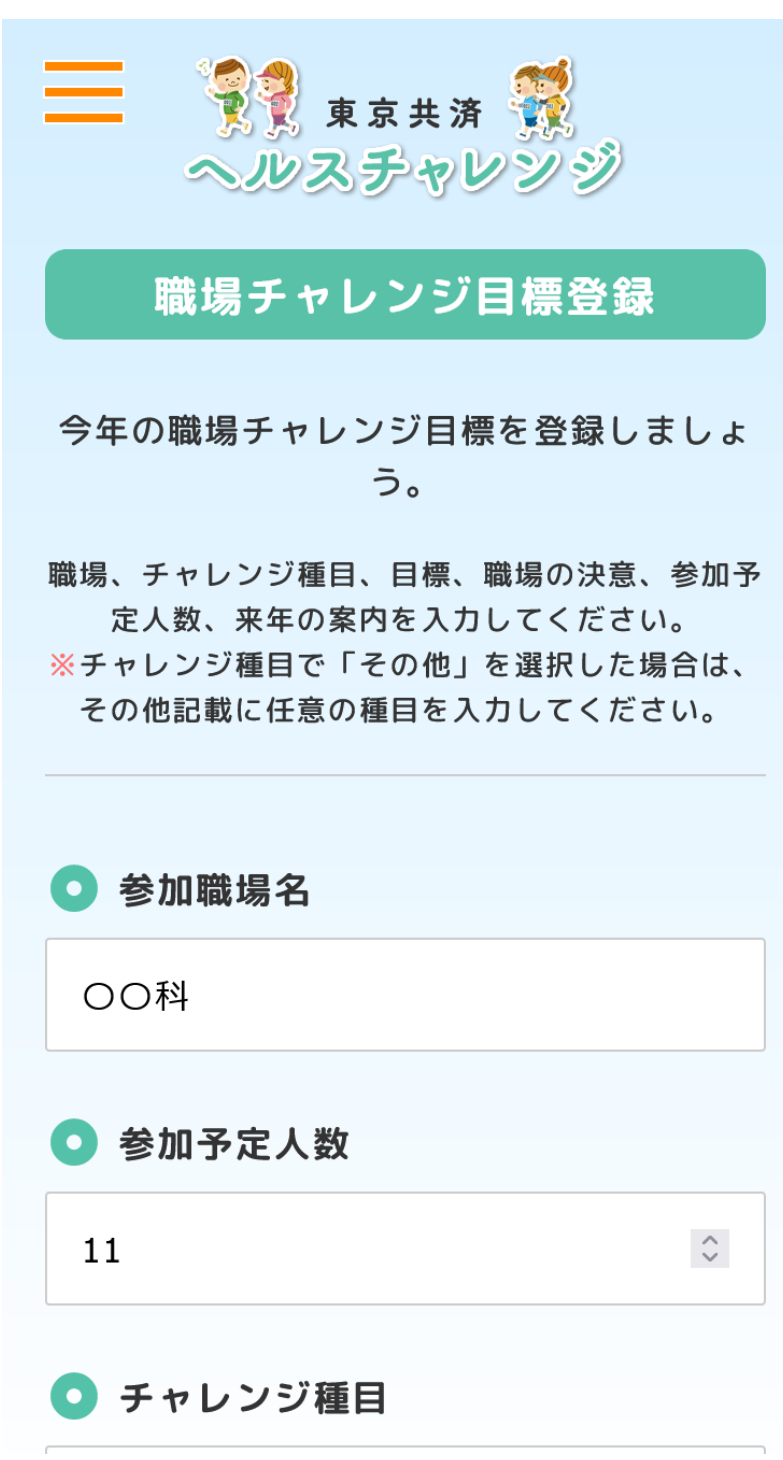

④「職場チャレンジ目標登録」画面の各項目を入力し、「登録」ボタンを押下します。

「職場チャレンジ目標登録」画面の続き

※職場メールアドレスは登録必須ではありません。また、登録する場合、職場代表者の方の 任意のメールアドレスで構いません。

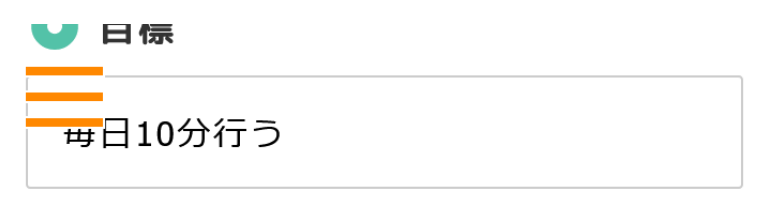

### ○ 職場の決意

みんなで頑張ります!

#### ▶ 職場メールアドレス

※個人チャレンジのメールアドレスとは別で構いま せん。

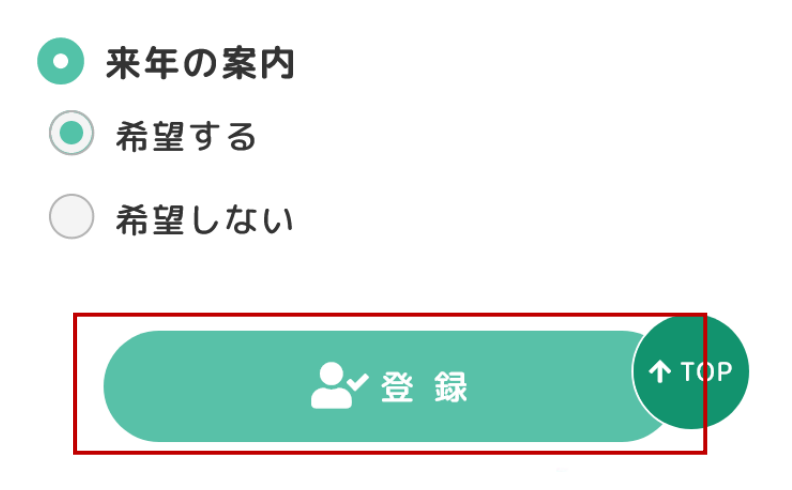

⑤入力項目に間違いがない場合、「確定」ボタンを押下します。

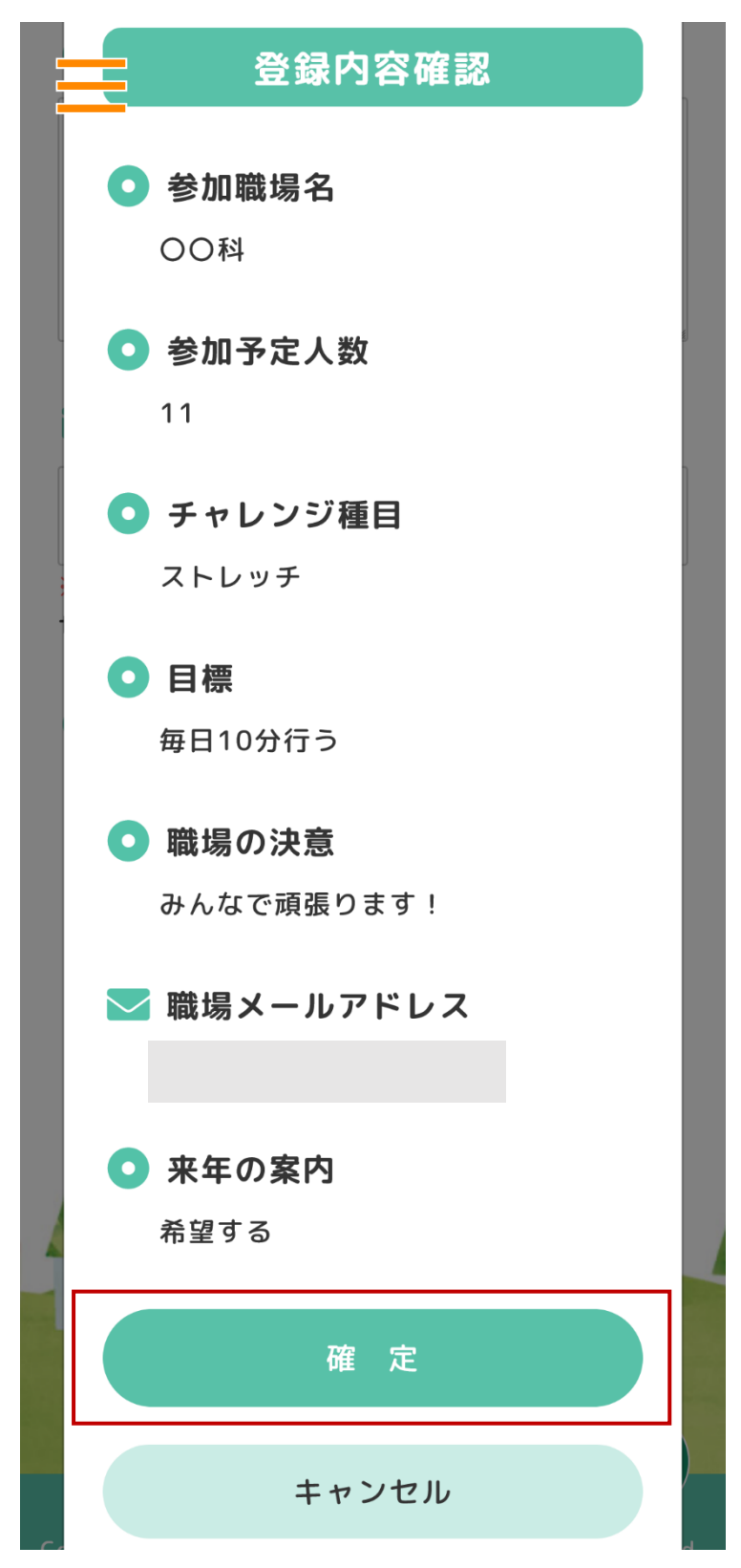

⑥職場チャレンジ目標登録が完了すると「チャレンジ選択」画面が表示されます。
※職場チャレンジ目標登録で職場メールアドレスを登録した場合、ご登録いただいたメールアドレス宛てに「healthchallenge@tokyo-kyosai.com」から到達確認メールが送信されます。受信メールを確認し、メール本文に記載された URL をクリックしてください。
※チャレンジ実施期間が開始すると職場チャレンジダイアリーの入力ができるようになります。

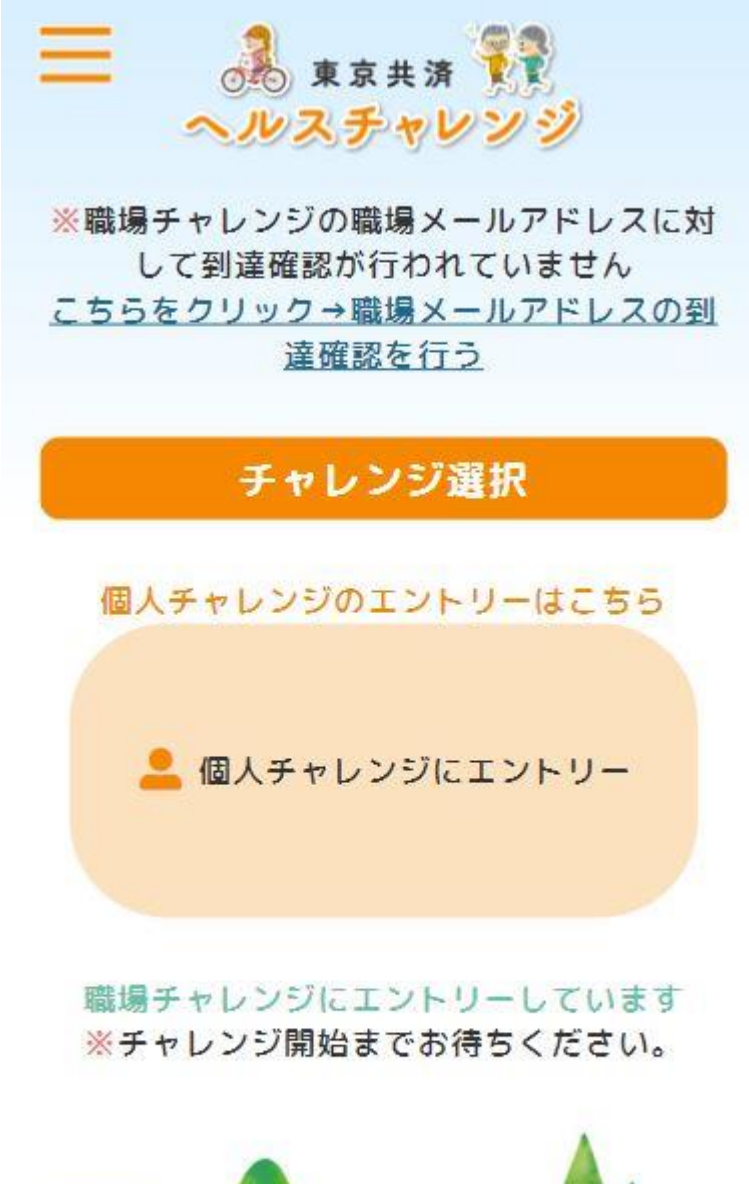

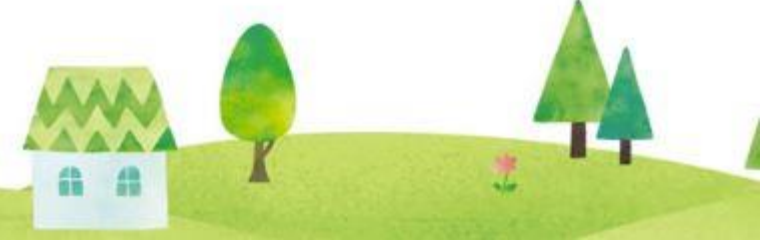

#### 5. 職場エントリー情報の修正

①ログイン後、「チャレンジ選択」画面左上のハンバーガーボタンを押下します。
 ※「職場エントリー情報の修正」画面では、職場代表者の方が「職場チャレンジ目標登録」
 画面で登録した内容を変更できます。

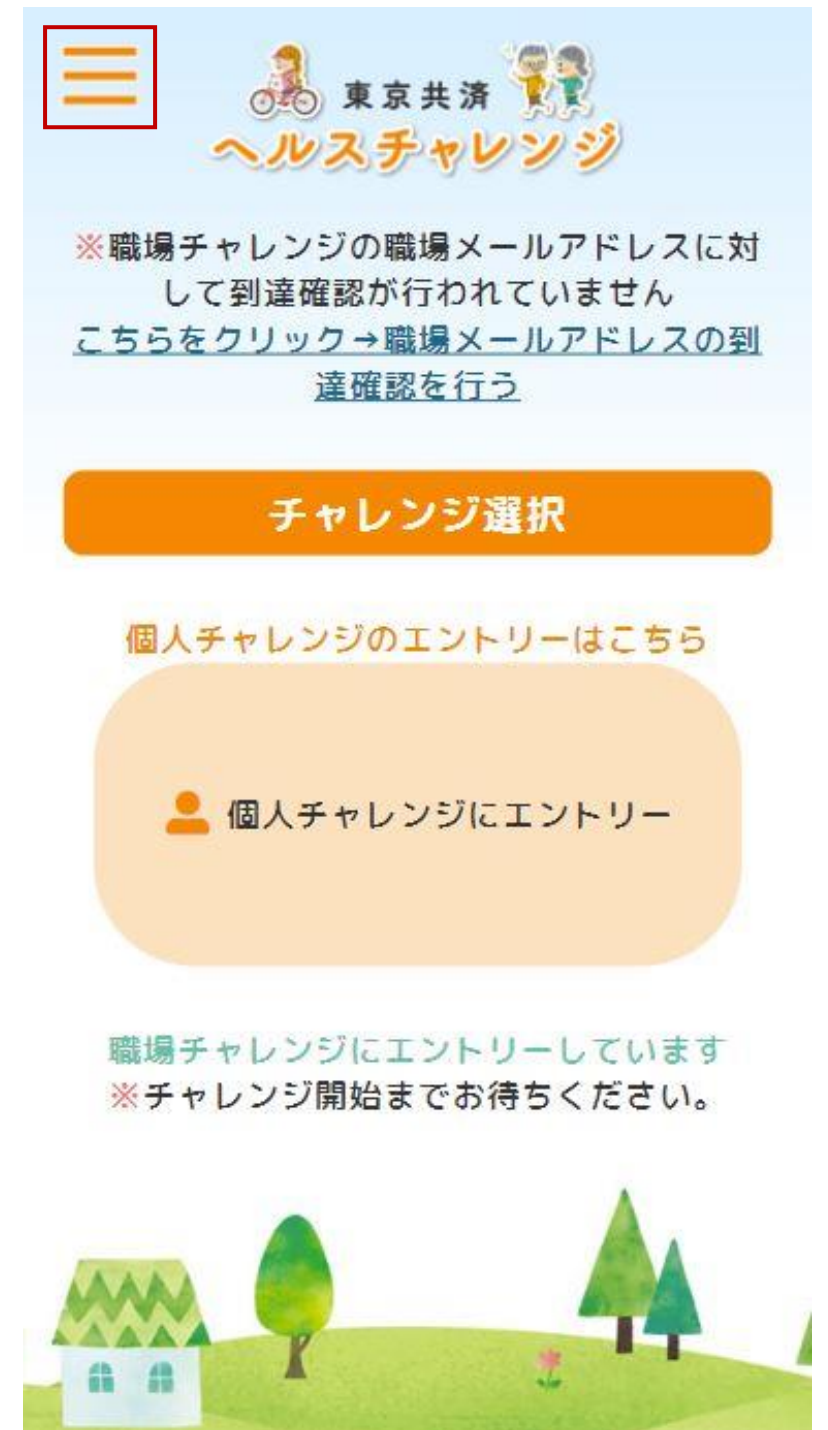

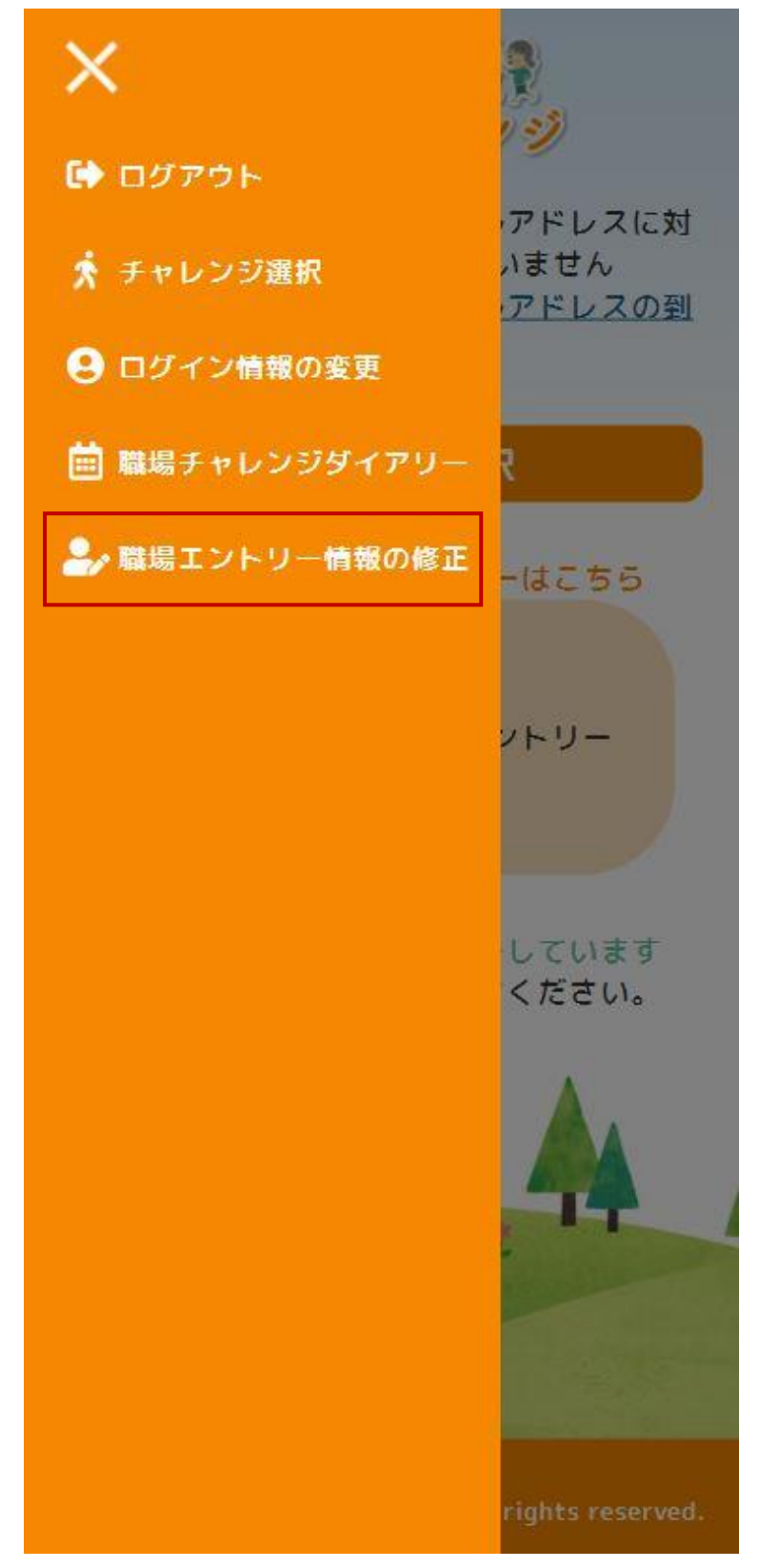

②ドロワーメニューの「職場エントリー情報の修正」メニューを押下します。

③「職場エントリー情報の修正」画面が表示されます。変更を行った場合、「登録」ボタン を押下します。

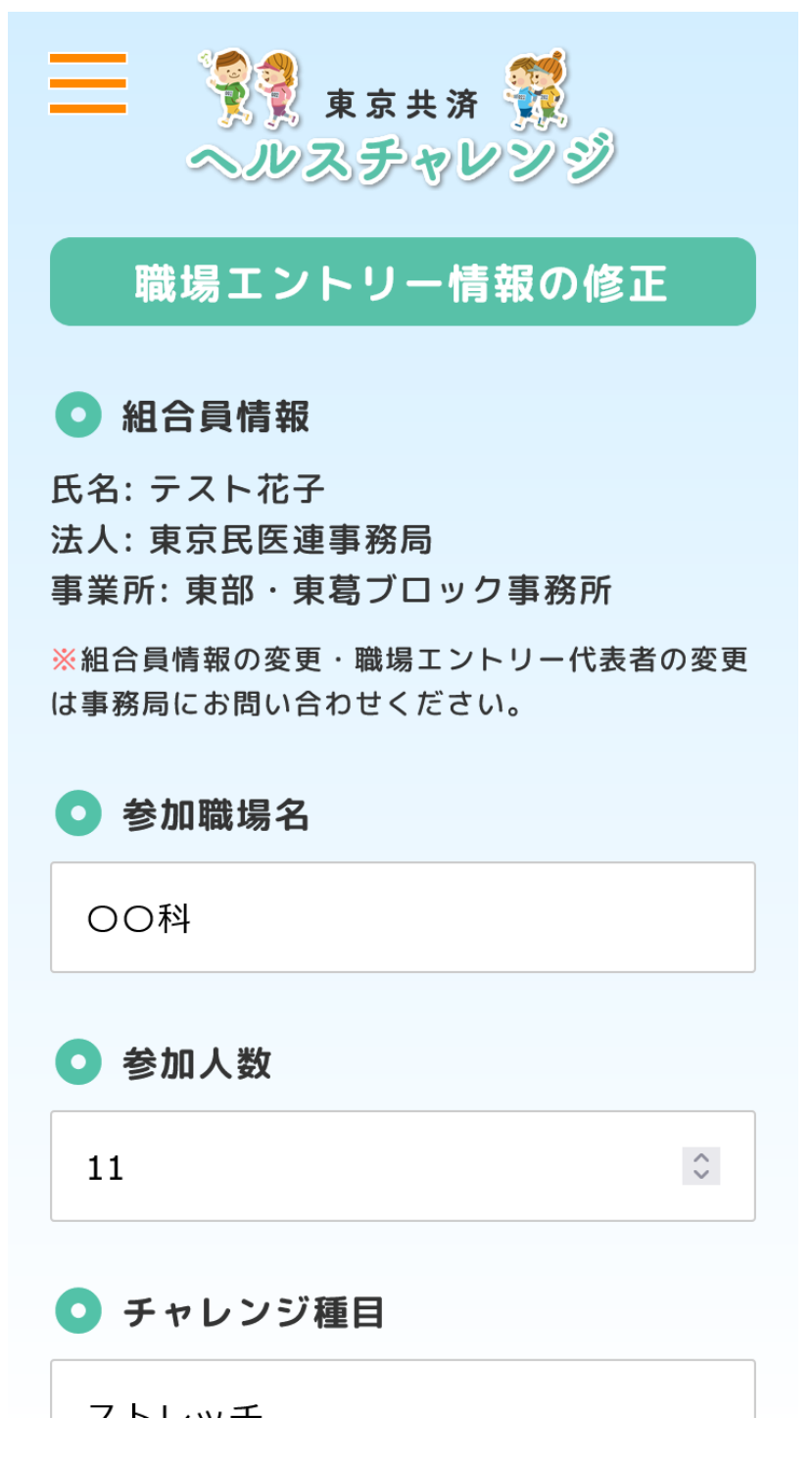

④職場エントリー情報の修正が完了すると「更新完了」と表示されます。

※職場エントリー情報の修正で職場メールアドレスを変更した場合、変更したメールアドレス宛てに「healthchallenge@tokyo-kyosai.com」から到達確認メールが送信されます。受信メールを確認し、メール本文に記載された URL をクリックしてください。

| 更新完了                                        |    |
|---------------------------------------------|----|
| ▲ 職場エントリー情報を更新しました。                         | ,  |
| ОК                                          |    |
| しつ、フストルナ<br>法人:東京民医連事務局<br>事業所:東部・東葛ブロック事務所 |    |
| ※組合員情報の変更・職場エントリー代表者の語は事務局にお問い合わせください。      | 変更 |
| ● 参加職場名                                     |    |
| 00科                                         |    |
| ● 参加人数                                      |    |
| 11                                          | \$ |
|                                             |    |

#### 6. 職場代表者以外の方の職場チャレンジエントリー(職場代表者を選択)

①ログインしていない場合、「ログイン」画面からログインします。

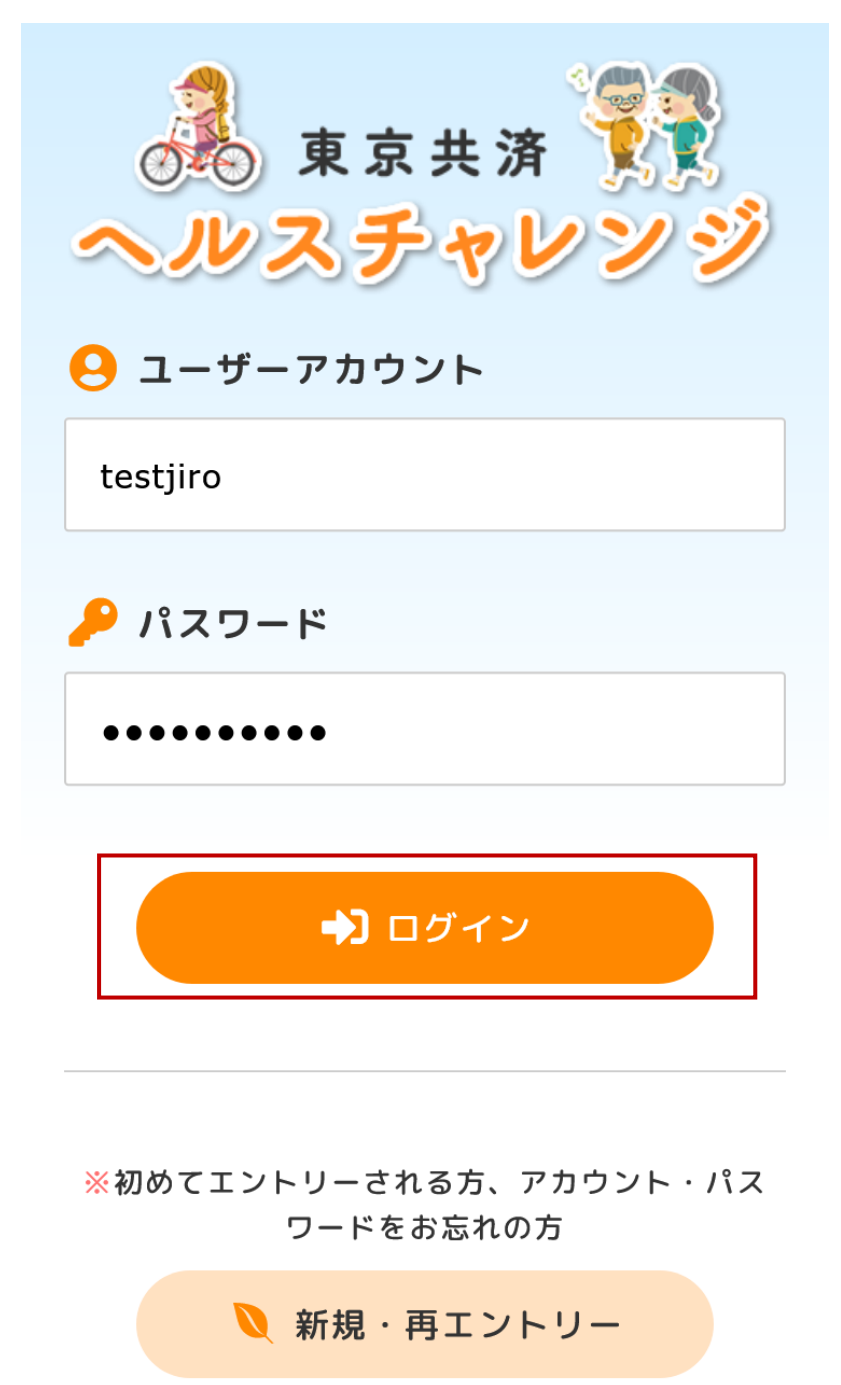

②職場代表者以外の方が職場チャレンジにエントリーする場合、「チャレンジ選択」画面の 「職場代表者を選択」ボタンを押下します。

※職場代表者を選択しないと職場チャレンジに参加する職場のメンバーとして認められま せんのでご注意ください。また、参加できる職場は1つのみです。

※職場代表者の方が職場チャレンジにエントリーする場合は、「職場代表者の選択」ではな く、「チャレンジ選択」画面の「職場代表者の方はこちら」から職場チャレンジ目標登録を 行ってください。

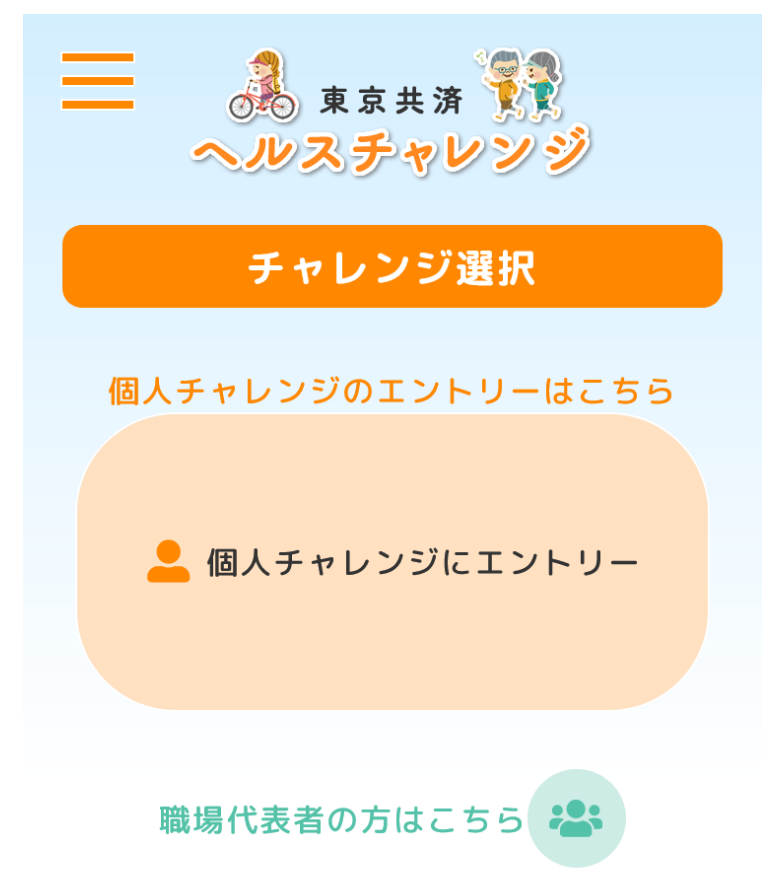

※職場チャレンジのエントリーは職場代表 者の方、お一人のみ行ってください。

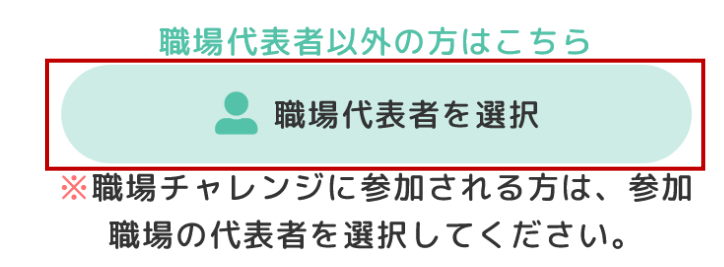

③「職場代表者を選択」画面が表示されます。所属する職場の代表者(代表者氏名+職場名) を選択し、「登録」ボタンを押下します。

※所属する職場の代表者が「チャレンジ選択」画面の「職場代表者の方はこちら」から職場 チャレンジ目標登録を行っていないと職場代表者を選択できません。

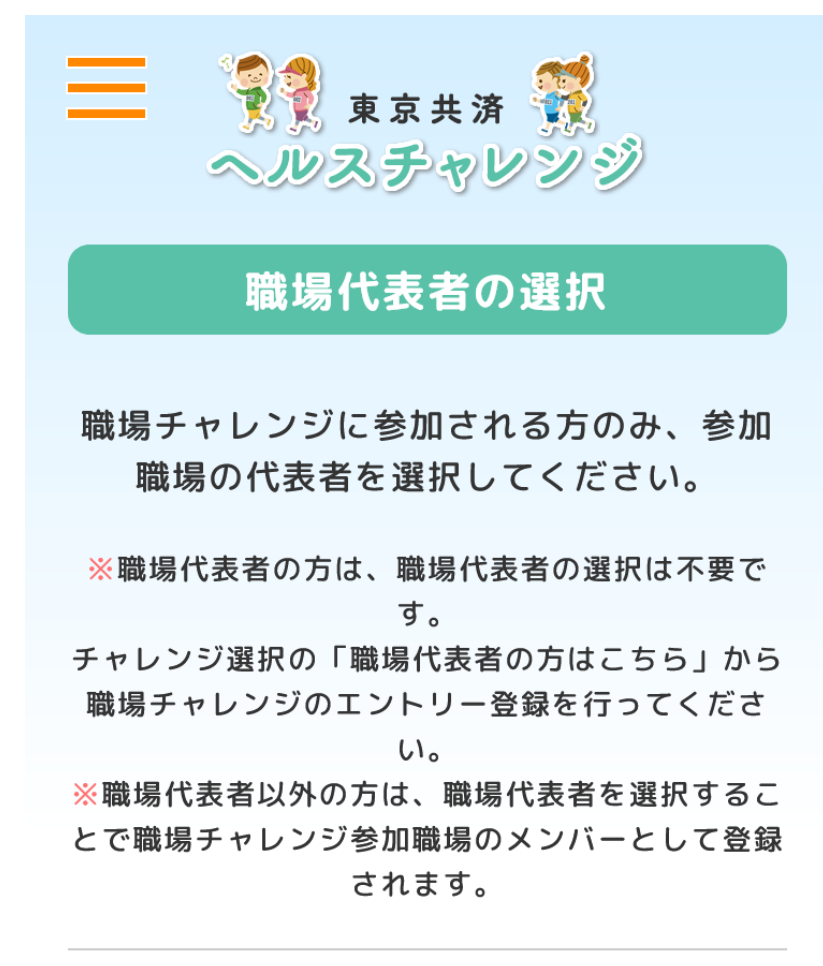

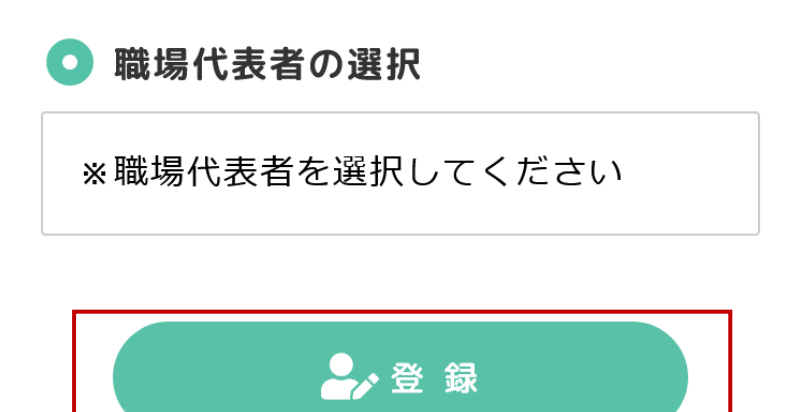

| 登録内容確認                           |
|----------------------------------|
| ○ 職場代表者の選択<br>テスト花子 ○○科          |
| 確定                               |
| キャンセル                            |
| とで職場チャレンジ参加職場のメンバーとして登録<br>されます。 |
| ● 職場代表者の選択                       |
| テスト花子 〇〇科                        |
| ₽>登録                             |

④選択に間違いがない場合、「確定」ボタンを押下します。

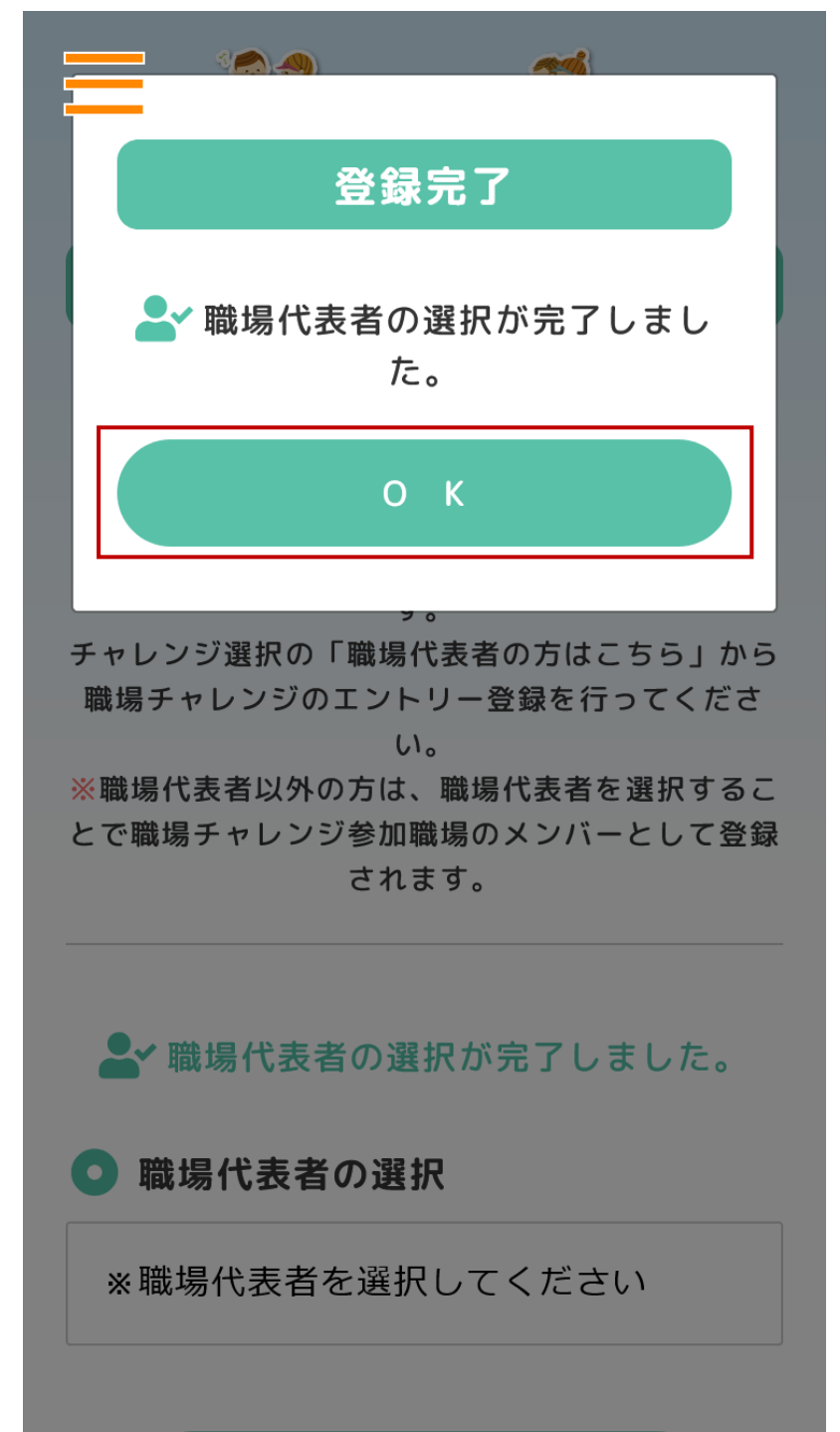

⑤職場代表者の選択が完了すると「登録完了」と表示されます。

⑥職場代表者の選択が完了すると職場チャレンジ参加職場のメンバーとなります。メンバーとして登録された職場を確認する場合は、「チャレンジ選択」画面の「参加職場を確認」ボタンを押下します。

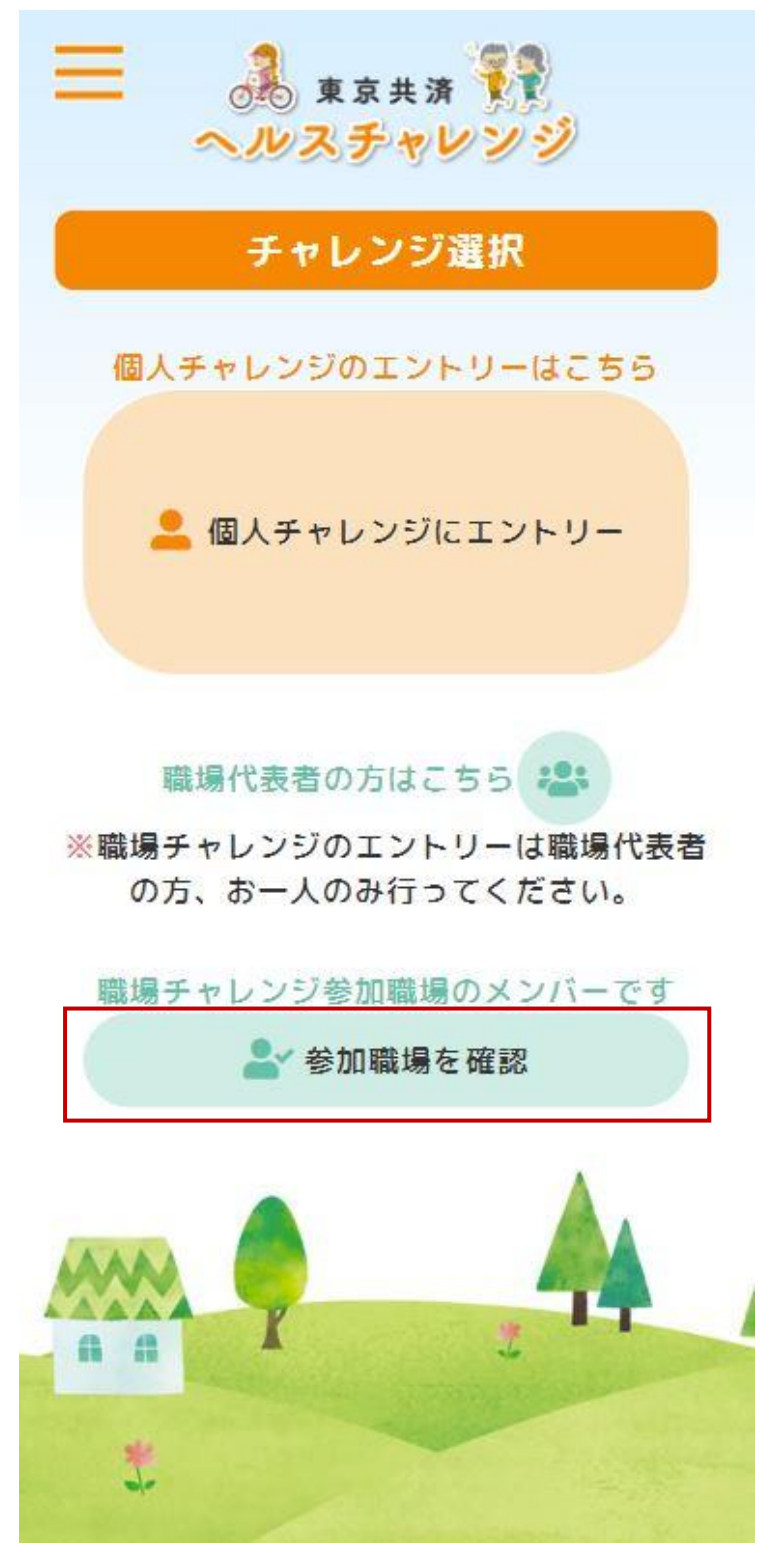

 (⑦「参加職場の確認」が表示されます。メンバーとして登録された職場の職場名と代表者氏 名を確認できます。

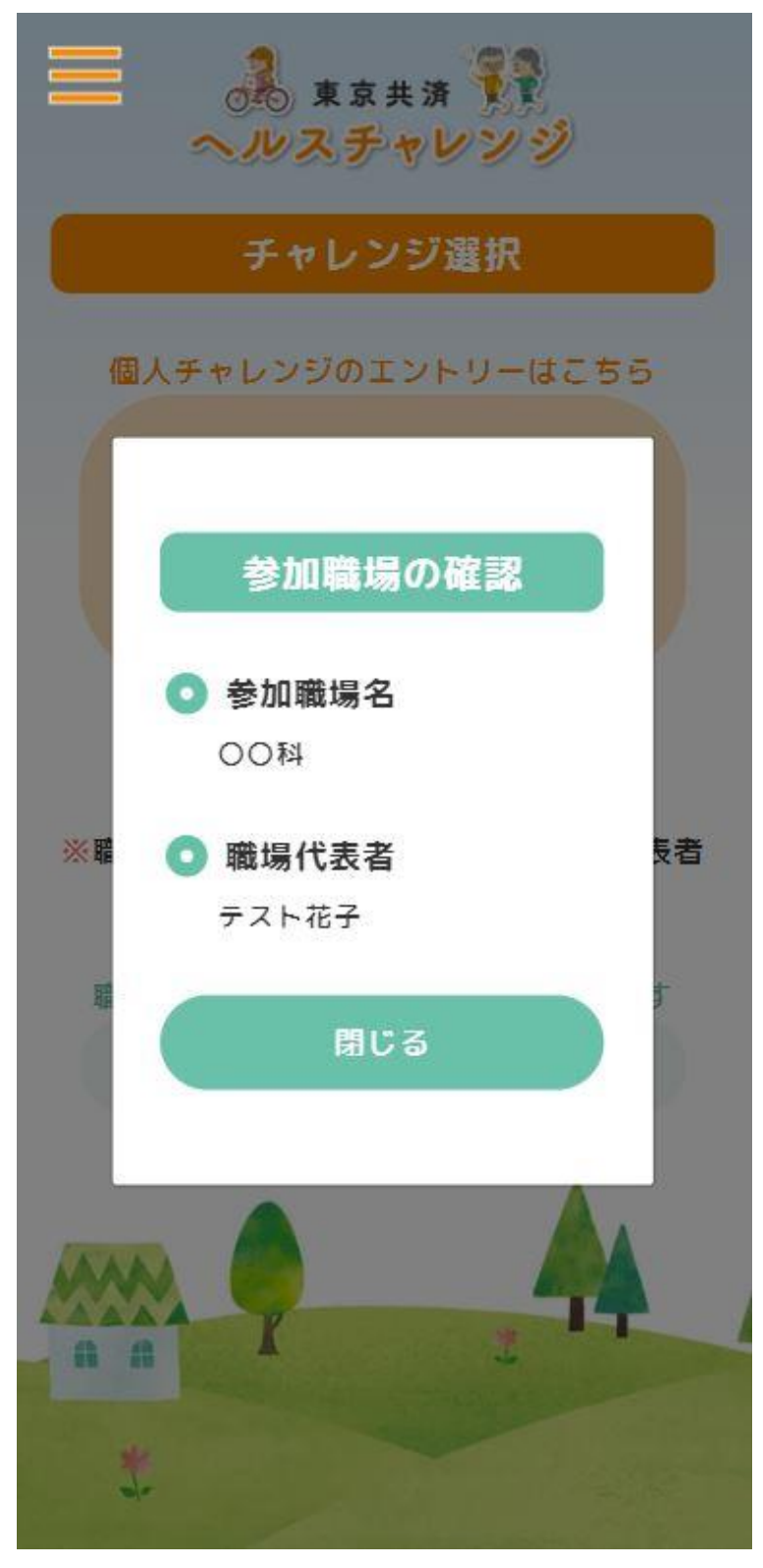
### 7. 職場代表者の再選択

①ログイン後、「チャレンジ選択」画面左上のハンバーガーボタンを押下します。※「職場代表者の再選択」画面では、職場代表者以外の方が参加した職場チャレンジ参加職場を変更できます。

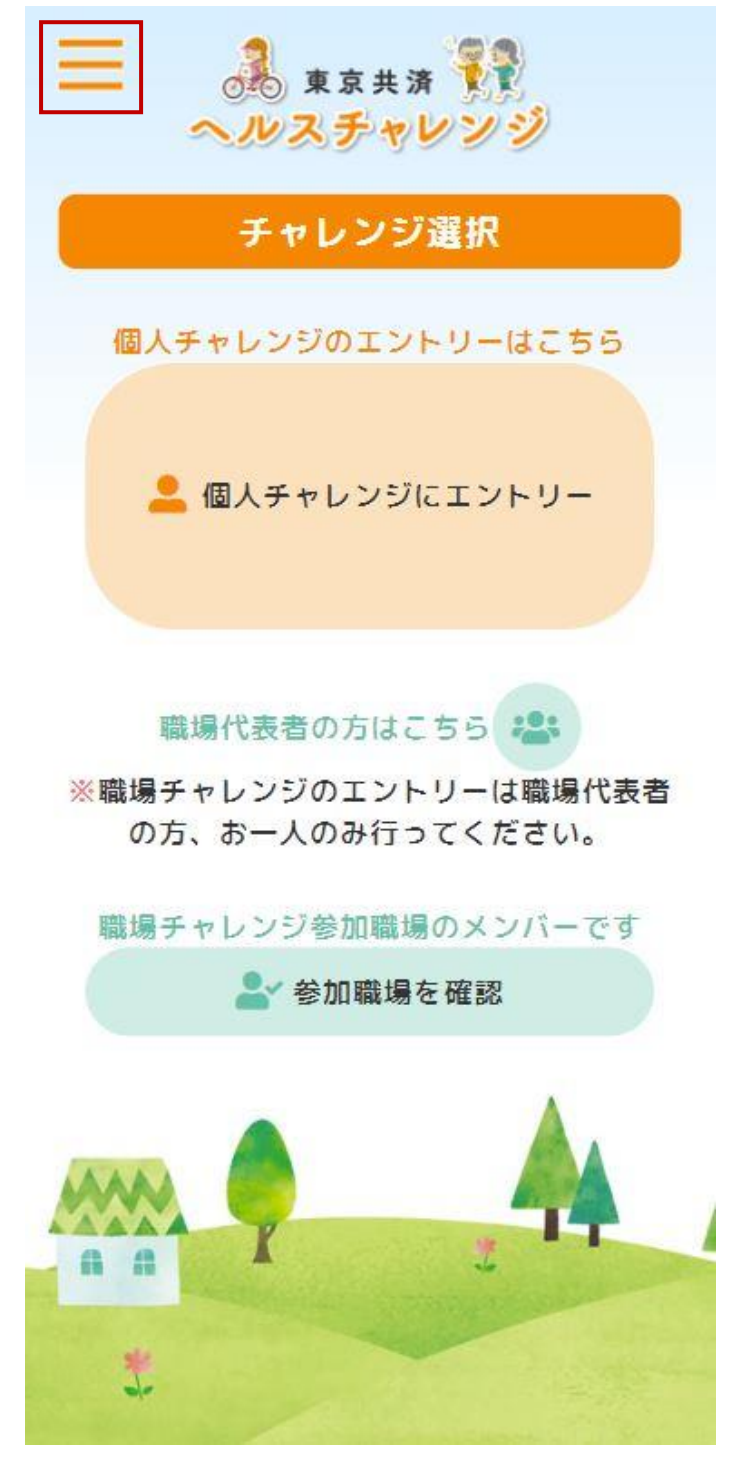

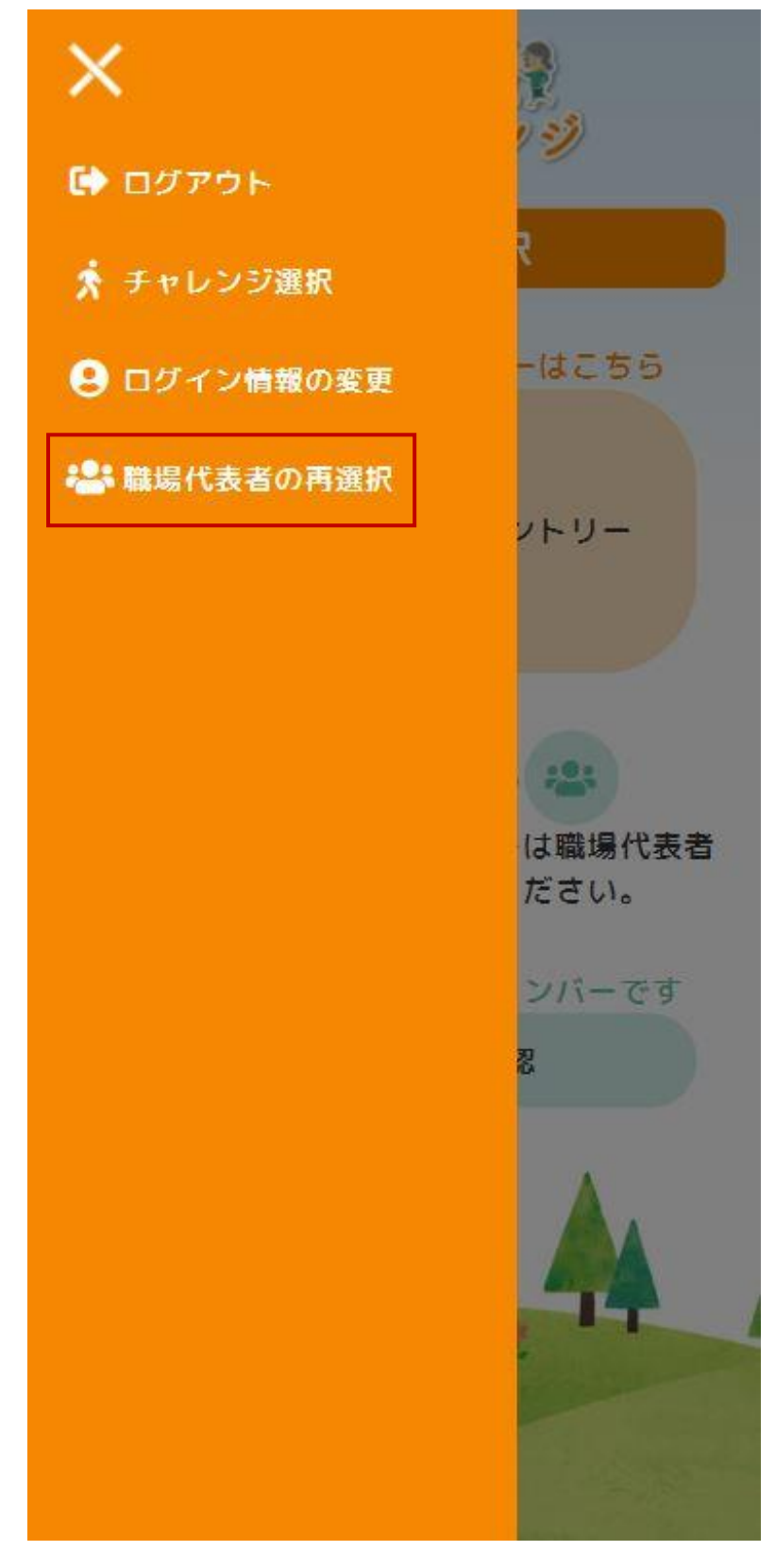

②ドロワーメニューの「職場代表者の再選択」メニューを押下します。

③「職場代表者の再選択」画面が表示されます。変更を行った場合、「登録」ボタンを押下 します。

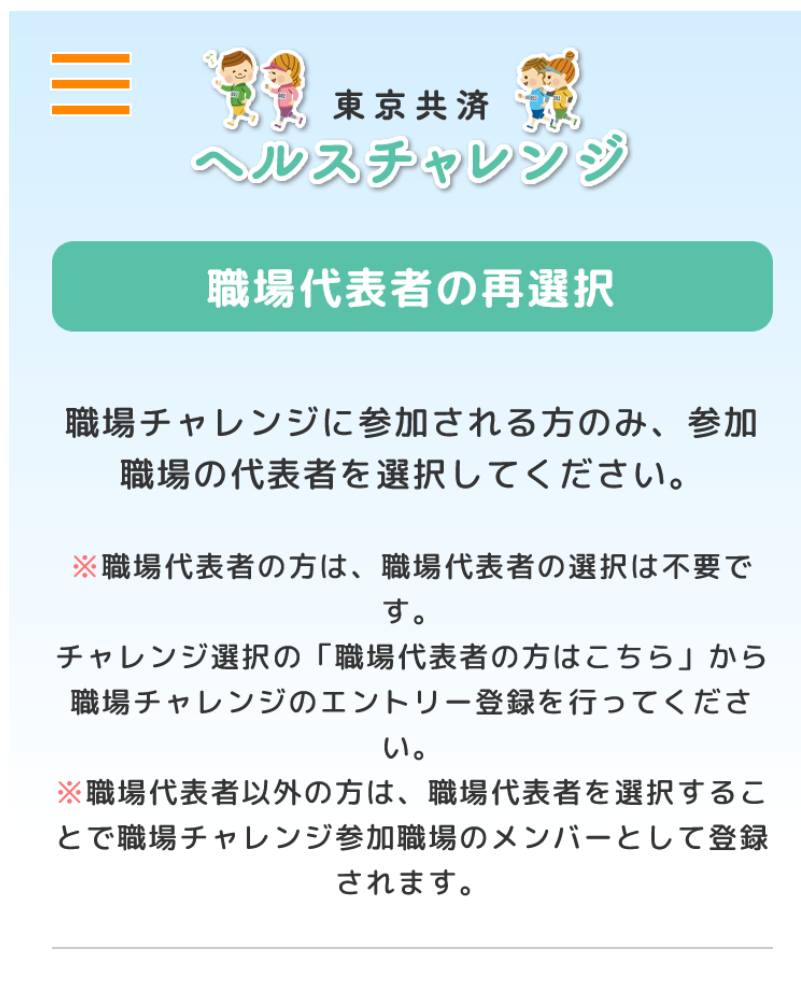

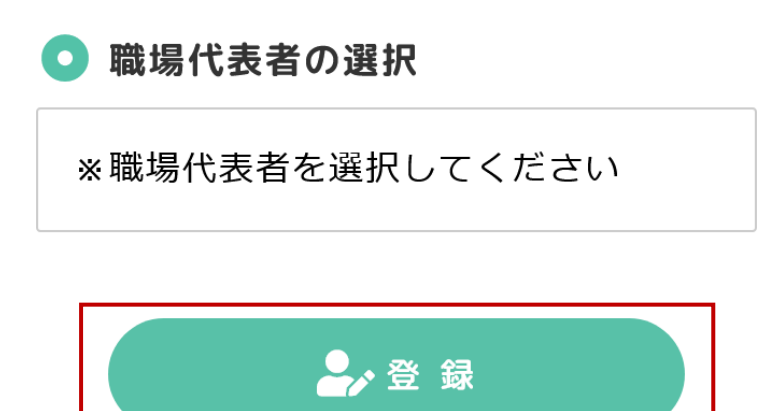

④職場代表者の再選択が完了すると「更新完了」と表示されます。

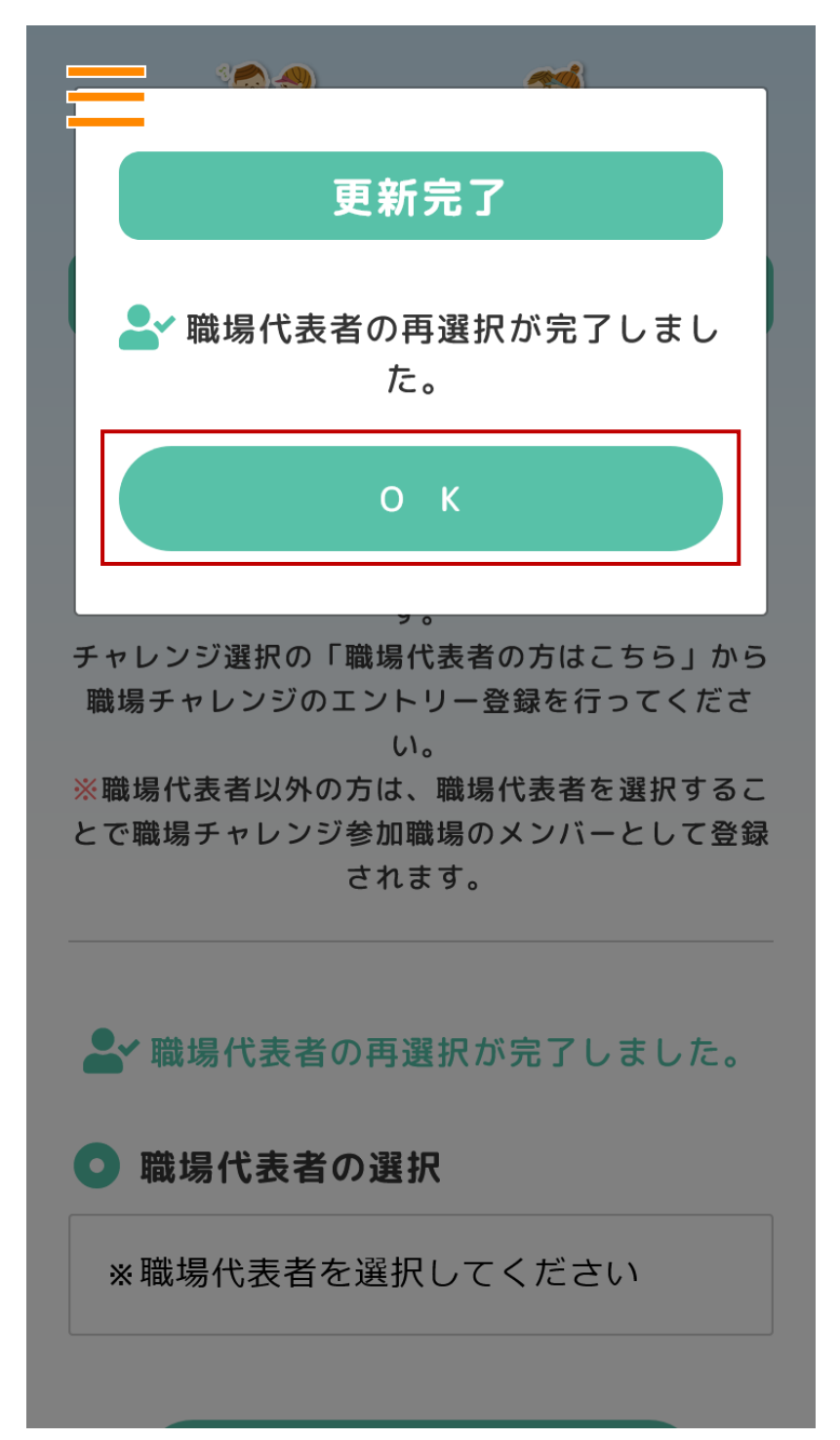

#### 8. ログイン情報の変更(ユーザーアカウントとパスワードの変更)

①ログイン後、「チャレンジ選択」画面のハンバーガーボタンを押下します。※「ログイン情報の変更」画面では、ユーザーアカウントとパスワードを変更できます。

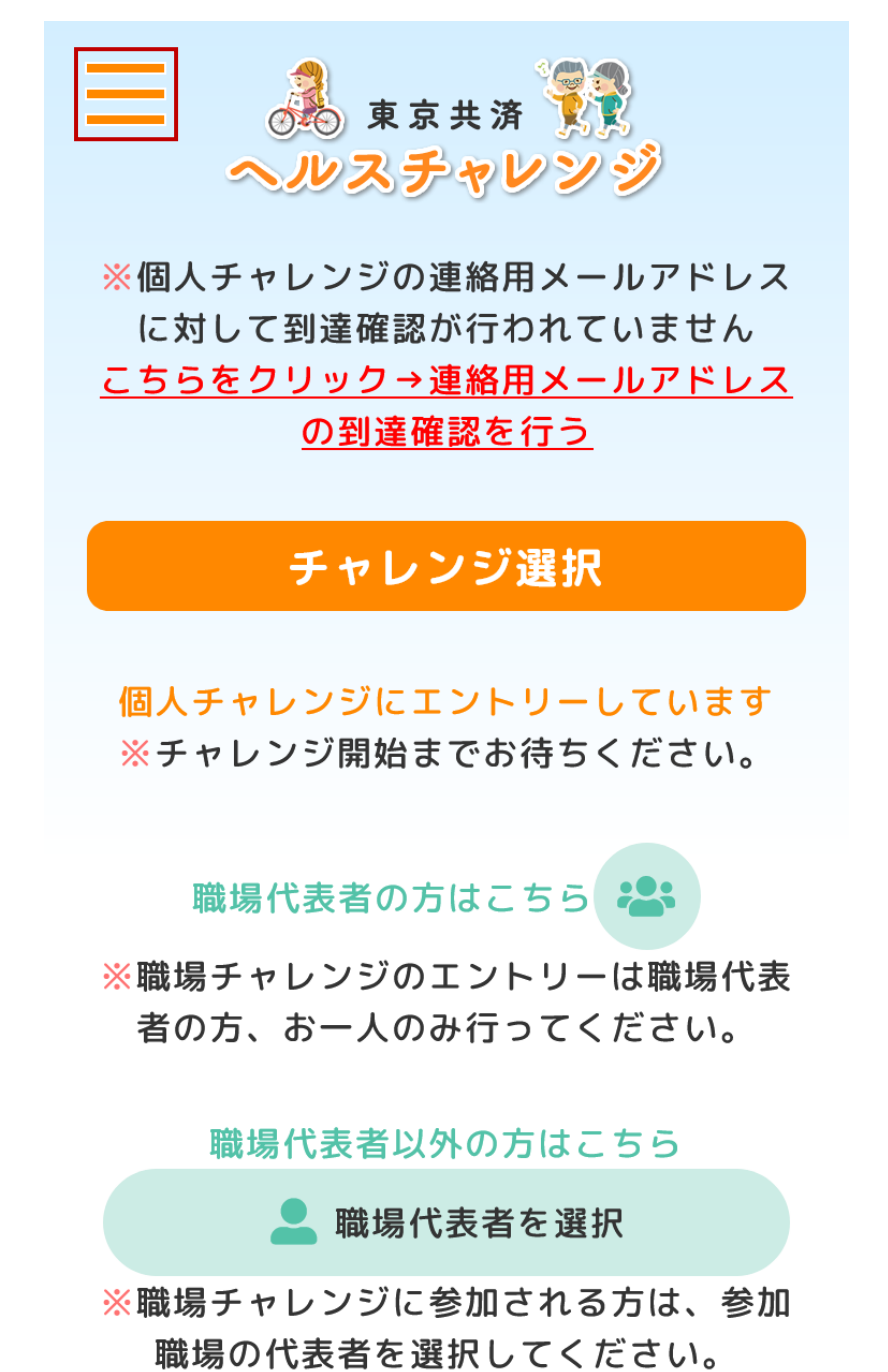

②ドロワーメニューの「ログイン情報の変更」メニューを押下します。

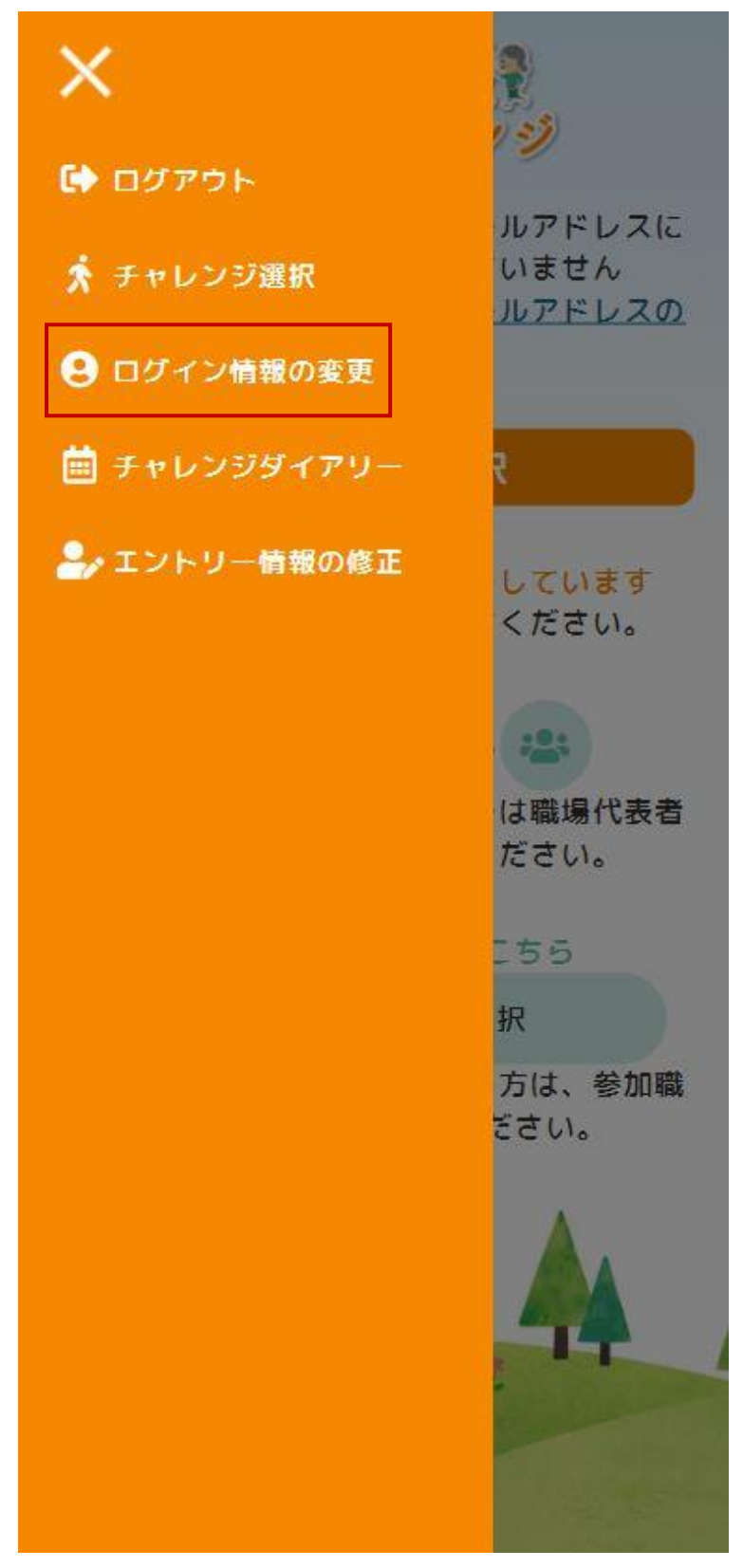

③「ログイン情報の変更」画面で各項目を変更した場合、「登録」ボタンを押下します。

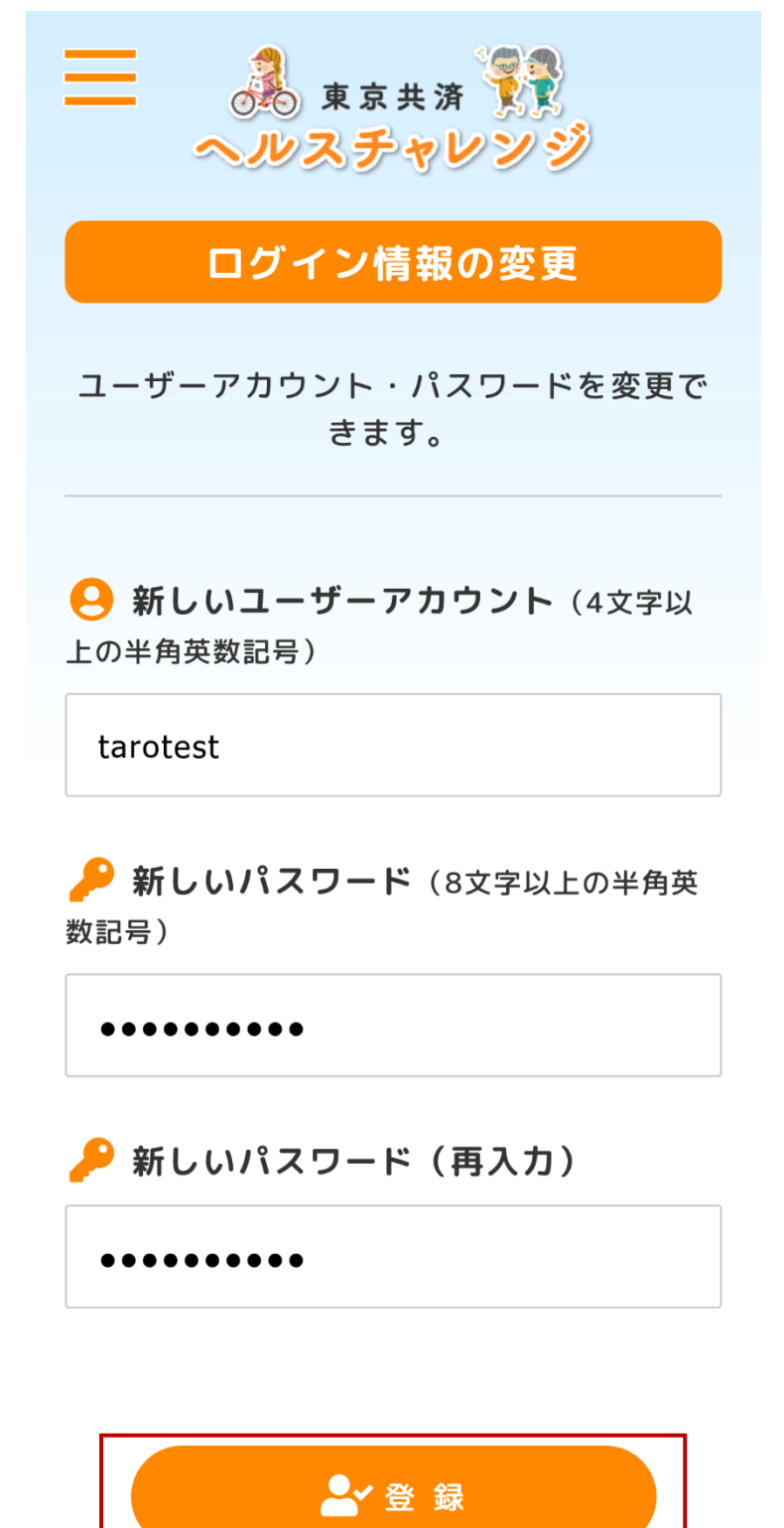

| 更新完了                         |
|------------------------------|
| ➡ ログイン情報を更新しました。             |
| о к                          |
| ▲ ログイン情報を更新しました。             |
| ● 新しいユーザーアカウント(4文字以上の半角英数記号) |
| tarotest                     |
|                              |
| ••••                         |
| 🔑 新しいパスワード(再入力)              |

④ログイン情報の変更が完了すると「更新完了」と表示されます。

#### 9. ユーザーアカウントまたはパスワードを忘れた場合(再エントリー)

「ログイン」画面の「新規・再エントリー」ボタンを押下します。
 ※ユーザーアカウントまたはパスワードを忘れた場合は、再エントリーしてください。
 ※エントリー期間終了後は、「新規・再エントリー」ボタンが「再エントリー」ボタンに変わりますが、再エントリー手順は同じです。

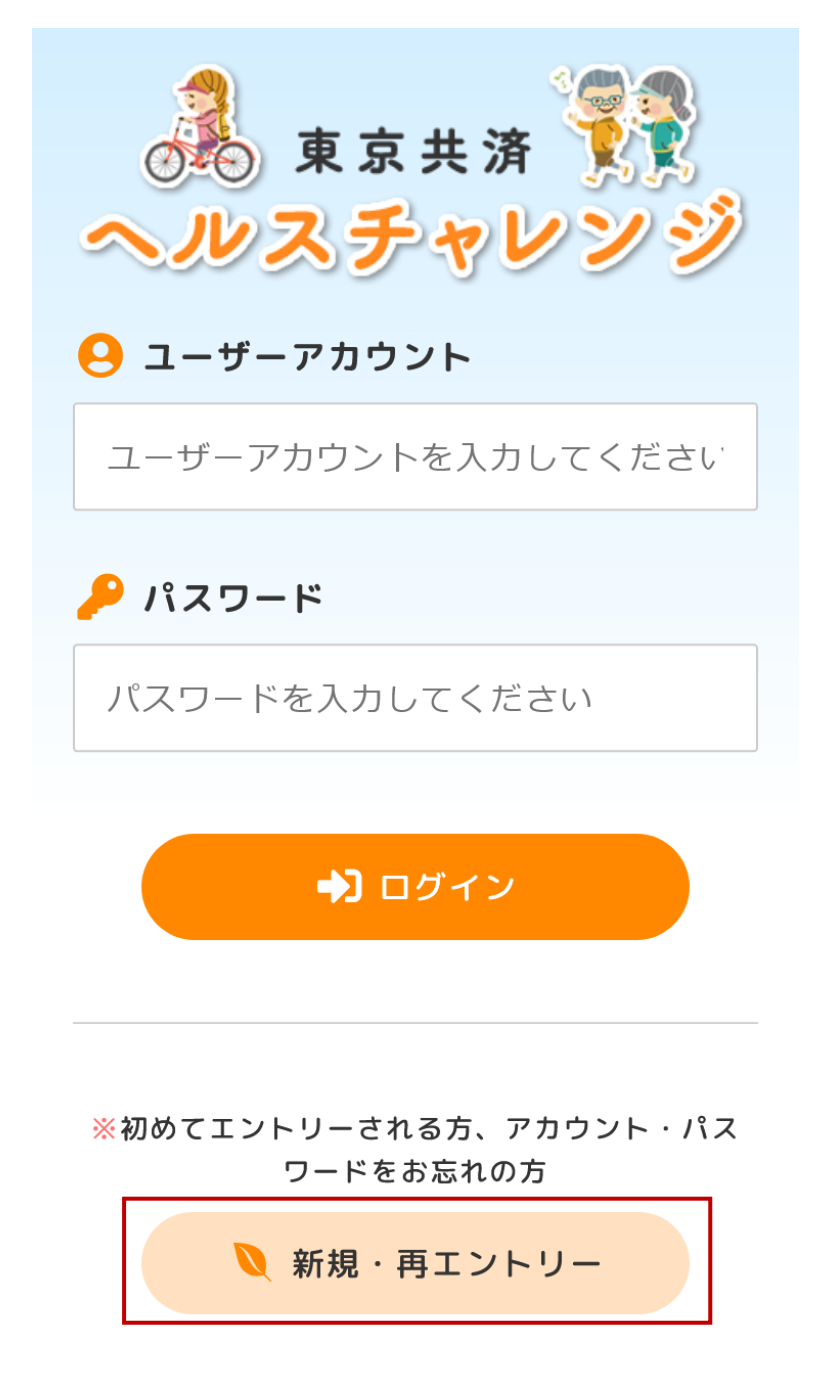

②「組合員認証」画面の各項目を入力し、「認証」ボタンを押下します。

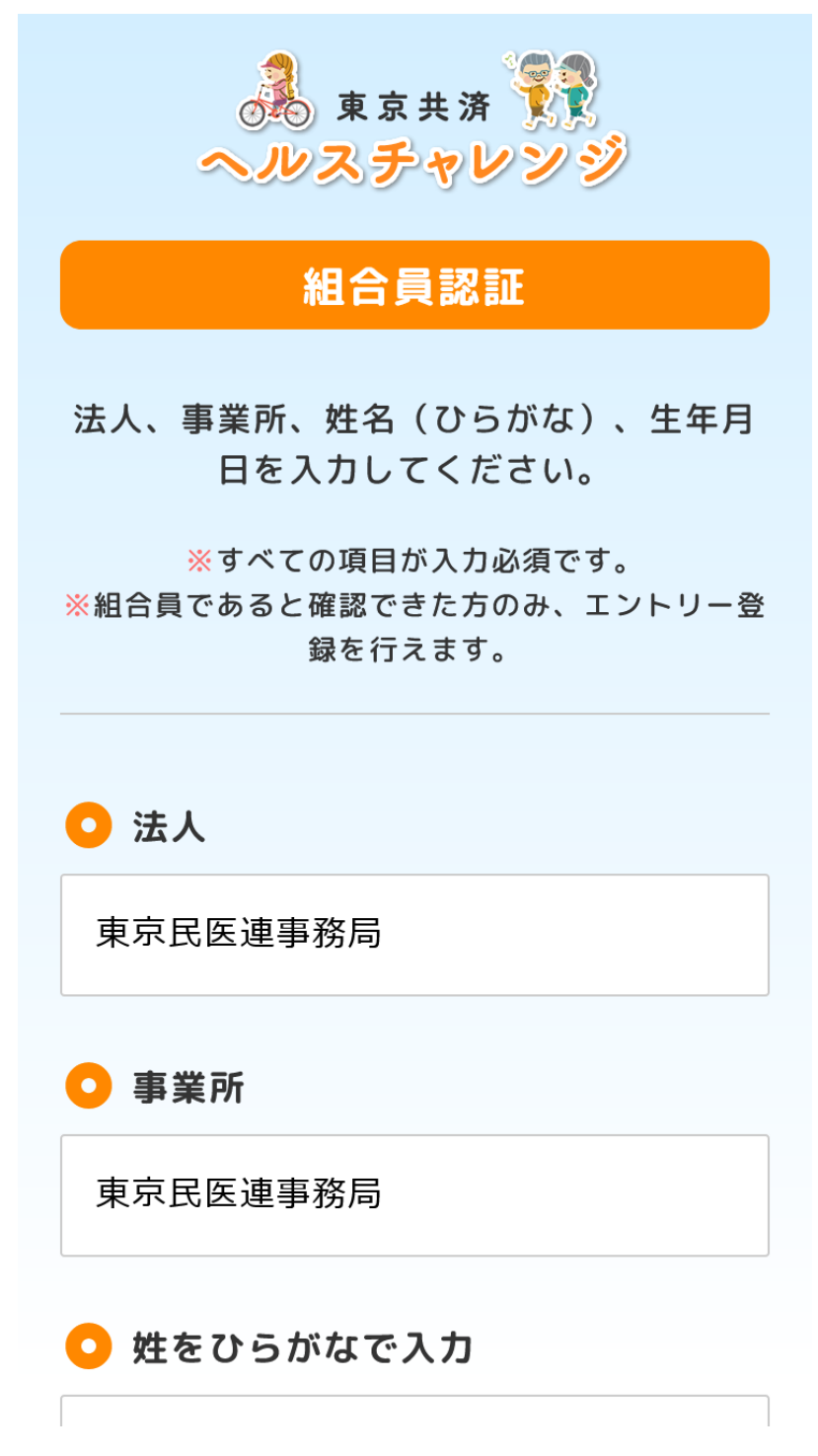

③「ユーザーアカウント登録」画面の各項目を入力し、「登録」ボタンを押下します。
※新たなユーザーアカウントまたはパスワードを登録してください。

※エントリー期間終了後は、「ユーザーアカウント登録」画面ではなく「再エントリー」画 面が表示されますが、内容は同じです。

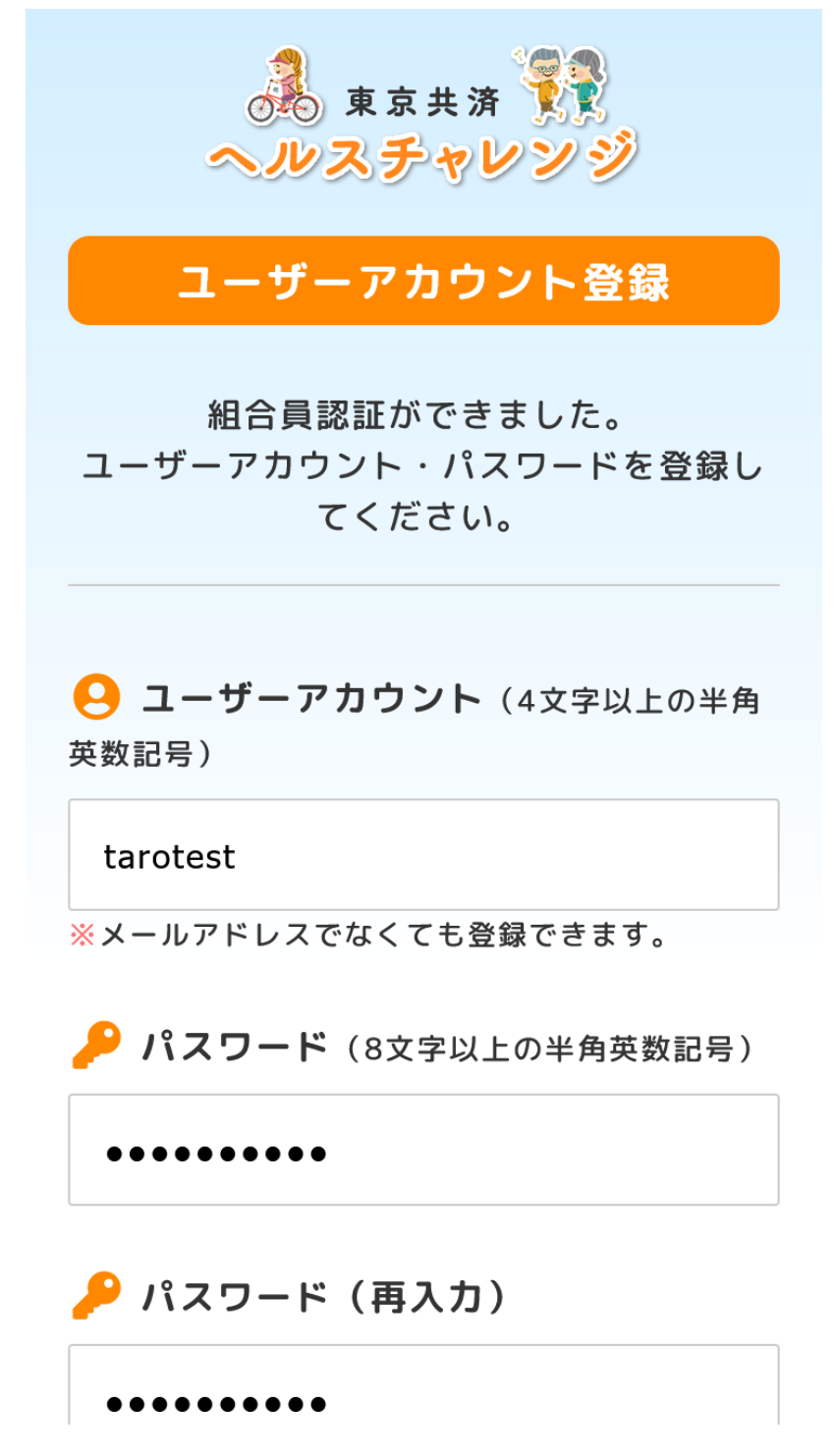

④入力項目に間違いがない場合、「確定」ボタンを押下します。再エントリーが完了すると 「チャレンジ選択」画面が表示されます。

※再エントリーした場合でも以前に登録した情報(チャレンジ目標登録、チャレンジダイア リー、職場代表者の選択、紹介賞など)は失われません。

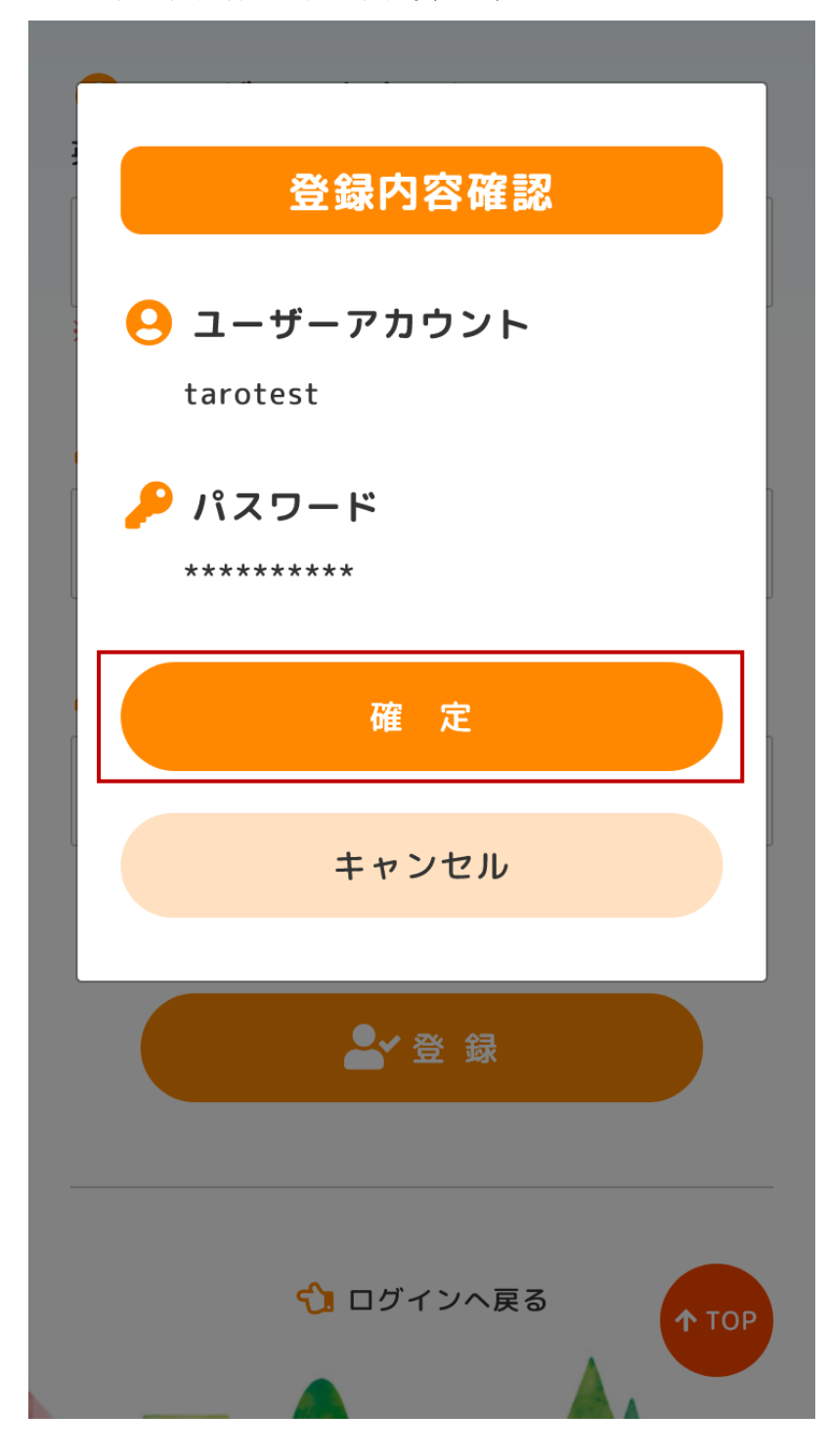

#### 10. メールアドレスの到達確認

①連絡用メールアドレスと職場メールアドレスを登録すると「healthchallenge@tokyokyosai.com」から到達確認メールが送信されます。受信メールを確認し、本文に記載された URL をクリックしてください。

【連絡用メールアドレス宛ての到達確認メール】

| 差出人 東京共済 <healthchallenge@tokyo-kyosai.com> ✿</healthchallenge@tokyo-kyosai.com> |      |
|----------------------------------------------------------------------------------|------|
| 件名 東京共済ヘルスチャレンジの連絡用メールアドレスの到達確認を行ってください。                                         | 1:30 |
| 返信先民医連東京共済                                                                       |      |
| 宛先テスト太郎様                                                                         |      |
| 東京共済ヘルスチャレンジの個人チャレンジにエントリーいただきありがとうございます。                                        |      |
| このメールは、ご登録いただいたメールアドレスの到達確認のために送信しています。                                          |      |
| 7日間以内に以下のURLにアクセスすると確認完了となります。                                                   |      |
|                                                                                  |      |
|                                                                                  | 1    |
| https://localhost:44324/authemail                                                |      |
| /proceed?hash=1721C1FF1AF360238D9C8F62765F5D3453B0675F3A55ED961AB9932D9ABAFA81   |      |

URLにアクセス後、ログイン画面が表示された場合はログインしてください。 \*\*このメールにお心当たりがない場合は、このメールを破棄していただきますようお願い申し 上げます。

【職場メールアドレス宛ての到達確認メール】

差出人 東京共済 < healthchallenge@tokyo-kyosai.com > 合

件名 東京共済ヘルスチャレンジの職場メールアドレスの到達確認を行ってください。 返信先 民医連東京共済 ★

宛先 テスト太郎様

東京共済ヘルスチャレンジの職場チャレンジにエントリーいただきありがとうございます。

4:05

このメールは、ご登録いただいたメールアドレスの到達確認のために送信しています。 7日間以内に以下のURLにアクセスすると確認完了となります。

https://localhost:44324/officeauthemail /proceed?hash=F168B78FE134FABB7C192EFAEFAF3B761DA922203B5F493B701D2C9F973DF153

URLにアクセス後、ログイン画面が表示された場合はログインしてください。 \*\*このメールにお心当たりがない場合は、このメールを破棄していただきますようお願い申し 上げます。 ②メール本文に記載された URL をクリックすると「到達確認完了」画面が表示され、到達 確認が完了となります。

※URL にアクセス後、ログインを求められることがあります。ログイン画面が表示された 場合はログインしてください。

【連絡用メールアドレスの到達確認完了画面】

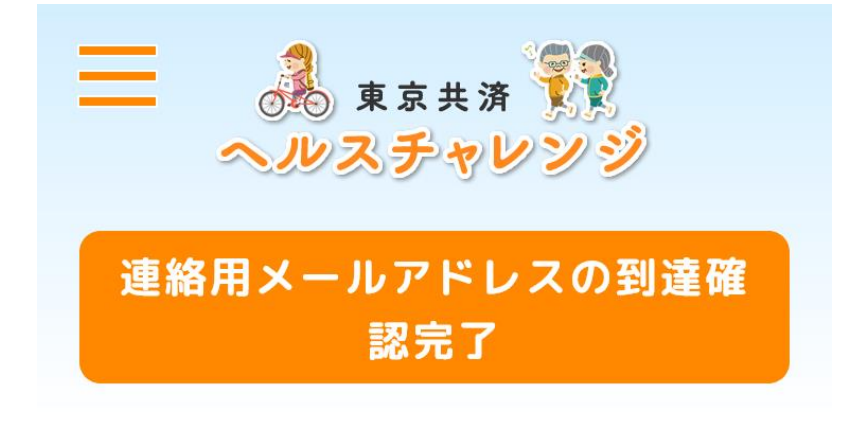

### 連絡用メールアドレスの到達確認が完了し ました。

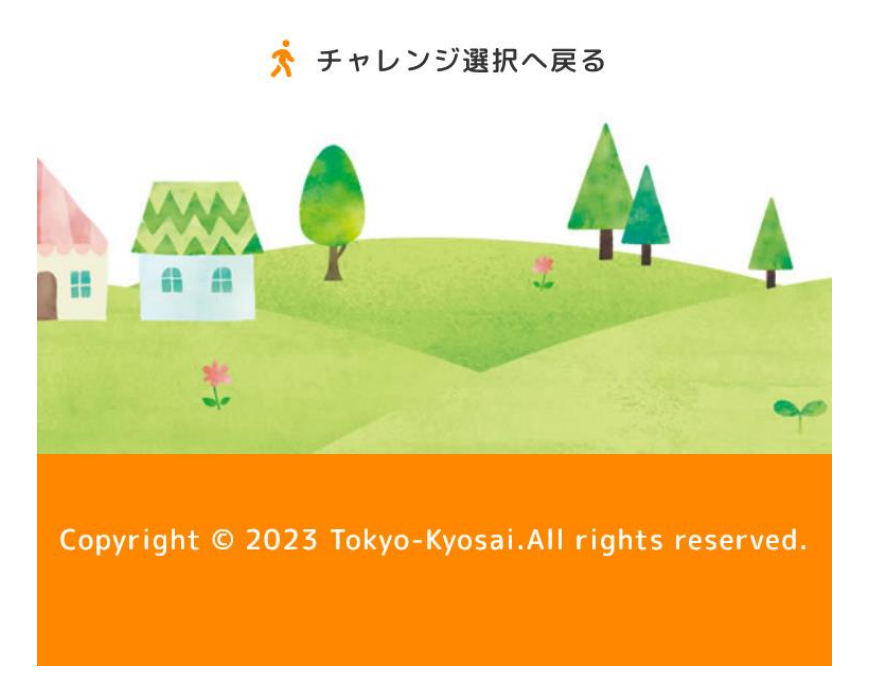

【職場メールアドレスの到達確認完了画面】

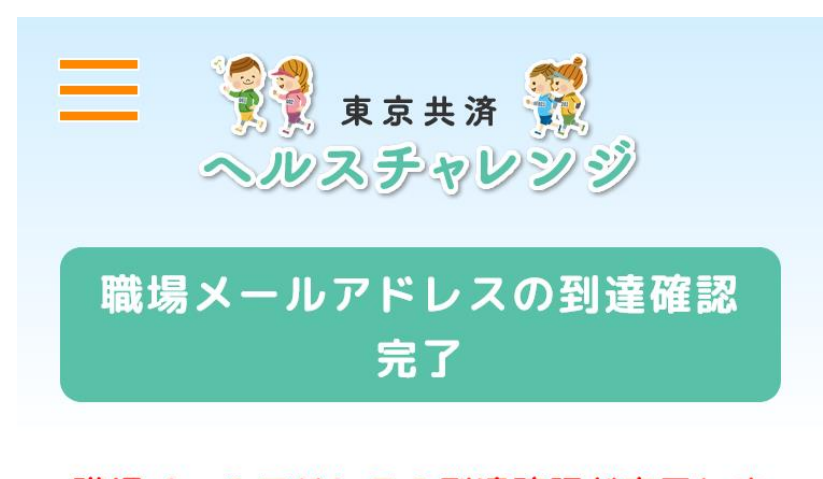

職場メールアドレスの到達確認が完了しま した。

🗴 チャレンジ選択へ戻る

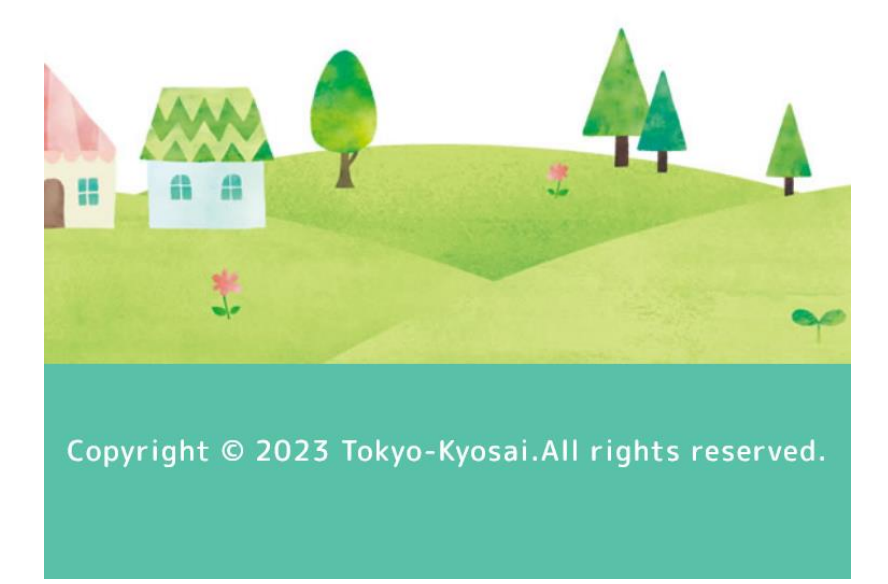

③到達確認メールを受信できない場合、「チャレンジ選択」画面の「こちらをクリック→連 絡用メールアドレスの到達確認を行う」リンク、「こちらをクリック→職場メールアドレス の到達確認を行う」リンクをクリックしてください。

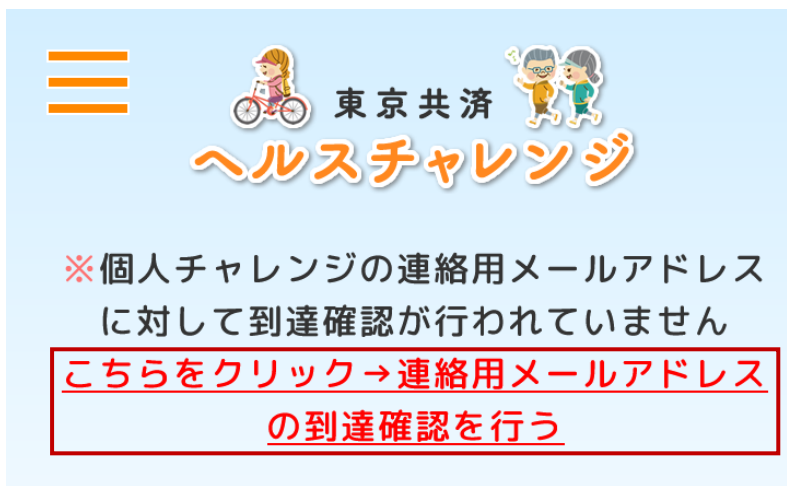

※職場チャレンジの職場メールアドレスに 対して到達確認が行われていません
こちらをクリック→職場メールアドレスの <u>到達確認を行う</u>

### チャレンジ選択

個人チャレンジにエントリーしています ※チャレンジ開始までお待ちください。

職場チャレンジにエントリーしています ※チャレンジ開始までお待ちください。 ④「メールアドレスの到達確認」画面が表示されます。「到達確認メールの再送信」ボタン を押下すると、ご登録いただいたメールアドレス宛てに「healthchallenge@tokyo-kyosai.com」 から到達確認メールが送信されます。受信メールを確認し、メール本文に記載された URL をクリックしてください。

【連絡用メールアドレスの到達確認画面】

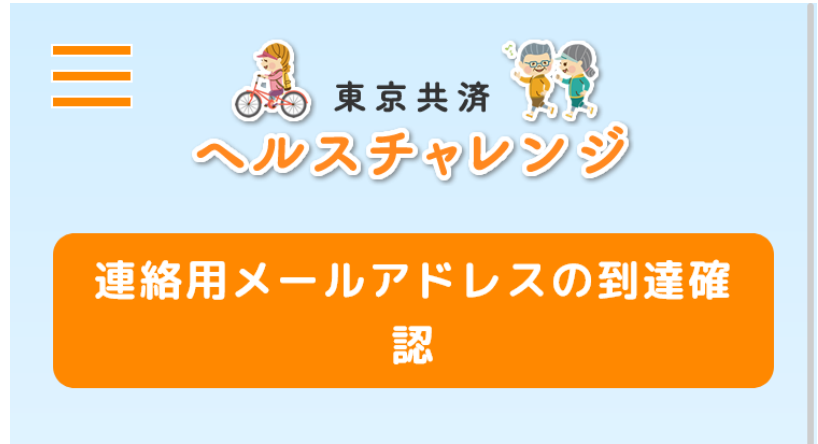

東京共済ヘルスチャレンジの個人チャレンジにエントリーいただきありがとうございます。

参加賞を確実にお届けするため、ご登録 いただいたメールアドレスの到達確認が必 要となります。

「 healthchallenge@tokyo-kyosai.co m 」より到達確認メールをお送りしており ますので、メール本文に記載されたURLを クリックしてください。

※到達確認メールが届いていない場合 は、「到達確認メールの再送信」ボタンを クリックしてください。

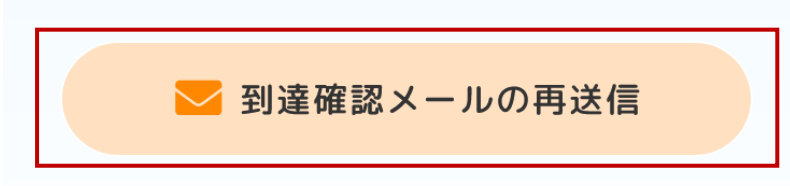

【職場メールアドレスの到達確認画面】

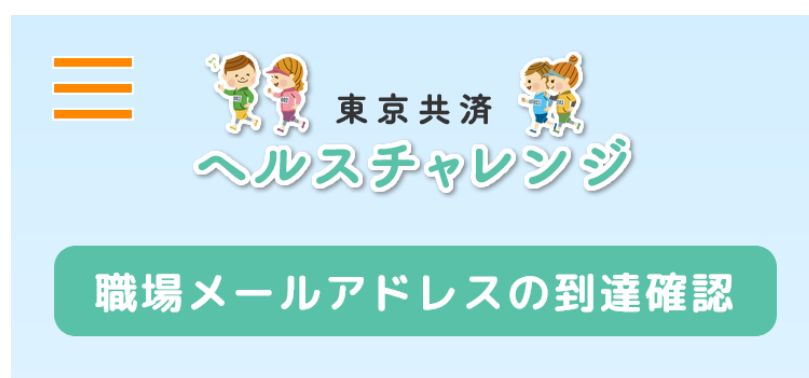

東京共済ヘルスチャレンジの職場チャレ ンジにエントリーいただきありがとうござ います。

ご登録いただいたメールアドレスの到達 確認が必要となります。

「healthchallenge@tokyo-kyosai.co m」より到達確認メールをお送りしており ますので、メール本文に記載されたURLを クリックしてください。

※到達確認メールが届いていない場合 は、「到達確認メールの再送信」ボタンを クリックしてください。

💟 到達確認メールの再送信

#### ※メール受信に関するお知らせ

ビモントトロサはちオスシーニシュ サ市こ

#### 11. 前年のユーザーアカウントとパスワードを引き継いだエントリー

①引き続き前年のユーザーアカウントとパスワードをご使用いただけます。「ログイン」画 面で前年のユーザーアカウントとパスワードを入力し、「ログイン」ボタンを押下してくだ さい。

※前年のユーザーアカウントとパスワードを引き継いでエントリーすると本操作説明の「1. 新規エントリー(ユーザーアカウント登録)」を省略できます。

※ただし、前年のユーザーアカウントとパスワードを引き継いでエントリーする条件として、前年から氏名と所属法人に変更がない場合に限られます。

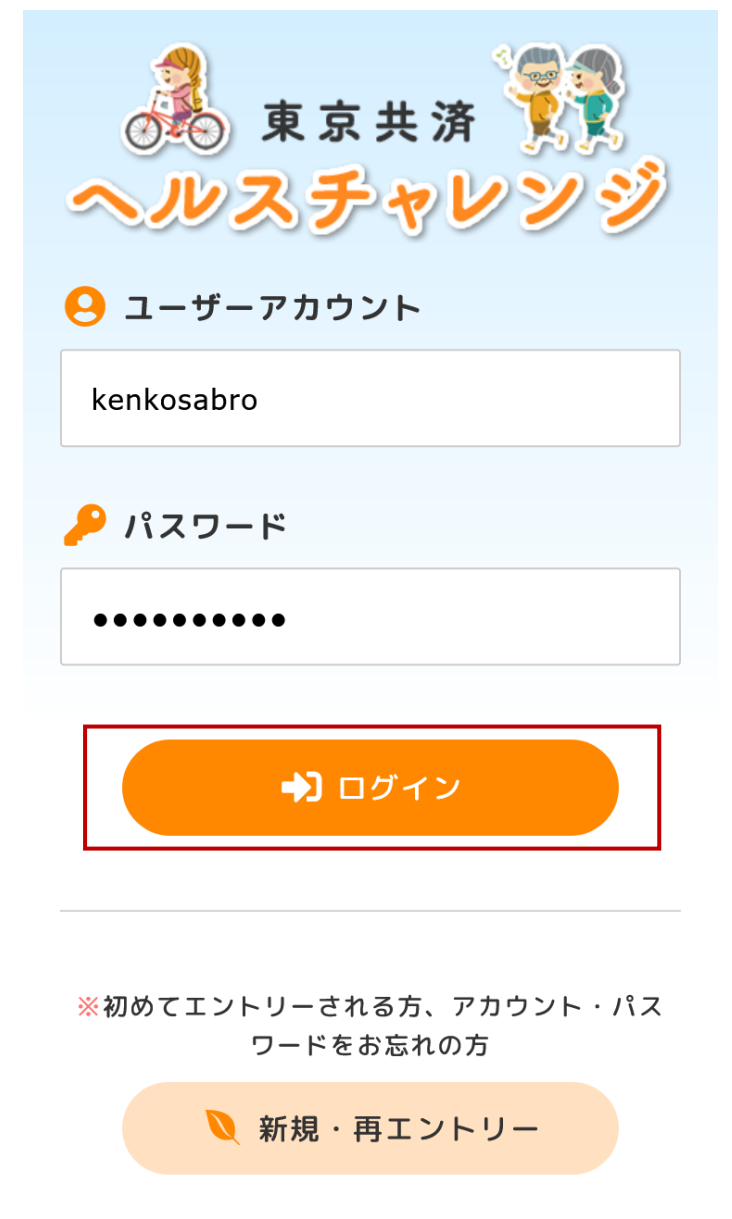

②引き継ぎに成功すると「チャレンジ選択」画面が表示されます。※引き継ぎに失敗する場合、新規エントリーしてください。

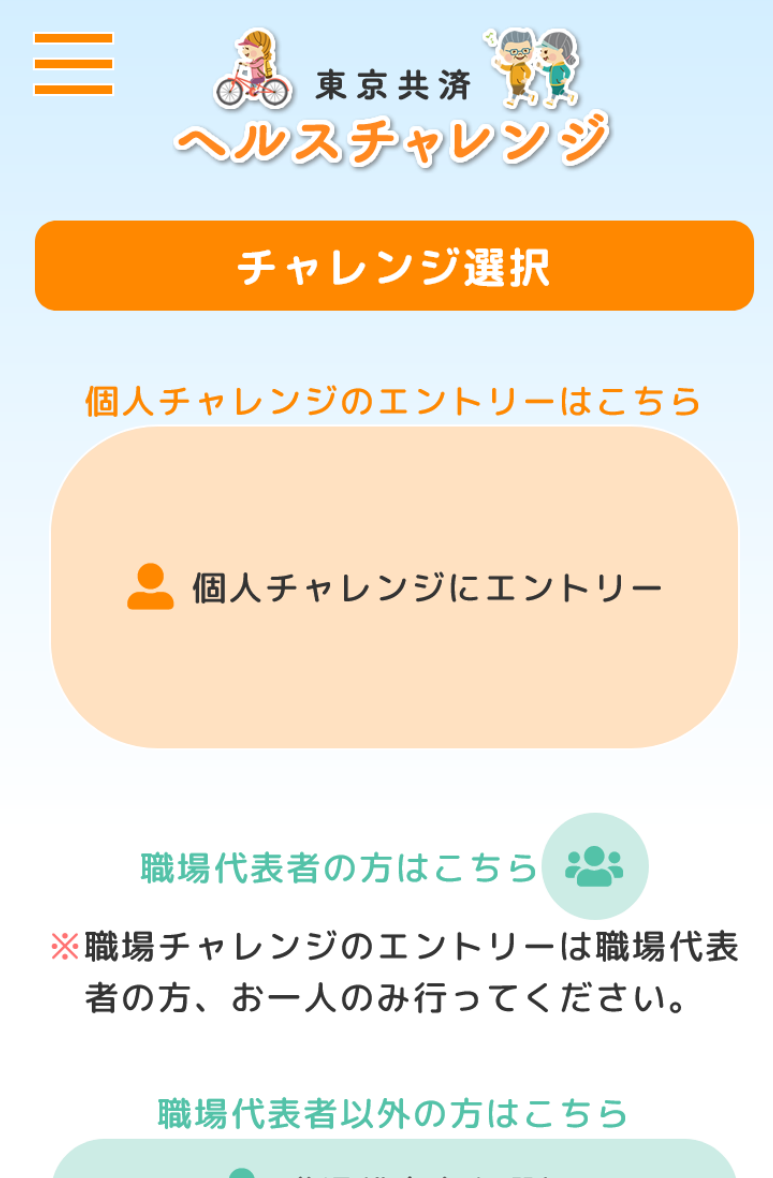

💄 職場代表者を選択

※職場チャレンジに参加される方は、参加 職場の代表者を選択してください。

### 12. チャレンジダイアリー (実施内容の入力)

①ログイン後、「チャレンジ選択」画面の「チャレンジダイアリー」ボタンを押下します。※「チャレンジダイアリー」画面では、個人チャレンジの実施内容を入力できます。

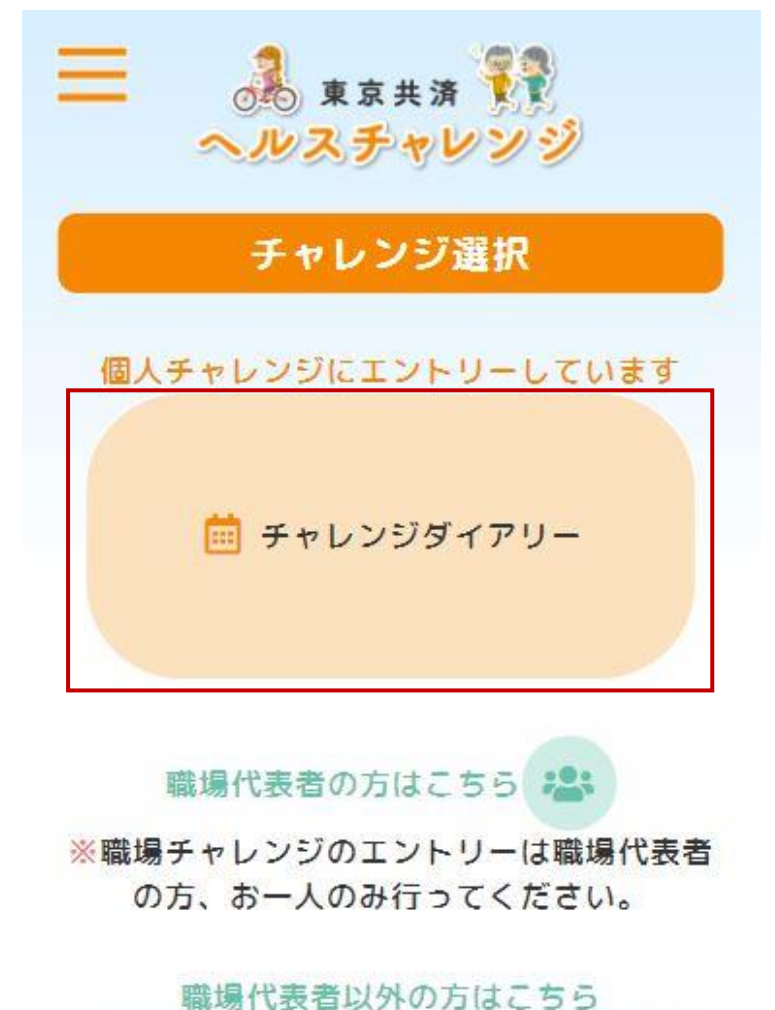

 融場代表者を選択
 ※職場チャレンジに参加される方は、参加職 場の代表者を選択してください。 ②「チャレンジダイアリー」画面に実施内容を入力し、「登録」ボタンを押下します。※「登録」ボタンを押下しないと入力内容は保存されません。

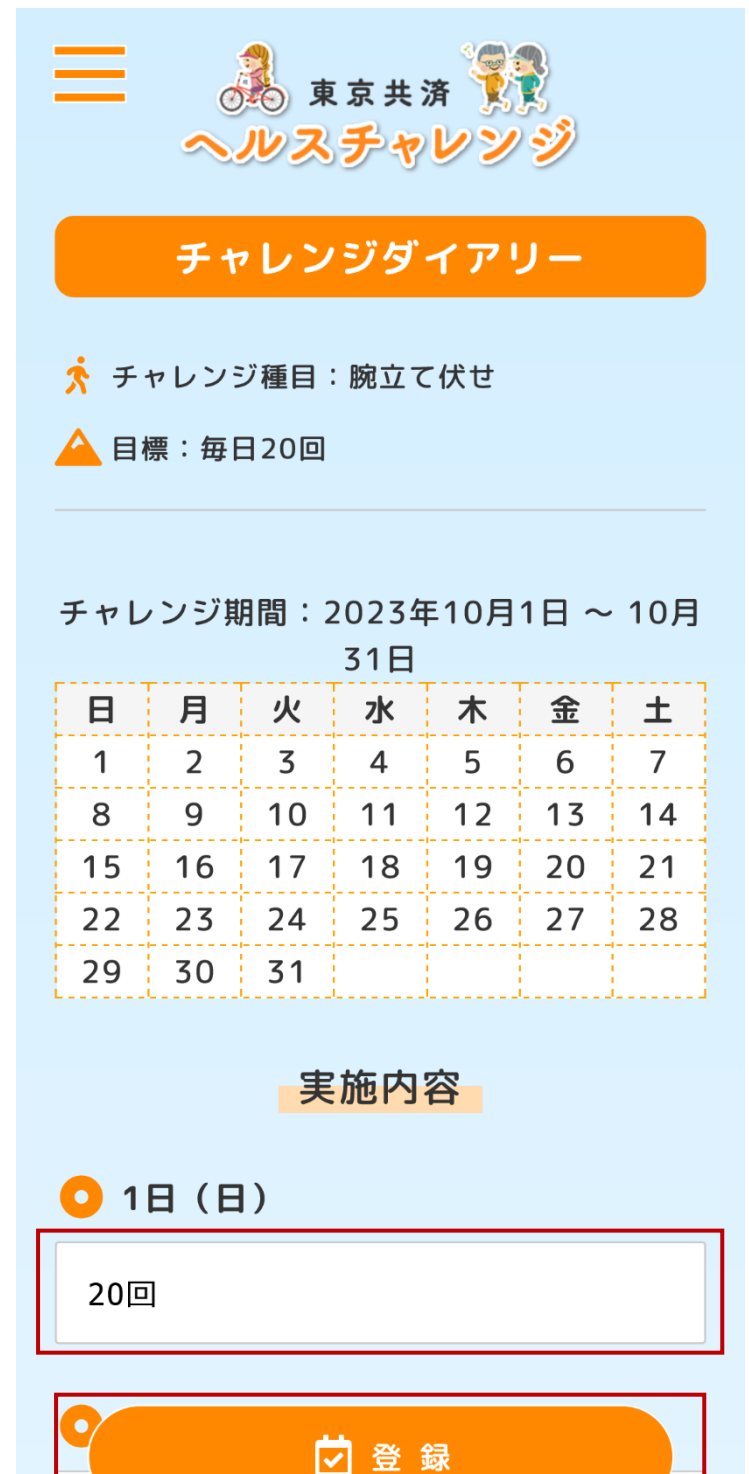

実施内容を入力してください

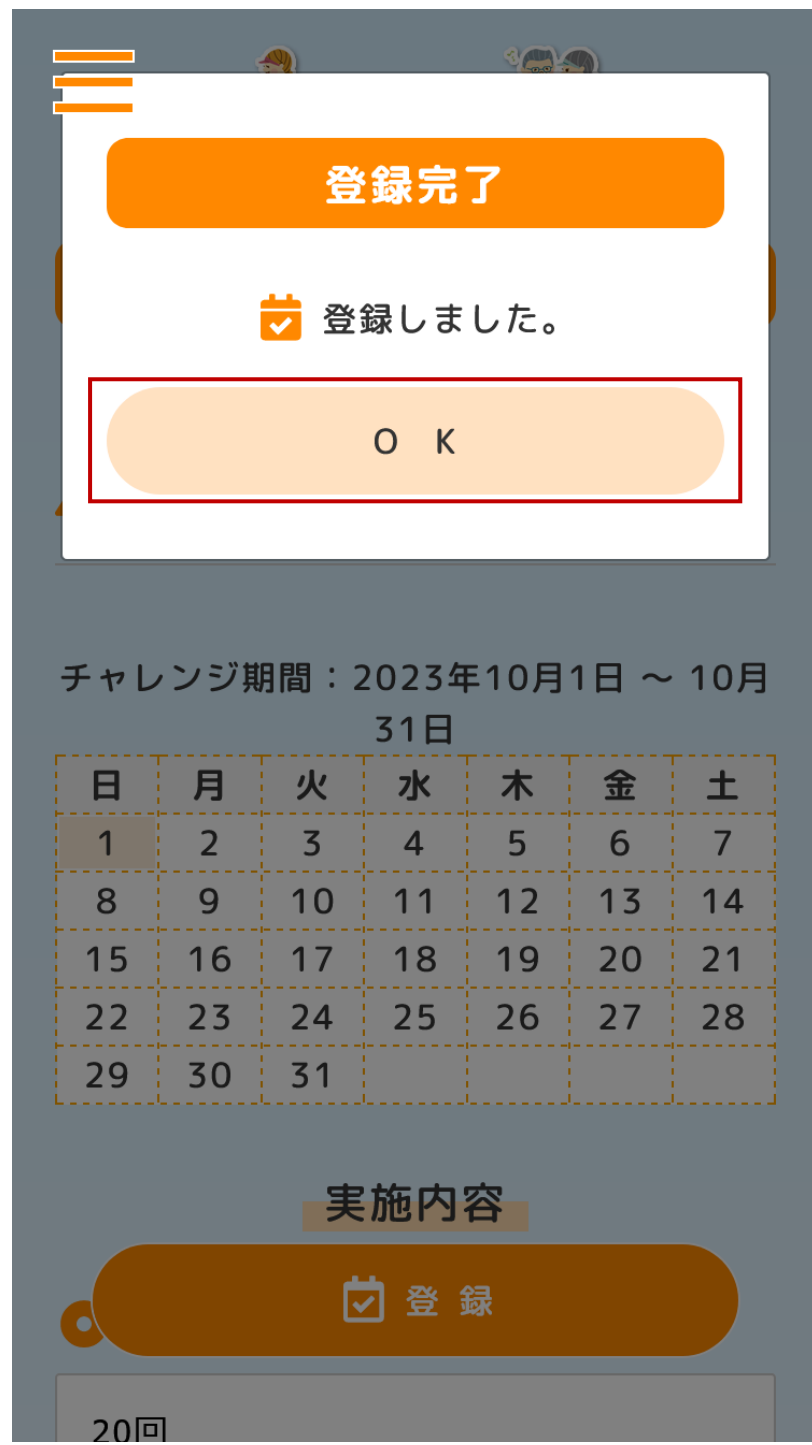

③実施内容の登録が完了すると「登録完了」と表示されます。

④カレンダーでは実施内容入力済みの日付がオレンジ色で表示されます。

また、カレンダー上の任意の日付を押下すると該当日付の実施内容入力欄まで自動でスク ロールされます。

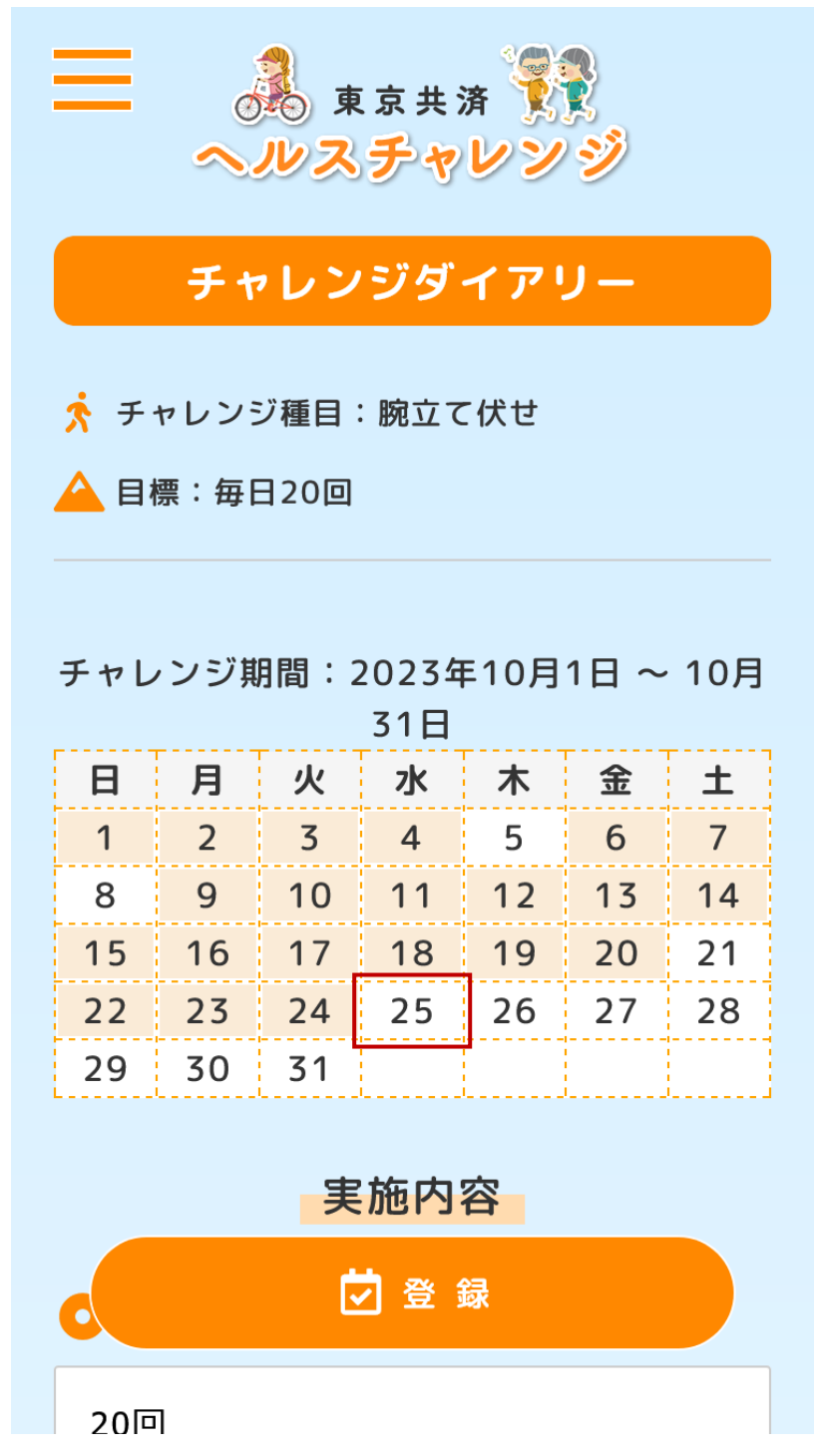

⑤該当日付の実施内容入力欄まで自動でスクロールされます。※カレンダー上の 25 日を押下した場合

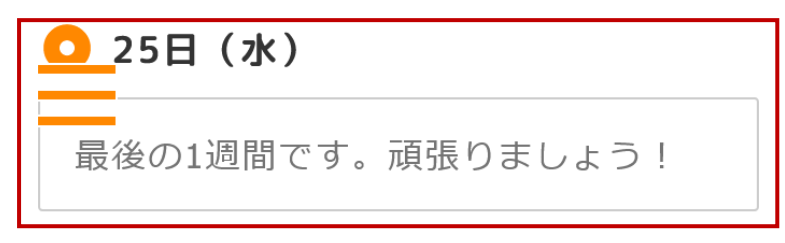

### 🔾 26日(木)

最後の1週間です。頑張りましょう!

🔾 27日(金)

最後の1週間です。頑張りましょう!

# <mark>〇</mark>28日(土)

最後の1週間です。頑張りましょう!

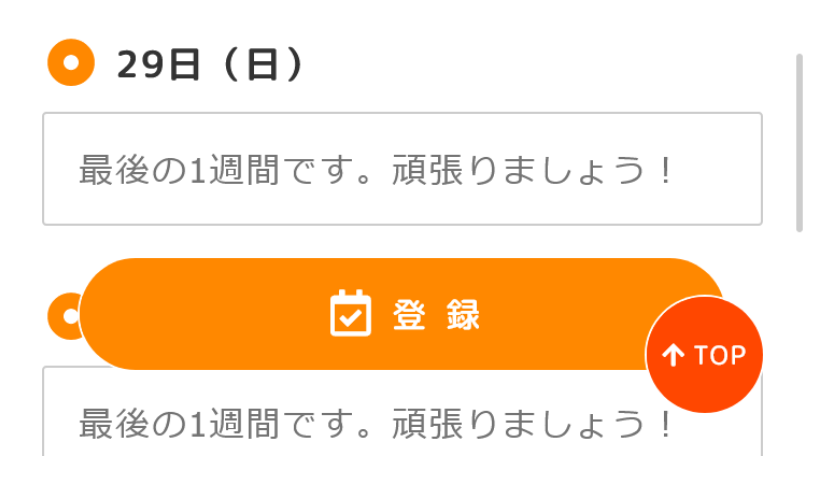

### 13. チャレンジダイアリー (チャレンジ目標を達成した場合)

チャレンジ目標を達成できたと思ったら「チャレンジダイアリー」画面の「達成できた」
 にチェックして「登録」ボタンを押下します。

| 90日(月)                                 |
|----------------------------------------|
| 200                                    |
| ○ 31日(火)                               |
| 20回                                    |
| ○ チャレンジ達成(月の最後に記入)                     |
| ● 達成できた                                |
| 🦳 達成できなかった                             |
| ※目標を達成したら必ず「○達成できた」にチェッ<br>クして登録してください |
|                                        |

※実施内容を記入したら忘れずに登録してください

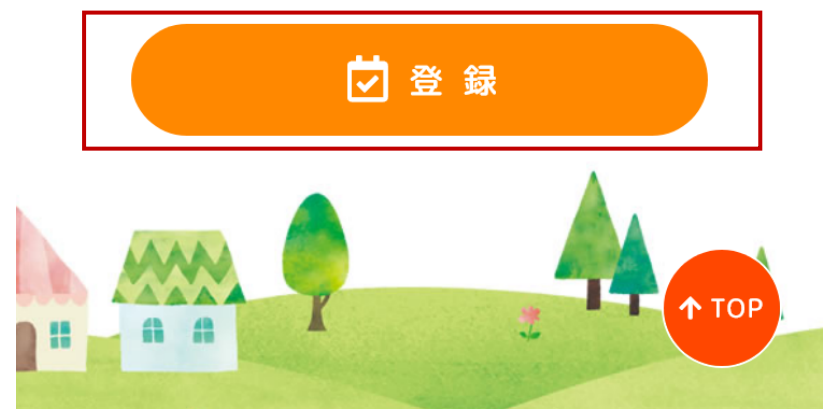

②「チャレンジ目標達成!」が表示されます。「OK」ボタンを押下します。

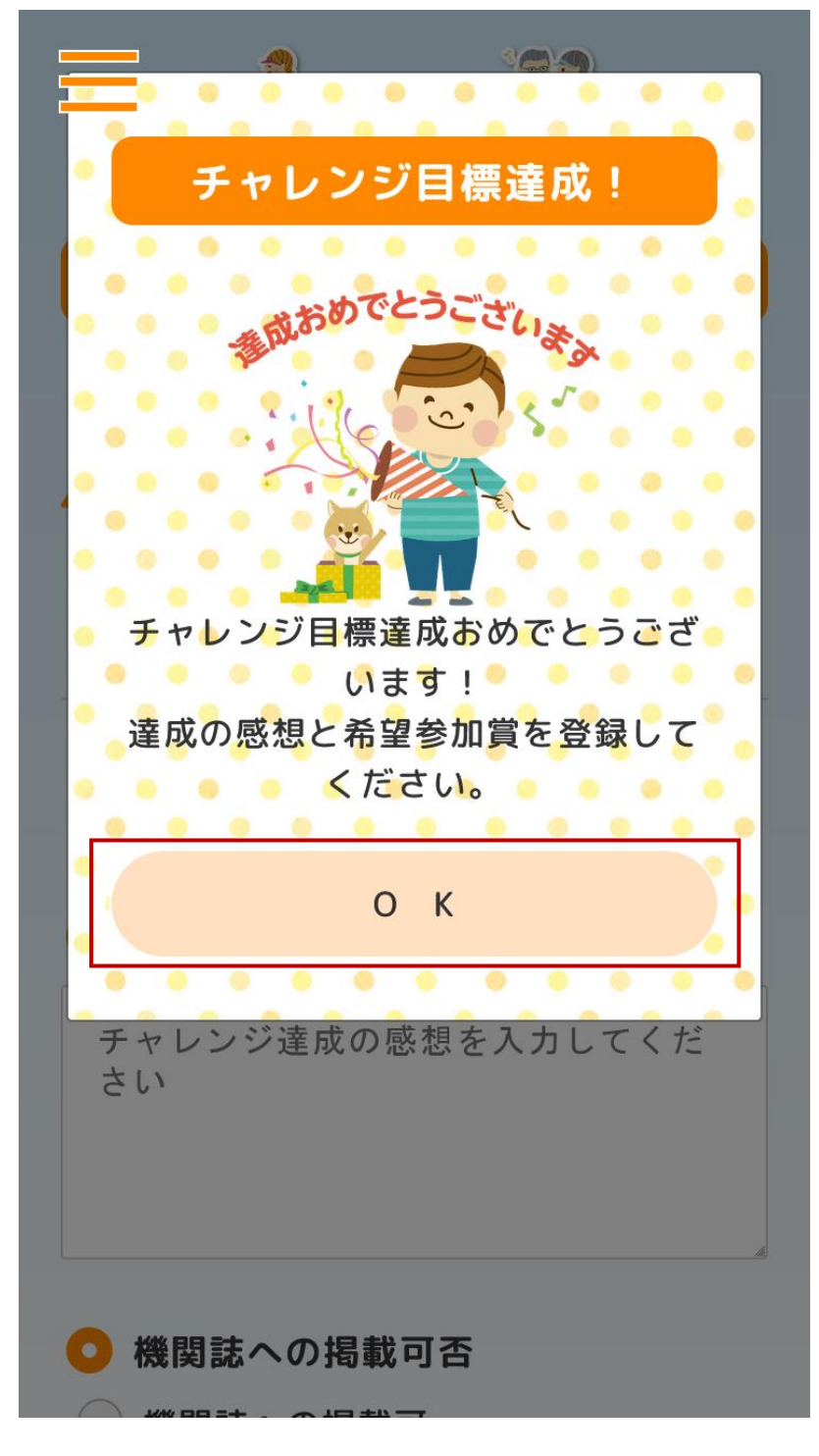

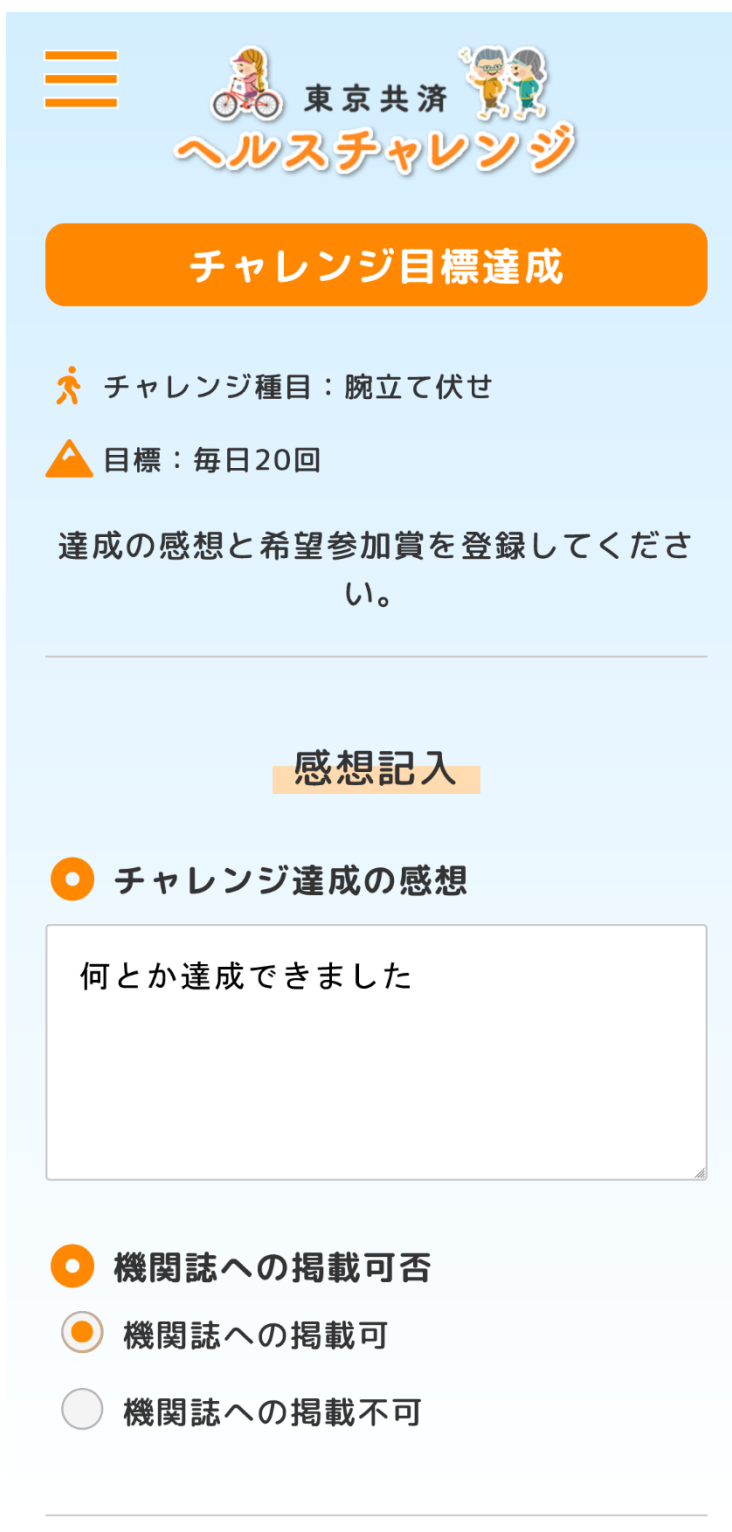

عبد دے جب

③「チャレンジ目標達成」画面の各項目を入力し、「登録」ボタンを押下します。

「チャレンジ目標達成」画面の続き

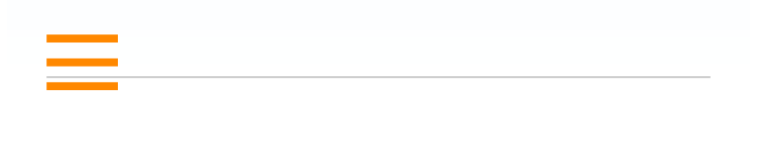

参加賞

🖸 希望参加賞

Amazonギフト券(電子メール)

🔁 連絡用メールアドレス

※参加賞にAmazonギフト券をご希望の方は登録必 須です。それ以外では任意です。

# ○ 参加賞送り先の職場名

テスト職場

※Amazonギフト券以外をご希望の方で、職場が複数ある事業所の方は記入をお願いします。

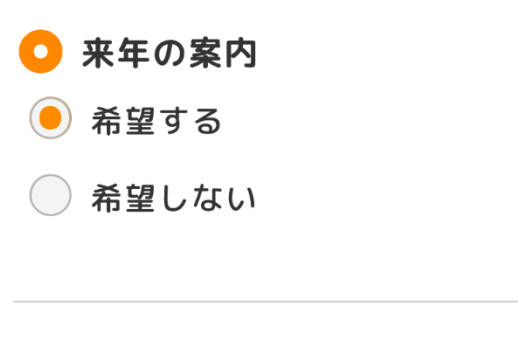

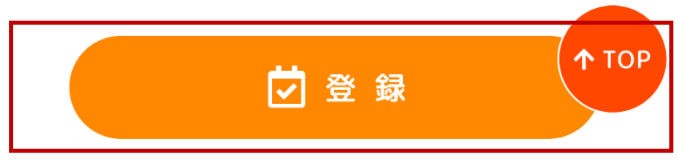

④入力項目に間違いがない場合、「確定」ボタンを押下します。

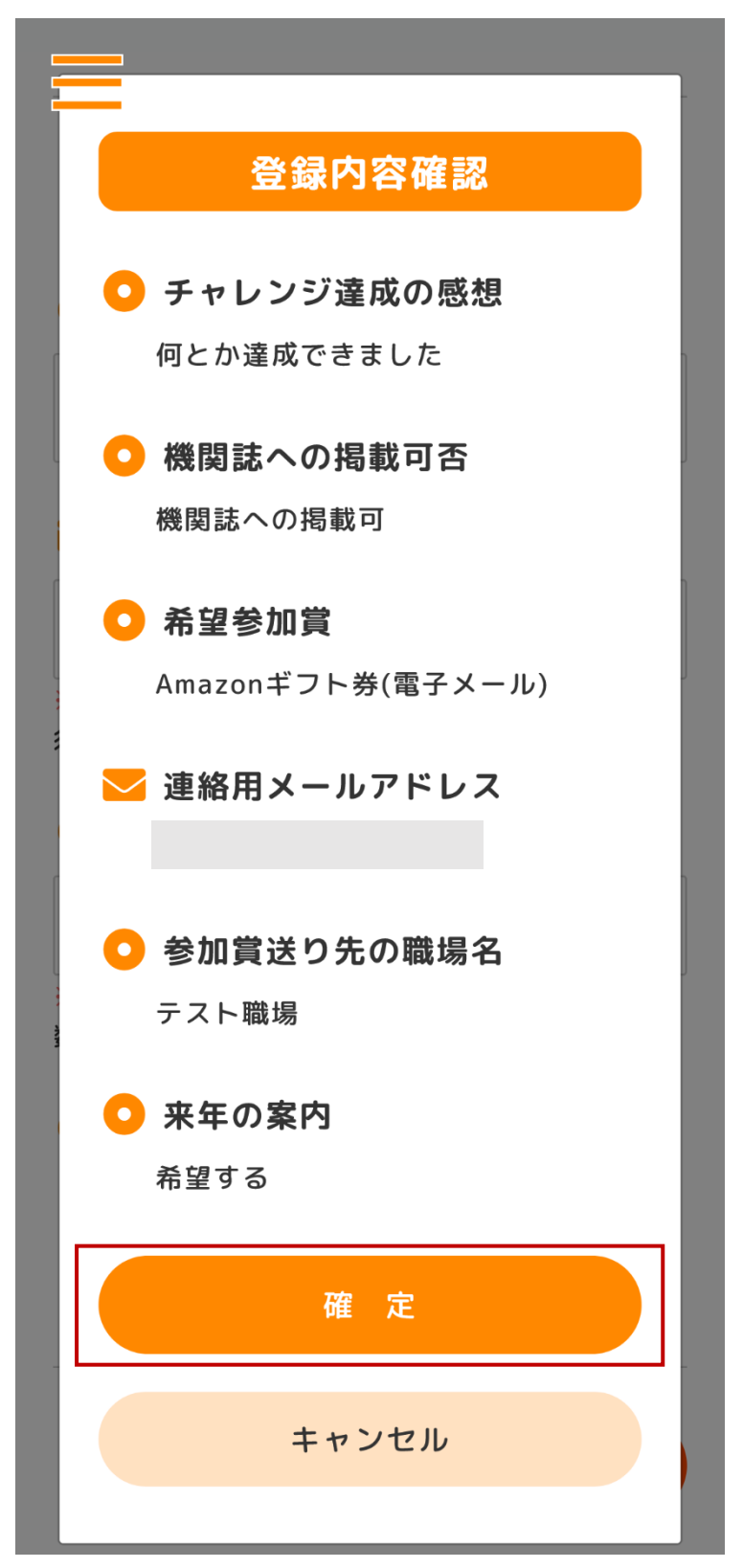

⑤チャレンジ目標達成の登録が完了すると「登録完了」と表示されます。

※「チャレンジ目標達成」画面の入力内容を修正する場合、「チャレンジダイアリー」画面 の「登録」ボタンを再度押下してください。「チャレンジ目標達成」画面を再表示できます。

| =                                         |
|-------------------------------------------|
|                                           |
| 登録完了                                      |
|                                           |
| 😇 登録しました。                                 |
| 今年のチャレンジのご参加ありがと                          |
| うございました。                                  |
| 参加賞の到着をお待ちください。                           |
|                                           |
| ОК                                        |
|                                           |
|                                           |
| ※参加賞にAmazonギフト券をご希望の方は登録必                 |
| 須です。それ以外では任意です。                           |
|                                           |
| ● 参加賞送り先の職場名                              |
| テフト弾桿                                     |
|                                           |
| ※Amazonギフト券以外をご希望の方で、職場が複                 |
| 数ある事業所の方は記入をお願いします。                       |
| ● 本年の安内                                   |
|                                           |
| <ul> <li>● 希望する</li> <li>↑ TOP</li> </ul> |
|                                           |

### 14. 職場チャレンジダイアリー(実施内容の入力)

①ログイン後、「チャレンジ選択」画面の「職場チャレンジダイアリー」ボタンを押下します。

※「職場チャレンジダイアリー」画面では、職場代表者の方が職場を代表して職場チャレンジの実施内容を入力します。

| 三 東京共済 で ヘルスチャレンジ                    |
|--------------------------------------|
| チャレンジ選択                              |
| 個人チャレンジにエントリーしています                   |
| iii チャレンジダイアリー                       |
| 職場チャレンジにエントリーしています iiii 職場チャレンジダイアリー |

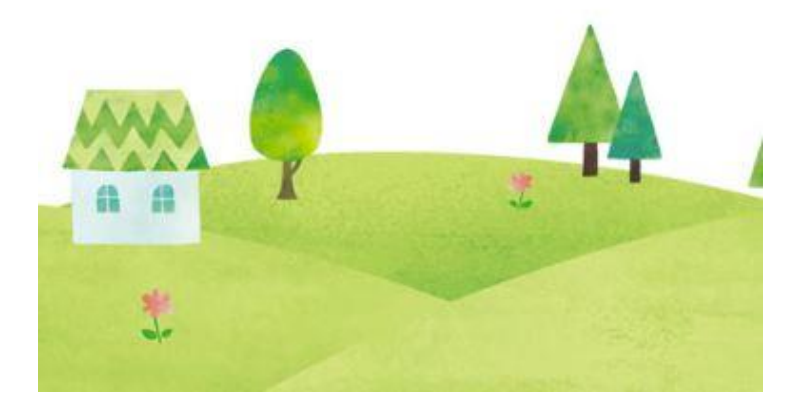

②「職場チャレンジダイアリー」画面に実施内容を入力し、「登録」ボタンを押下します。
 ※「登録」ボタンを押下しないと入力内容は保存されません。

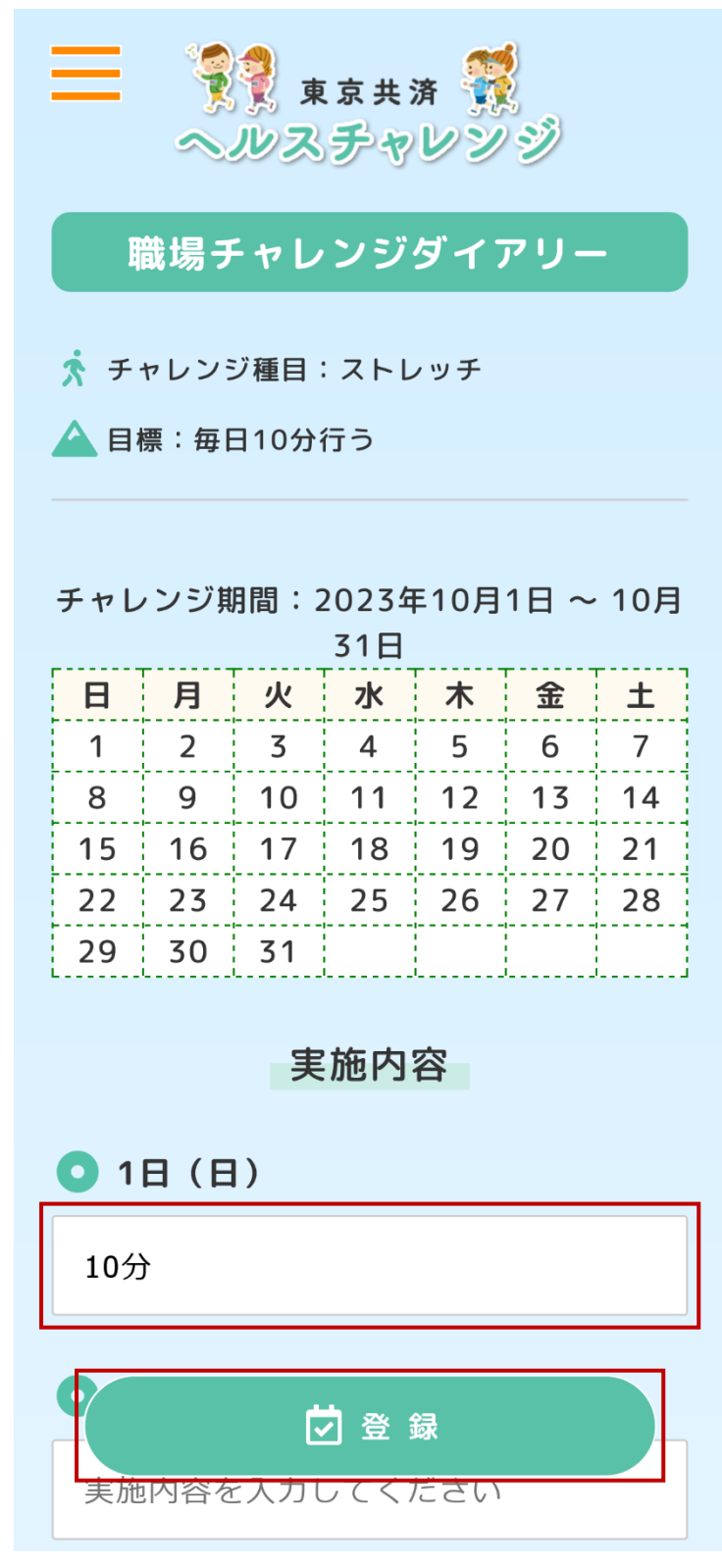

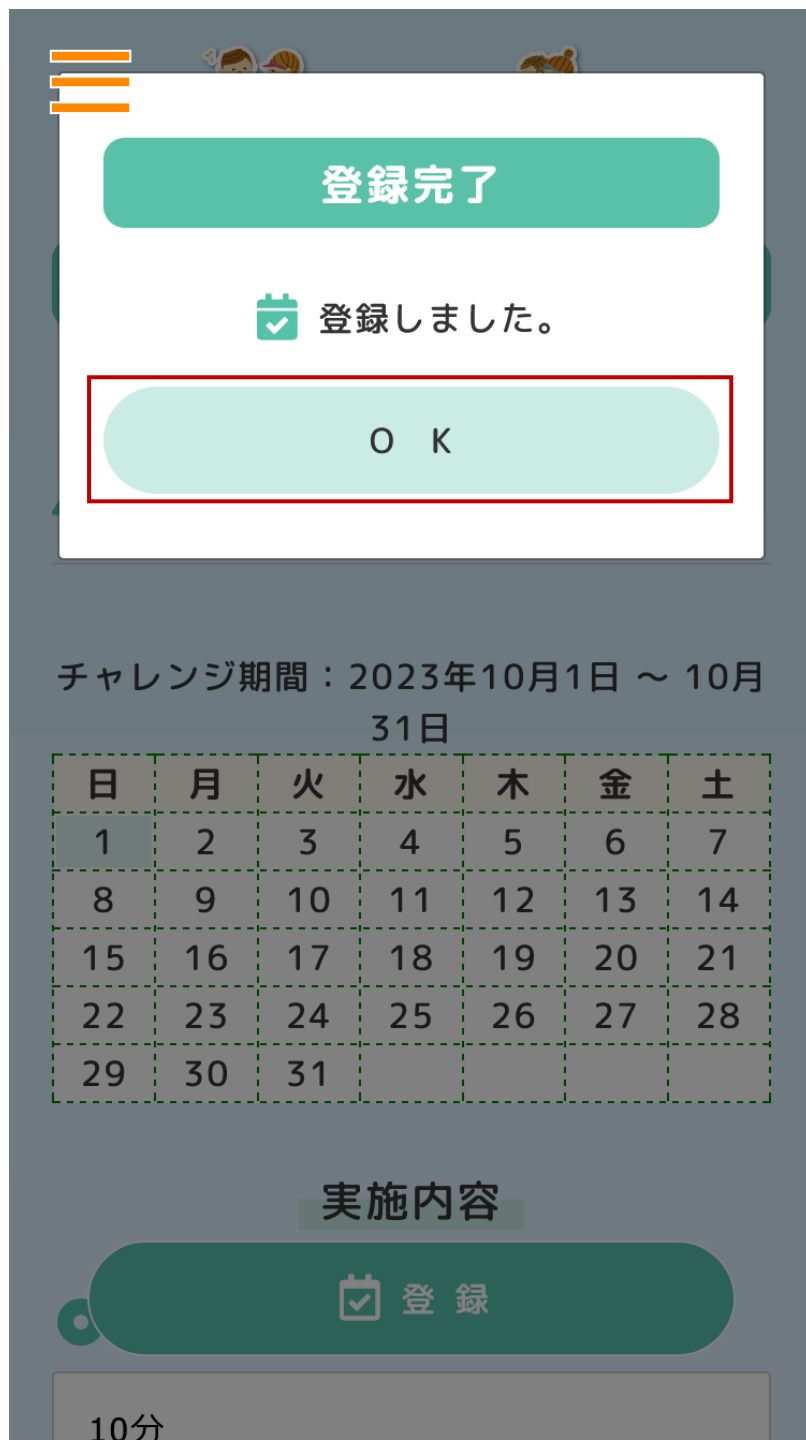

③実施内容の登録が完了すると「登録完了」と表示されます。

④カレンダーでは実施内容入力済みの日付が緑色で表示されます。

また、カレンダー上の任意の日付を押下すると該当日付の実施内容入力欄まで自動でスク ロールされます。

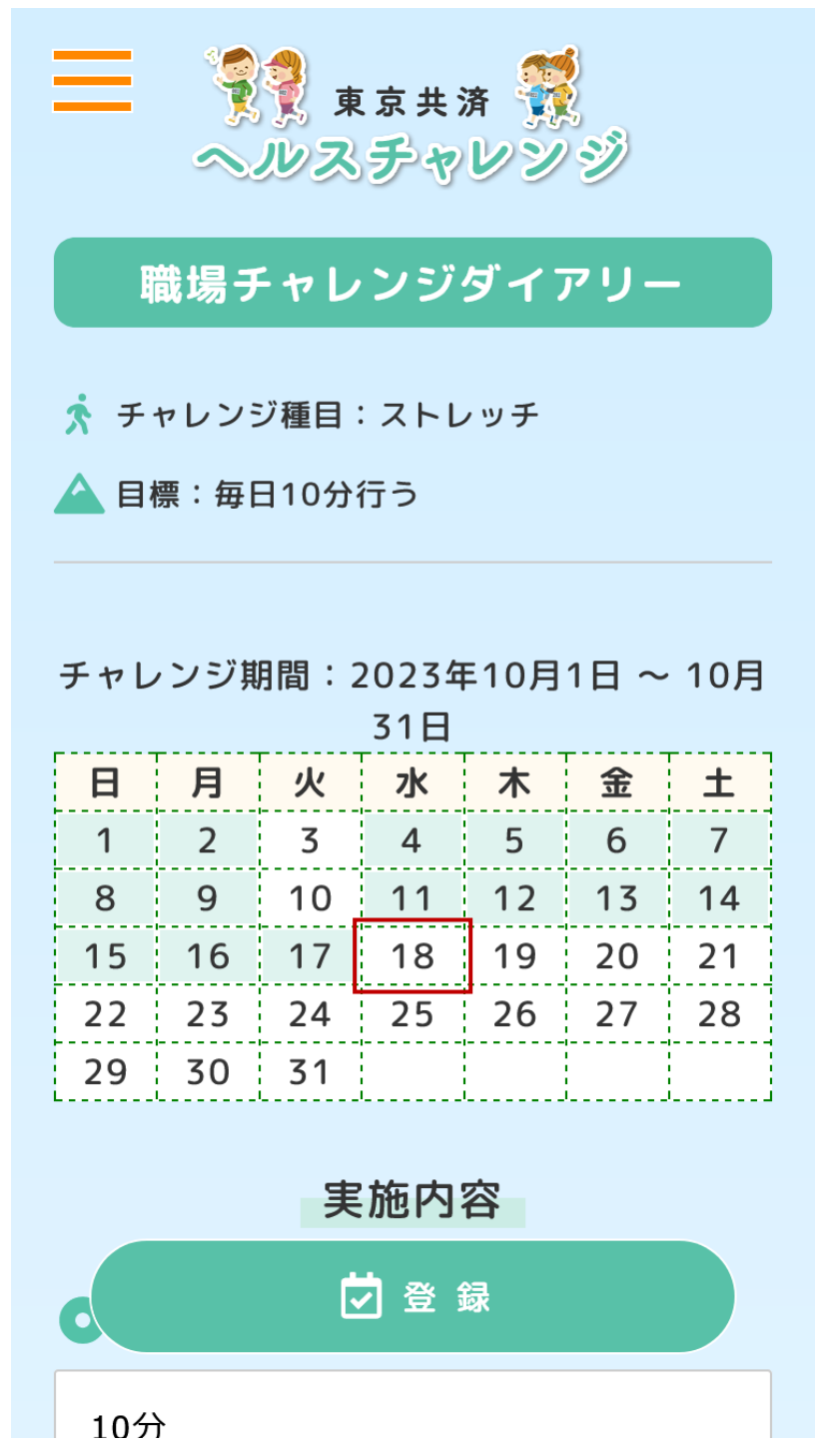

⑤該当日付の実施内容入力欄まで自動でスクロールされます。※カレンダー上の18日を押下した場合

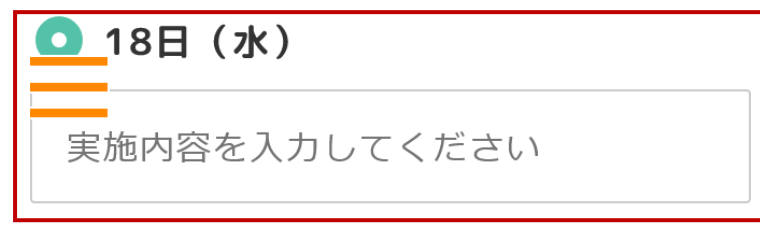

### 🔾 19日(木)

実施内容を入力してください

🔾 20日(金)

実施内容を入力してください

# **O** 21日(土)

実施内容を入力してください

# ○ 22日(日)

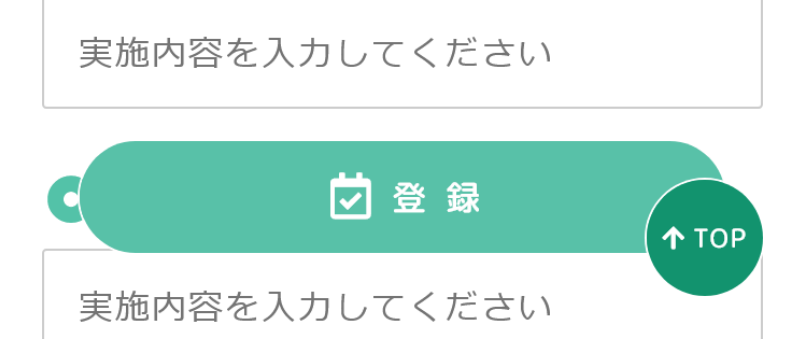
## 15. 職場チャレンジダイアリー(職場チャレンジ目標を達成した場合)

①職場チャレンジ目標を達成できたと思ったら「職場チャレンジダイアリー」画面の「達成できた」にチェックして「登録」ボタンを押下します。

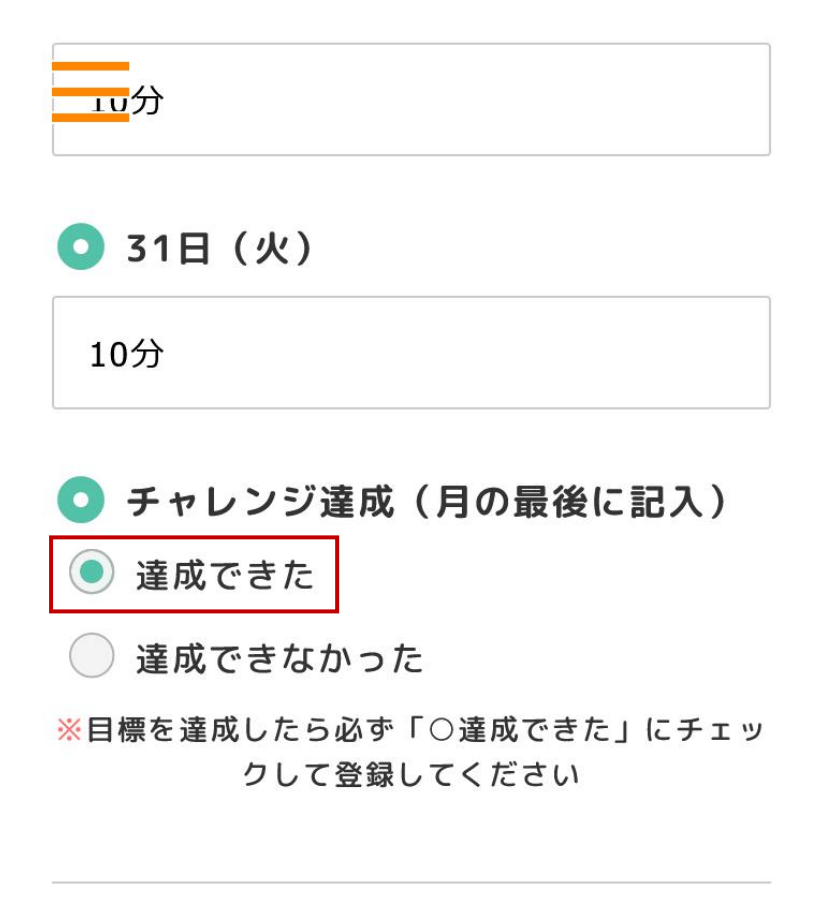

※実施内容を記入したら忘れずに登録してください

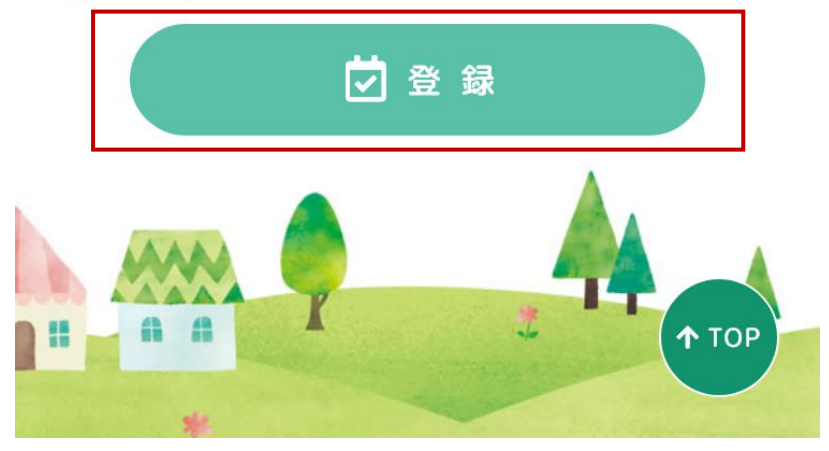

②「職場チャレンジ目標達成!」が表示されます。「OK」ボタンを押下します。

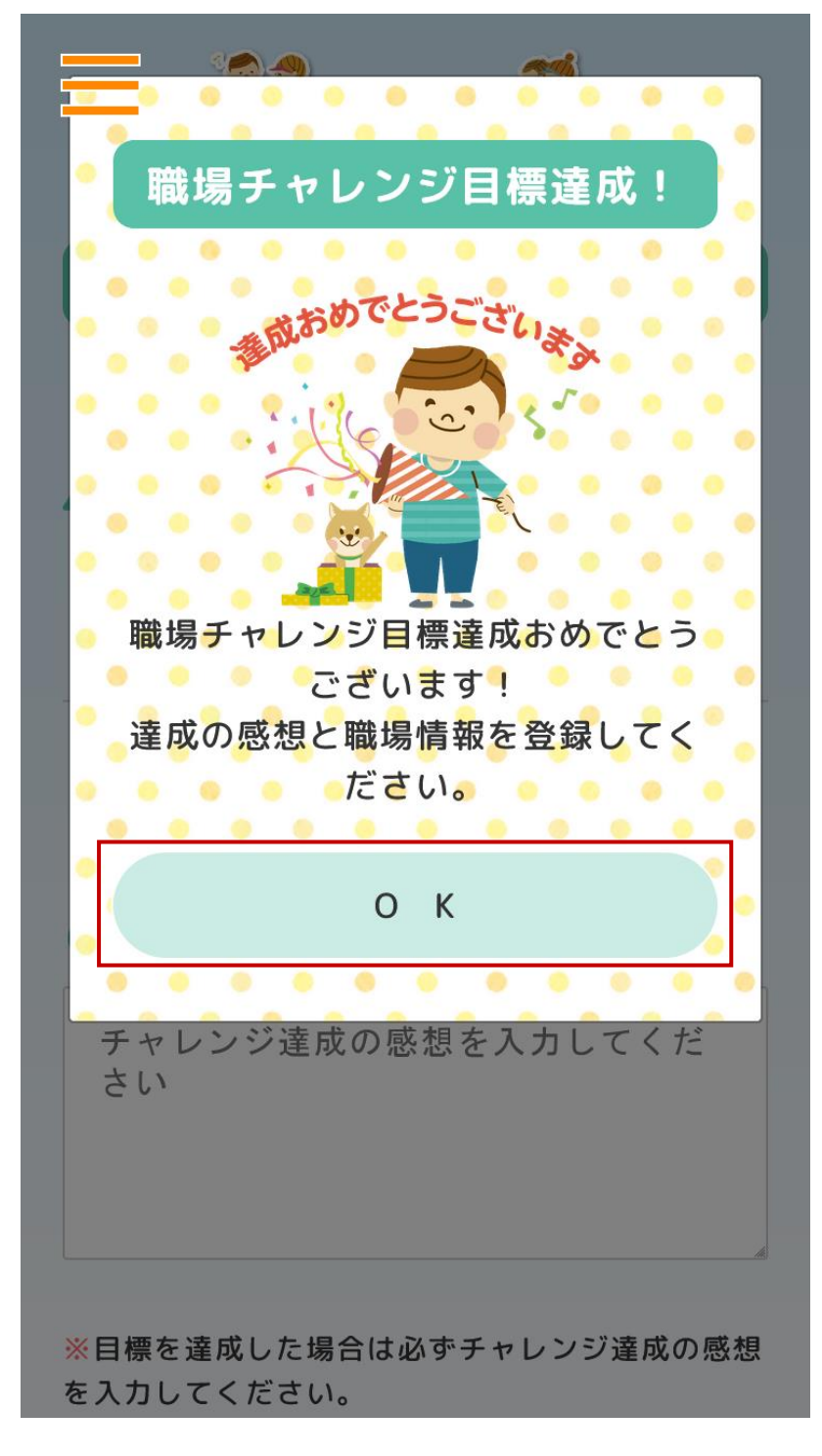

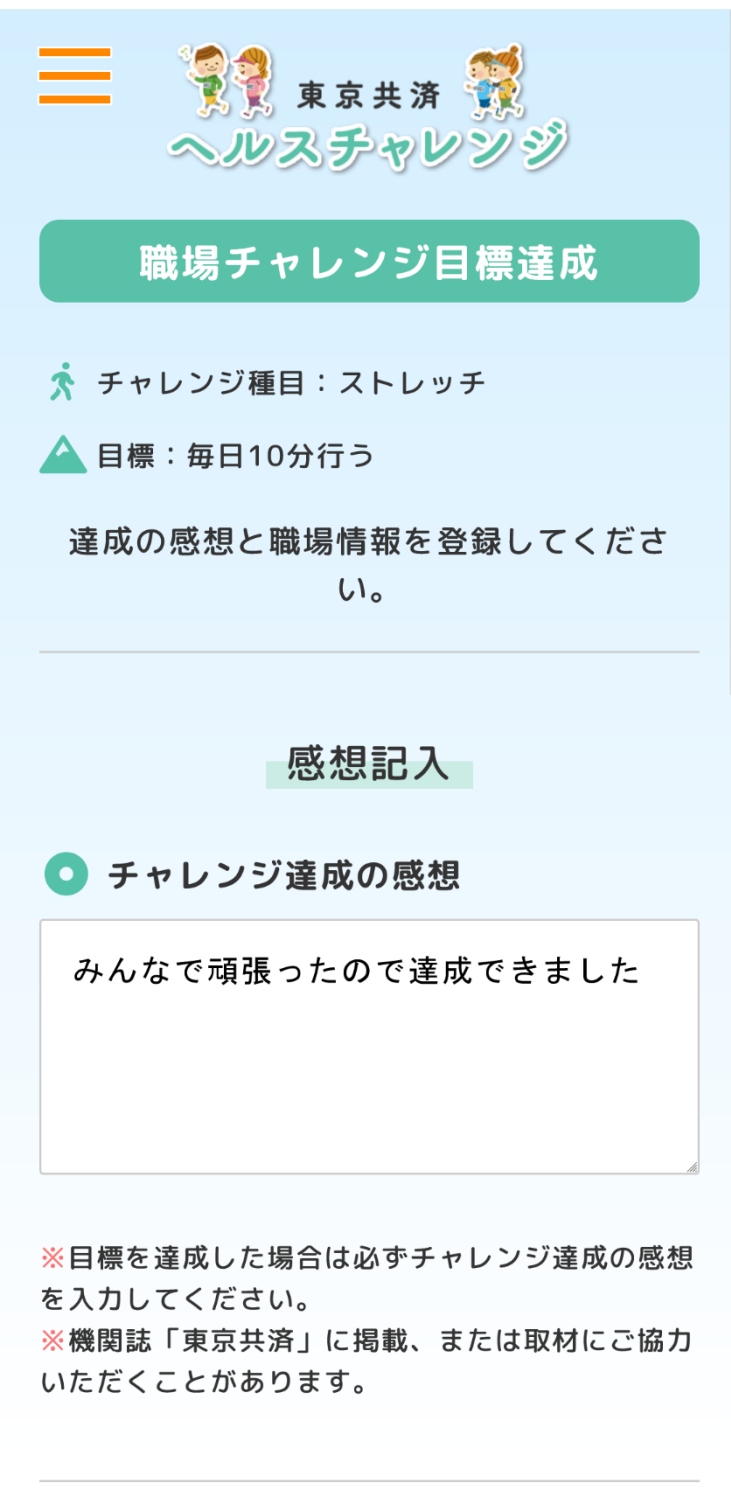

③「職場チャレンジ目標達成」画面の各項目を入力し、「登録」ボタンを押下します。

## 職場情報

「職場チャレンジ目標達成」画面の続き

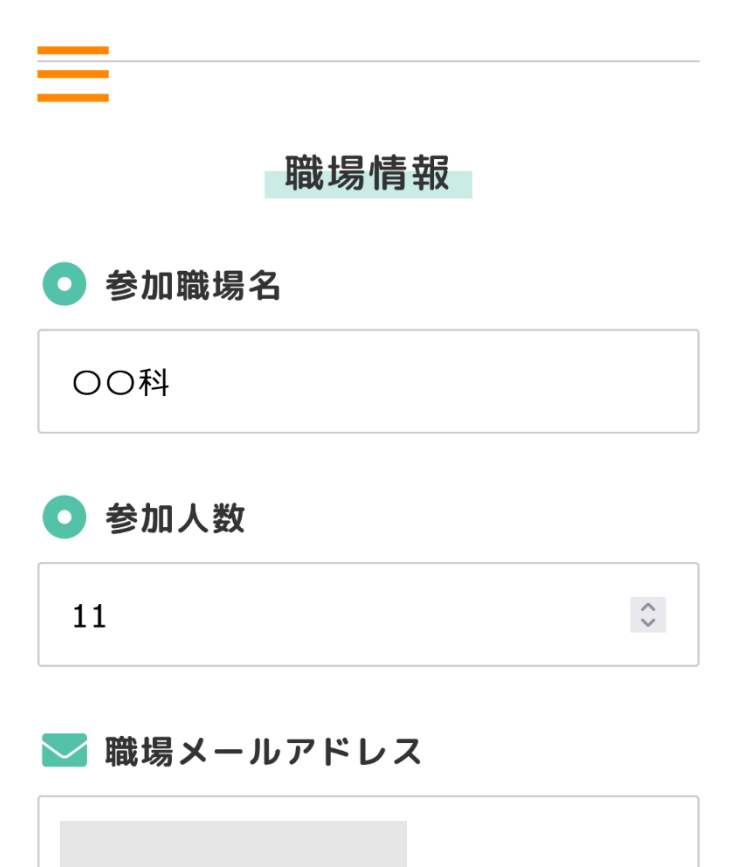

※個人チャレンジのメールアドレスとは別で構いま せん。

来年の案内
希望する
希望しない

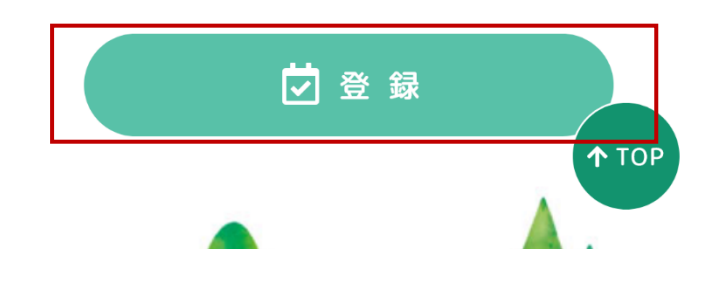

④入力項目に間違いがない場合、「確定」ボタンを押下します。

| 登録内容確認           |
|------------------|
|                  |
| ● チャレンジ達成の感想     |
| みんなで頑張ったので達成できまし |
| tc.              |
|                  |
| ● 参加職場名          |
| 00科              |
| ● 参加人数           |
| 11               |
|                  |
| ── 職場メールアドレス     |
|                  |
|                  |
| ● 来年の案内          |
| 希望する             |
|                  |
| 確定               |
|                  |
| キャンセル            |
|                  |
| ↑ TOP            |
|                  |

⑤職場チャレンジ目標達成の登録が完了すると「登録完了」と表示されます。
※「職場チャレンジ目標達成」画面の入力内容を修正する場合、「職場チャレンジダイアリー」画面の「登録」ボタンを再度押下してください。「職場チャレンジ目標達成」画面を再表示できます。

| 登録完了                       |
|----------------------------|
|                            |
| ОК                         |
| ▶ 職場メールアドレス                |
|                            |
| ※個人チャレンジのメールアドレスとは別で構いません。 |
| ● 来年の案内                    |
| ● 希望する                     |
| ○ 希望しない                    |